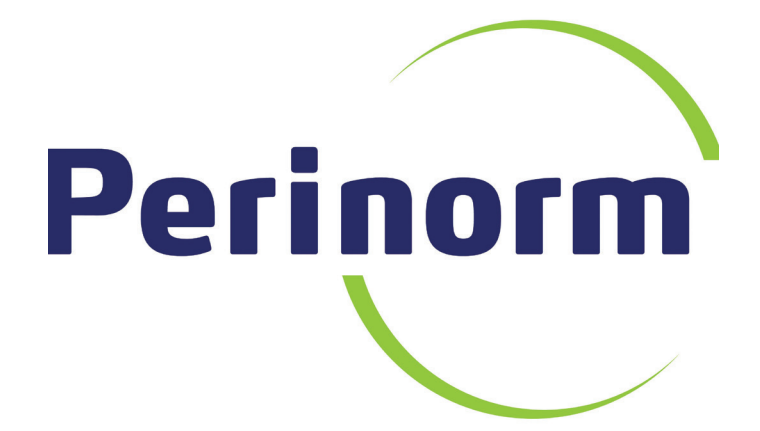

# Manuel de l'utilisateur

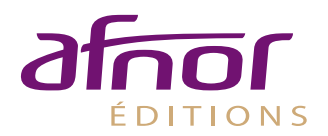

Avril 2013

# Sommaire

| 1. | INTR            | ODUCTION                                                                                  | . 3      |
|----|-----------------|-------------------------------------------------------------------------------------------|----------|
|    | 1 1             | CONNEXION & PERINORM EN LIGNE                                                             | з        |
|    | 1.1.            | CONNEXION A PERINORM DVD (VERSION MONOPOSTE)                                              | . ג<br>ג |
|    | 13              | PRESENTATION DE L'INTEREACE LITHISATELIR                                                  | . 3      |
|    | 1.51            |                                                                                           | •••      |
| 2. | RECH            | ERCHER ET VISUALISER L'INFORMATION                                                        | . 5      |
|    | 2.1.            | STRUCTURE DE LA PAGE DE RECHERCHE                                                         | . 5      |
|    | 2.2.            | DESCRIPTION DES CRITERES DE RECHERCHE LES PLUS UTILISES                                   | . 7      |
|    | 2.3.            | RECHERCHES – ACTIONS DISPONIBLES.                                                         | 10       |
|    | 2.4.            | LISTE DE RESULTATS                                                                        | 11       |
|    | 2.5.            | NOTICE DETAILLEE                                                                          | 13       |
|    | 2.6.            | IMPRESSION SIMPLE                                                                         | 14       |
|    | 2.7.            | IMPRESSION AVANCEE                                                                        | 14       |
|    | 2.8.            | RECHERCHES SAUVEGARDEES                                                                   | 16       |
|    | 2.8.1.          | Sauvegarder une Recherche                                                                 | 16       |
|    | 2.8.2.          | GERER ET ACTIVER LA VEILLE SUR SES RECHERCHES SAUVEGARDEES                                | 16       |
| 3. | ORG             | ANISER L'INFORMATION                                                                      | 18       |
|    | 3.1.            | Signets                                                                                   | 18       |
|    | 3.1.1.          | Dans l'espace Liste de resultats                                                          | 18       |
|    | 3.1.2.          | Dans l'espace Notice detaillee                                                            | 18       |
|    | 3.1.3.          | Dans le menu « Signets » de l'Espace personnel                                            | 18       |
|    | 3.2.            | NOTES                                                                                     | 19       |
|    | 3.2.1.          | Dans l'espace Liste de resultats                                                          | 19       |
|    | 3.2.2.          | DANS L'ESPACE NOTICE DETAILLEE                                                            | 21       |
|    | 3.2.3.<br>2.2   | DANS LE MENU « NOTE » DE L'ESPACE PERSONNEL                                               | 22<br>72 |
|    | 2.J.            | DOCUMENTS ENTREDRISE (FORCETUDATING CITE DISPOSITE STOR DE ALGORET)                       | 25       |
|    | 25              | Textes bes booliments bisbonibles (Eparational state bisbonible surger all a grand arbit) | 20<br>20 |
|    | 3.5.            |                                                                                           | 28       |
|    | 3.5.2.          | Acceder au texte disponible.                                                              | 20       |
|    | 3.5.3.          | CREER ET GERER LES COLLECTIONS                                                            | 30       |
|    | 3.5.4.          | AFFECTER / METTRE A JOUR LE TEXTE DISPONIBLE                                              | 31       |
|    | 3.5.5.          | AFFECTER / METTRE A JOUR LE TEXTE DISPONIBLE DE FAÇON GROUPEE                             | 33       |
|    | 3.6.            | SAUVEGARDER/RESTAURER                                                                     | 36       |
| 4. | VEILL           | E ET MISES A JOUR                                                                         | 38       |
|    | 4.1.            | GESTION DES PROFILS                                                                       | 38       |
|    | 4.2.            | AJOUTER DES DOCUMENTS A UN PROFIL                                                         | 40       |
|    | 4.2.1.          | A PARTIR D'UNE LISTE DE RESULTATS                                                         | 40       |
|    | 4.2.2.          | A PARTIR D'UNE NOTICE DETAILLEE                                                           | 41       |
|    | 4.3.            | PROCEDURE DE MISE A JOUR                                                                  | 43       |
|    | 4.3.1.          | GERER LES PROCEDURES DE MISES A JOUR                                                      | 43       |
|    | 4.3.2.          | CREER UNE PROCEDURE DE MISE A JOUR                                                        | 43       |
|    | 4.4.            | ONGLET ALERTES – DESCRIPTION DES ALERTES EMAILS.                                          | 45       |
|    | 4.4.1.<br>1 1 2 | ALERTES SUR PROCEDURES DE MISES A JOUR                                                    | 45<br>17 |
|    | 4.4.2.          | ALERTES SUR PROFILS                                                                       | 48       |
| -  | DEDC            |                                                                                           | -0       |
| 5. | PERS            |                                                                                           | 50       |
|    | 5.1.            | VOS DONNEES D'ACCES                                                                       | 50       |
|    | 5.2.            | PARAMETRER L'INTERFACE DE RECHERCHE                                                       | 50       |
|    | 5.3.            | PARAMETRER L'AFFICHAGE DE LA LISTE DE RESULTATS                                           | 52       |
|    | 5.4.            | PARAMETRER L'AFFICHAGE DES NOTICES DETAILLEES                                             | 54       |
| 6. | ACHE            | TER DES NORMES                                                                            | 56       |
|    | 6.1.            | QUI PEUT ACHETER DES NORMES ?                                                             | 56       |
|    | 6.2.            | AJOUTER DES DOCUMENTS AU PANIER D'ACHAT                                                   | 56       |
|    | 6.3.            | SELECTION D'UNE BOUTIQUE ET COMMANDE DES DOCUMENTS                                        | 57       |

## 1. Introduction

Le nouveau Perinorm reprend les fonctionnalités avancées du Perinorm DVD dans une version Online et DVD au design commun. Ce qui va être décrit dans ce manuel s'applique donc aussi bien à la version En ligne que DVD.

#### 1.1. Connexion à Perinorm En ligne

|                                                                              |                | Langue : <mark>français 🔽</mark> Vous n'êtes pas connecté                                                                                                    |
|------------------------------------------------------------------------------|----------------|----------------------------------------------------------------------------------------------------|
| Perin                                                                        | mıo            |                                                                                                    |
|                                                                              |                | Vous êtes ici : Informations                                                                                                    |
| 2012-08-01 > <u>Informations</u>                                             |                | Bienvenue sur Perinorm                                                                                                    |
| <ul> <li>Commandes C</li> <li>Version démo</li> <li>Distributeurs</li> </ul> | InLine         | Perinorm est une <b>base de données bibliographiques</b> qui vous permet d'accéder à plus d'un million de documents<br>provenant de <b>170</b> instituts normatifs et réglementaires couvrant <b>24</b> pays.                                   |
| Connectez                                                                    | -vous          | Disponible en <b>trois langues</b> (français, anglais et allemand) – sur Internet, DVD ou Intranet - Perinorm vous permet de<br>réaliser rapidement et aisément vos recherches documentaires ainsi que votre veille normative et réglementaire. |
|                                                                              |                | Perinorm est <b>mis à jour tous les mois</b> et la qualité de notre contenu normatif et réglementaire est assurée grâce à<br>l'envoi direct des données par les organismes de normalisation.                                                    |
| Mot de passe :                                                               |                | Perinorm est disponible sur abonnement annuel.                                                                                                    |
| <u>Mot de passe ou</u>                                                       | Connectez-vous | IMPORTANT Pour savoir comment gérer vos Profils, consultez l'aide en cliquant sur le lien "Aide" ou bien cliquez sur le<br>picto "i" en haut à droite de toutes les pages. Consultez le chapitre "4.3 Mises à jour".                            |

Une fois sur le site Web de Perinorm (http://www.perinorm.com), vous pouvez vous connecter en saisissant votre login et votre mot de passe.

Si vous avez oublié votre mot de passe, cliquez le lien <u>Mot de passe oublié</u>?. Vous devrez ensuite renseigner votre identifiant ainsi que l'email avec lequel votre compte est enregistré. Si l'email renseigné est correct, vous recevrez à cette adresse un nouveau mot de passe, que vous pourrez changer par la suite dans *Paramètre > Vos données d'accès*.

## 1.2. Connexion à Perinorm DVD (version monoposte)

Une fois que vous avez inséré le nouveau DVD mensuel de Perinorm, lancez le programme Perinorm (dans le menu *Démarrer > Tous les programmes > Perinorm > Perinorm DVD* sur Windows). Après quelques minutes de mise à jour, vous obtenez l'interface de connexion suivante :

| $\sim$                               | Langue : français 💌                                                                        |
|--------------------------------------|--------------------------------------------------------------------------------------------|
| Perinorm                             |                                                                                            |
|                                      | Vous êtes ici : <u>Informations</u>                                                        |
| 2012-09-01                           | Perinorm Mot de passe Export                                                               |
| > Informations<br>> Commandes OnLine | Bienvenue dans Perinorm.                                                                   |
| > Version démo<br>> Distributeurs    | Saisissez votre mot de passe mensuel et cliquez sur le bouton OK afin d'utiliser Perinorm. |
|                                      | Mot de passe Perinorm Activé charge                                                        |
| afrior                               |                                                                                            |
| BSI                                  | Continue >>>                                                                               |
|                                      |                                                                                            |
| DIN                                  |                                                                                            |

Renseignez le mot de passe Perinorm qui vous a été fourni. Faites de même pour le mot de passe Export si vous disposez de l'option Export. Sauvegardez vos mots de passe pour ne pas avoir à les réutiliser lors de vos prochaines connexions, puis cliquez sur le lien <u>Continue >>></u> pour entrer dans Perinorm.

## **1.3.** Présentation de l'interface utilisateur

Une fois connecté, vous vous retrouvez sur la page de recherche. La page de recherche, comme l'ensemble des pages Perinorm respecte la structure décrite ci-dessous :

|                          | $\square$                                       |                         |                                               | Langue :                          | français 🔻 Bo   | onjour : formation ( <u>O</u> u | <u>iitter Perinorm</u> | , 🕰      |
|--------------------------|-------------------------------------------------|-------------------------|-----------------------------------------------|-----------------------------------|-----------------|---------------------------------|------------------------|----------|
| P                        | Perinorm                                        | Info R                  | echerche Liste de résultats                   | Notice détaillée                  | Alertes         | Espace personnel                | Paramètres             | <b>5</b> |
| -                        |                                                 | Vous êtes IcI :         | : Recherche                                   |                                   |                 |                                 |                        |          |
| 20                       | 13-03-01 2 3                                    |                         |                                               |                                   |                 |                                 | 0                      | _        |
| > <u>P</u><br>> <u>C</u> | Paramètres de recherche<br>Charger la recherche | Masque                  | de recherche Par défaut (Par dé               | iaut) 🔻                           |                 | Recherche                       | U                      | _        |
| > <u>S</u><br>> F        | auvegarder la recherche                         |                         |                                               |                                   |                 |                                 |                        | 6        |
| > 0                      | Charger la liste des                            |                         |                                               |                                   |                 | Nouvelle recherche              |                        |          |
| doc                      | <u>cuments</u>                                  | Recherc                 | he dans: 💿 Toutes les dor                     | nées 🖲 Données Pe                 | rinorm 🖲 Don    | nées entreprise                 |                        |          |
| - Ma<br>- > 5            | sque de recherche                               | et 👻                    | Recherche libre                               |                                   |                 |                                 | 1                      |          |
| rec<br>> P               | herche actuel                                   |                         |                                               |                                   |                 |                                 | Chairein               |          |
|                          |                                                 | et 🔻                    | Code d'origine                                |                                   |                 |                                 | Choisir                |          |
| > <u>N</u>               | <u>asquerie menu</u>                            | et 🔻                    | Référence(s)                                  |                                   |                 |                                 | Choisir                |          |
|                          |                                                 | et 🔻                    | Mot(s) Français 💌                             |                                   |                 |                                 | Choisir                |          |
|                          |                                                 | et 🔻                    | ICS/Rubriques thématiques                     |                                   |                 |                                 | Choisir                |          |
|                          |                                                 | et 👻                    | Date de publication                           |                                   |                 |                                 |                        |          |
|                          |                                                 | et 🔻                    | Code de mise à jour                           |                                   |                 |                                 | Choisir                |          |
|                          |                                                 | et 💌                    | Recherche libre                               |                                   |                 |                                 |                        |          |
|                          |                                                 | Aiouter l               | e/les champ(s) de recherche                   |                                   |                 |                                 | 1                      |          |
|                          |                                                 | Limiter la              | a recherche au(x)                             |                                   |                 |                                 |                        |          |
|                          |                                                 | Etat des                | documents                                     | Tous les documents                | -               |                                 |                        |          |
|                          |                                                 | Filtre do               | nnées utilisateur                             |                                   |                 |                                 |                        |          |
|                          |                                                 |                         | TOUS ci-dessous (combinés avec                | ET) 🔻                             |                 |                                 |                        |          |
|                          |                                                 |                         | Signets                                       | @ Avec © Sans                     |                 |                                 |                        |          |
|                          |                                                 |                         | Notes     Textes disponibles                  | Avec Sans                         |                 |                                 |                        |          |
|                          |                                                 | et 🔻                    | Résultat dans les profils                     | @ Tous Certai                     | ns              |                                 |                        |          |
|                          | 7                                               |                         |                                               |                                   |                 |                                 |                        |          |
|                          |                                                 |                         |                                               |                                   |                 |                                 |                        |          |
|                          | La mise à jour de Pe                            | erinorm é               | etant mensuelle, le moi                       | s de la version e                 | n cours est     | affiché ici.                    |                        |          |
| (2)                      | lci un menu contexte                            | uel vous                | propose les actions c                         | isponibles. Ces                   | actions dép     | pendent de l'esp                | ace dans l             | equel    |
|                          | vous vous trouvez. /                            | A noter d<br>îtro on cl | que > <u>Masquer le men</u><br>liquant ici :  | u vous permet o                   | de masquer      | ce menu. Une                    | tois masqu             | ié, ce   |
|                          | menu peut reappara                              | nie en c                |                                               |                                   |                 |                                 |                        |          |
|                          |                                                 |                         | Info Recherche                                | Liste de résultats Noti           | ice détaillée   |                                 |                        |          |
|                          |                                                 |                         |                                               |                                   |                 |                                 |                        |          |
|                          |                                                 |                         | Masque de recherch                            | e   Par défaut (Par défaut) 📃 💌   | 1               |                                 |                        |          |
|                          |                                                 |                         | $\wedge$                                      |                                   |                 |                                 |                        |          |
|                          |                                                 |                         | Recherche dans:                               | ⊙ <sub>Toutes</sub> les données C | Données Peri    |                                 |                        |          |
|                          |                                                 |                         | et 🖵                                          | Recherche libre                   |                 |                                 |                        |          |
| $\mathbf{O}$             | l'espace dans leque                             |                         | tes sera touiours affich                      | é ici                             |                 |                                 |                        |          |
|                          |                                                 |                         |                                               |                                   |                 |                                 |                        |          |
| 4                        | Changer la                                      | inets a t<br>Iangue d   | out moment de :<br>le l'interface utilisateur | au choix entre F                  | -<br>rancais Ar | nalais ou Allema                | nd                     |          |
|                          | <ul> <li>Vous décon</li> </ul>                  | necter e                | n cliquant sur Quitter                        | Perinorm                          | ranyais, Al     | igiais ou Allellia              | iu.                    |          |
|                          | Cette barre vous pe                             | rmet de                 | naviquer entre les est                        | aces Les différ                   | ents esnace     | es sont décrite n               | lus loin da            | ns ce    |
| ୖ                        | manuel.                                         | iner ue                 | naviguer entre les est                        |                                   | cino espace     |                                 |                        | 113 60   |
| 6                        | Le reste de l'interfac                          | e utilisat              | eur varie selon l'espac                       | e dans lequel vo                  | us vous tro     | uvez.                           |                        |          |
|                          |                                                 |                         |                                               |                                   |                 |                                 |                        |          |

## 2. Rechercher et visualiser l'information

#### 2.1. Structure de la page de recherche

Pour effectuer une recherche, rendez-vous dans l'espace **Recherche**. Découvrez ci-dessous la puissance des capacités de recherche de Perinorm (NB le formulaire décrit ci-dessous est le formulaire par défaut, que vous pouvez changer tel que décrit dans le chapitre <u>5.2 Paramétrer votre interface de recherche</u>)

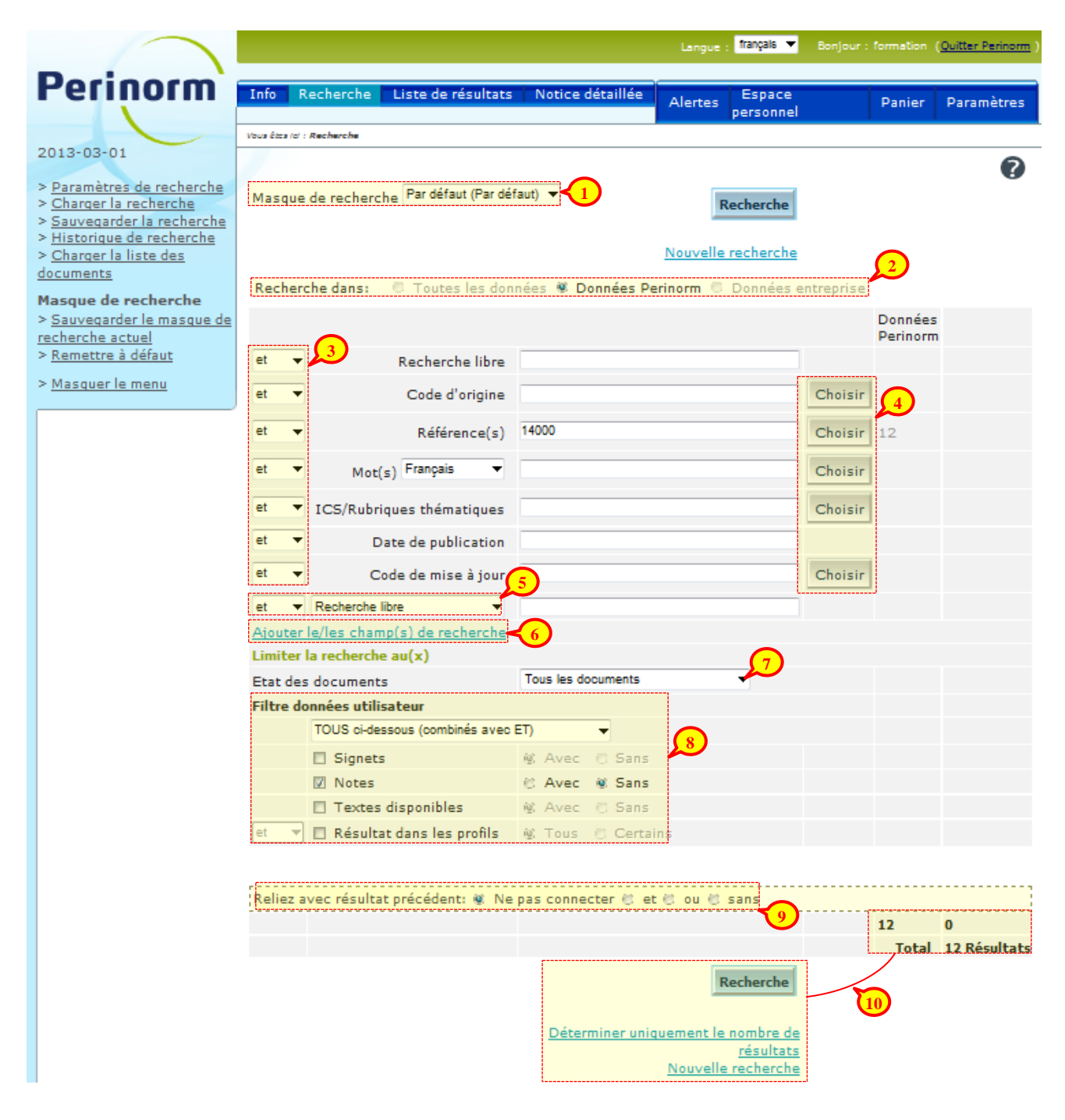

Si vous avez créé plusieurs masques de recherches (voir le chapitre <u>5.2 Paramétrer votre interface de recherche</u>) vous pouvez changer de masque de recherche grâce à cette liste déroulante. Sinon vous utiliserez le masque de recherche par défaut.
 Recherchez au choix parmi les données Perinorm, les documents entreprise lorsque vous disposez de l'option (voir chapitre <u>3.4 Documents entreprises</u>) ou parmi toutes les données disponibles.
 Sélectionnez un ou plusieurs critères de recherche, et combinez les à votre guise par des opérateurs booléens ET, OU, SANS.

|    | Pour certains champs de recherche, accédez au glossaire des valeurs possibles. Par exemple en cliquant sur                                                                                                    |
|----|----------------------------------------------------------------------------------------------------|
|    | le bouton <sup>Choisir</sup> du champs de recherche ICS/Rubriques thématiques, vous ouvrez l'arborescence des codes ICS.                                                                                               |
|    | dans lequel vous pouvez sélectionner des valeurs et les combiner avec un opérateur booléen OU, SANS.                                                                                                    |
|    |                                                                                                    |
|    | ICS Rubriques thématiques – ×                                                                                                    |
|    | + 01 Généralités. Terminologie. Normalisation. Documentation                                                                                                    |
|    | + 03 Services. Organisation et gestion de l'entreprise. Administration. Transport.<br>Sociologie                                                                                                    |
|    |                                                                                                    |
|    | + 13 Environnement et protection de la santé. Sécurité                                                                                                    |
|    | 17. Métrologie et mesurage. Phénomènes physiques<br>17.020 Métrologie et mesurage en général                                                                                                    |
|    | = <u>17.040 Mesurage de longueur et mesurage angulaire</u>                                                                                                    |
|    | 17.040.01 Mesurage de longueur et mesurage angulaire en général<br>17.040.10 Tolérances et ajustements                                                                                                    |
|    | 17.040.20 États de surface                                                                                                    |
|    | <u>17.040.30 Instruments de mesure</u><br><u>17.040.99 Autres normes de mesurage de longueur et mesurage angulaire</u>                                                                                                 |
|    | 17.060 Mesurage de volume, masse, densité, viscosité                                                                                                    |
|    | 17.100 Mesurage de force, poids et pression                                                                                                    |
|    | Reliez avec: © ou C sans                                                                                                    |
|    |                                                                                                    |
|    | Valider Annuler                                                                                                    |
| 5  | En plus des champs de recherche habituels, vous pouvez ajouter des champs de recherche parmi une soixantaine de champs bibliographiques disponibles.                                                                   |
| 6  | Ce lien vous permet de sélectionner un champ de recherche afin qu'il apparaisse dans le masque de recherche.                                                                                                    |
| 7  | Cette liste déroulante vous permet de ne rechercher que parmi les documents en vigueur, ou au contraire que les documents annulés, ou les deux.                                                                        |
| 8  | Cette partie vous permet de combiner votre recherche avec des critères d'appartenance des documents<br>• aux signets.                                                                                                  |
|    | <ul> <li>aux notes.</li> <li>aux textes disponibles.</li> </ul>                                                                                                    |
|    | <ul> <li>Aux profils. En choisissant Certains la ligne suivante apparaît :</li> </ul>                                                                                                    |
|    |                                                                                                    |
|    | Sélectionner un profil Index                                                                                                    |
|    | et le bouton <b>Index</b> vous permet de sélectionner parmi vos profils ou les profils partagés par les autres utilisateurs de votre abonnement ( <i>pas de profils partagés sur Perinorm version DVD monoposte</i> ). |
|    | Sélectionner un Profil – X                                                                                                    |
|    | Mes Profils                                                                                                    |
|    |                                                                                                    |
|    |                                                                                                    |
|    | Profils partacés                                                                                                    |
|    | └── <u>veille sur les 9000</u>                                                                                                    |
|    |                                                                                                    |
|    | 0 ppular                                                                                                    |
|    |                                                                                                    |
| 0  | Vous pouvez combiner votre recherche avec le résultat de la précédente recherche, avec un opérateur                                                                                                    |
|    | booléen de type ET, OU, SANS. Cette possibilité n'apparaît pas à l'écran si c'est votre première recherche<br>après yous être connecté à Perinorm                                                                      |
|    |                                                                                                    |
| 10 | Cliquez sur le bouton Recherche pour afficher les documents trouvés. L'interface utilisateur basculera alors dans l'espace Liste des résultats.                                                                        |
|    | En cliquant sur le lien Déterminer uniquement le nombre de résultats vous ne basculerez pas sur la liste de                                                                                                    |
|    | résultat, mais vous afficherez simplement un comptage des résultats trouvés.<br>Le lien <u>Nouvelle recherche</u> vous permet de vider le formulaire de recherche, afin de lancer une nouvelle                         |
| 1  |                                                                                                    |

2.2. Description des critères de recherche les plus utilisés

|                                                                                                    |                                                    | Langue : français 🔻 Bonji       | our : formation ( <u>Ouitter Perinom</u> |
|----------------------------------------------------------------------------------------------------|----------------------------------------------------|---------------------------------|------------------------------------------|
| Perinorm                                                                                                    | Info Recherche Liste de résultats Notice détaillée | Alertes Espace<br>personnel     | Panier Paramètres                        |
|                                                                                                    | Vous Étas (d : Recherche                           |                                 |                                          |
| <ul> <li>Paramètres de recherche</li> <li>Charger la recherche</li> <li>Sauvegarder la recherche</li> <li>Historique de recherche</li> <li>Charger la liste des<br/>documents</li> </ul> | Masque de recherche Par défaut (Par défaut) 🔻      | Recherche<br>Nouvelle recherche | Ø                                        |
| Masque de recherche                                                                                                    | Recherche dans: 🔍 Toutes les données 📽 Données Pe  | rinorm 🖲 Données entrepr        | ise                                      |
| > <u>Sauvegarder le masque de</u><br>recherche actuel                                                                                                    |                                                    |                                 | Données<br>Perinorm                      |
| > <u>Remettre a defaut</u>                                                                                                    | et 👻 🚺 Recherche libre                             |                                 |                                          |
| > <u>Masquer le menu</u>                                                                                                    | et  Code d'origine                                 | Cho                             | isir                                     |
|                                                                                                    | et                                                 | Cho                             | isir 12                                  |
|                                                                                                    | et V AMot(s) Français                              | Cho                             | isir                                     |
|                                                                                                    | et 5 ICS/Rubriques thématiques                     | Cho                             | isir                                     |
|                                                                                                    | et 🔹 🚯 Date de publication                         |                                 |                                          |
|                                                                                                    | et  Code de mise à jour Code de mise à jour        | Cho                             | isir                                     |
|                                                                                                    | et 🔻 Recherche libre 💌                             |                                 |                                          |
|                                                                                                    | Ajouter le/les champ(s) de recherche               |                                 |                                          |
|                                                                                                    | Limiter la recherche au(x)                         |                                 |                                          |
|                                                                                                    | Etat des documents Tous les documents              | •                               |                                          |
|                                                                                                    | Filtre donnees utilisateur                         |                                 |                                          |
|                                                                                                    | TOUS croessous (combines avec E1)                  |                                 |                                          |
|                                                                                                    | Signets @ Avec @ Sans                              |                                 |                                          |
|                                                                                                    | VI Notes C Avec V Sans                             |                                 |                                          |
|                                                                                                    | et T Résultat dans les profils 🛞 Tous 🖉 Certai     | 05                              |                                          |
|                                                                                                    |                                                    |                                 |                                          |

|   | Le champ Recherche libre est un regroupement des champs Référence, Titre, Analyse et Descripteur                                                                                                    |
|---|----------------------------------------------------------------------------------------------------|
|   | Attention, pour toute recherche de référence, nous vous conseillons fortement d'utiliser le champ de recherche<br><i>Référence(s)</i> , qui a été spécialement conçu pour accepter la saisie des références sans avoir a respecter la<br>syntaxe, ce qui n'est pas le cas du champ <i>Recherche libre.</i>                                                                                                    |
| 2 | Chaque organisme de normalisation est représenté par un Code d'origine. Ce code correspond au pays                                                                                                    |
|   | d'origine du document. Cliquez sur le bouton choisir pour visualiser cette de codes d'origine.                                                                                                    |
|   | <ul> <li>A noter que derrière le code d'origine US se trouvent plusieurs organismes américains :         <ul> <li>ANSI American National Standards Institute</li> <li>API American Petroleum Institute</li> <li>ASME American Society of Mechanical Engineers</li> <li>ASTM American Society for Testing and Materials</li> <li>EIA Electronic Industries Alliance</li> </ul> </li> <li>A noter que derrière le code d'origine IX se trouvent plusieurs organismes européens ou internationaux :             <ul> <li>CEN Comité Européen de Normalisation</li> <li>CENELEC Comité Européen de Normalisation</li> <li>ETSI Institut Européen des Normes de Télécommunications</li> </ul> </li> </ul> |
| 3 | Dans le champ <i>Référence(s)</i> vous pouvez renseigner<br>une ou plusieurs références ou indices de classement,<br>séparés par l'opérateur booléen « OU » ou une<br>virgule :                                                                                                    |
|   | Pour trouver une norme et ses amendements, par exemple<br>NF S54-201-1, NF S54-201-1/A et NF S54-201-1/A2, vous                                                                                                    |

| pouvez renseigner sa référence ou son indice de classement                                                                                                    | Référence(s) NF S54201-1                                                                                                    |
|----------------------------------------------------------------------------------------------------|----------------------------------------------------------------------------------------------------|
| avec la bonne ou une mauvaise syntaxe .                                                                                                    | Référence(s) NFS542011                                                                                                    |
|                                                                                                    | Référence(s) S54-201-1                                                                                                    |
|                                                                                                    |                                                                                                    |
| Perinorm applique par défaut une troncature à droite qui vous                                                                                                    | Référence(s) NF S54-201                                                                                                    |
| En renseignant les valeurs ci-contre, Perinorm remontera                                                                                                    | Référence(s) S54-201                                                                                                    |
| toutes les parties 1 à 11 de la norme NF 554-201 :                                                                                                    |                                                                                                    |
| Le caractère «* » permet aussi d'appliquer une troncature                                                                                                    | e à droite sur la référence. Par exemple en                                                                                                    |
| ISO 14004 et NF EN ISO 14006                                                                                                    | trouve les normes NF EN ISO 14001, NF EN                                                                                                    |
| La recherche s'effectue sur les mots composant les titres, les de<br>du document) et les analyses (lorsqu'elles existent).                                                                 | escripteurs (mots clés qui définissent le contenu                                                                                                    |
| Il est possible que vous utilisiez des mots techniques spécifiqu pas, cherchez un synonyme.                                                                                                | es à votre domaine d'activité. Si le mot n'existe                                                                                                    |
| Vous pouvez saisir les mots avec ou sans les caractères spéc<br>minuscule.                                                                                                    | ciaux (é, è, à, ç, etc.), en majuscule ou bien en                                                                                                    |
| Nous vous recommandons d'utiliser systématiquement le c<br>renseigner, afin d'appliquer une troncature. Ainsi la recherche p                                                               | caractère « * » à la fin des mots que vous<br>portera sur les mots au singulier ou au pluriel.                                                                                                    |
| La liste déroulante vous permet de changer directement la lar<br>changer la langue de toute l'application). Cela peut être très<br>anglais lorsque vous chercher des documents américains. | ngue de recherche pour les mots (sans avoir à<br>utile, par exemple, de rechercher les mots en                                                                                                    |
| Vous pouvez combiner plusieurs mots avec des opérateurs boo                                                                                                    | bléens :                                                                                                    |
| • ET (+) Il faut que les deux critères existent pour le même document.                                                                                                    |                                                                                                    |
| Résultat obtenu : tous les documents qui traitent d'acier                                                                                                    | Aot(s) Français 💌 acier ET bois                                                                                                    |
| et aussi du cuivre.                                                                                                    | Interruption       Interruption       Interuption       Interuption </td |
| Cet opérateur permet d'affiner la recherche.                                                                                                    |                                                                                                    |
| • <b>OU</b> (,) Il faut que le document contienne l'un ou l'autre des deux critères.                                                                                                    |                                                                                                    |
| Résultat obtenu : tous les documents qui traitent d'acier plus tous les documents qui traitent du cuivre.                                                                                  | Aot(s)     Français     acier OU bois       Aot(s)     Français     acier, bois                                                                                                    |
| Cet opérateur permet « d'ouvrir » la recherche.                                                                                                    |                                                                                                    |
| • <b>SAUF</b> (#) Il faut que le document contienne le premier critère, mais pas le second.                                                                                                |                                                                                                    |
| Résultat obtenu : tous les documents qui traitent d'acier sauf ceux qui traitent aussi du cuivre.                                                                                          | Mot(s) Français 💌 acier SAUF bois<br>Mot(s) Français 💌 acier#bois                                                                                                    |
| Cet opérateur permet d'affiner la recherche.                                                                                                    |                                                                                                    |
| Lorsque vous utilisez plusieurs opérateurs booléens, vous po<br>parenthèses.                                                                                                    | ouvez définir une priorité entre eux grâce aux                                                                                                    |
| Par exemple Mot(s) Français (acier ou cuivre) et tube                                                                                                    | ne donna pas le même résultat que                                                                                                    |
| Mot(s)   Français 🔽   acier ou (cuivre et tube)                                                                                                    |                                                                                                    |
| L'ICS (Classification internationale pour les normes) est un sy d'effectuer des recherches par thème, et ce, quelle que soit l'ori                                                         | vstème de classement créé par l'ISO. Il permet<br>igine du document.                                                                                                    |
| La particularité de ce système est qu'il est multi-classement, c'                                                                                                    | est à dire qu'un document peut se trouver dans                                                                                                    |

| plusieurs rubriques ICS différentes.         II sera pratique d'utiliser la recherche par ICS/Rubriques thématiques lorsque :         • Vous ne connaissez pas les références ou les mots à rechercher         • Vous souhaitez obtenir tous les documents en rapport avec un domaine         Pour explorer l'arborescence des ICS et faire votre sélection, cliquez sur le bouton Choisir         II s'agit de la date officielle de publication des documents.         Vous pouvez renseigner une date précise dans l'un des formats suivants :         IJ-MM-AAAA       Pour obtenir les documents correspondant à une date de publication précise.         MM-AAAA       Pour obtenir les documents avec à une date de publication correspondant au renseigné | mois                             |  |  |  |  |  |
|----------------------------------------------------------------------------------------------------|----------------------------------|--|--|--|--|--|
| Il sera pratique d'utiliser la recherche par ICS/Rubriques thématiques lorsque :         • Vous ne connaissez pas les références ou les mots à rechercher         • Vous souhaitez obtenir tous les documents en rapport avec un domaine         Pour explorer l'arborescence des ICS et faire votre sélection, cliquez sur le bouton         Choisir         Il s'agit de la date officielle de publication des documents.         Vous pouvez renseigner une date précise dans l'un des formats suivants :         IJ-MM-AAAA       Pour obtenir les documents correspondant à une date de publication précise.         AAAA-MM-IJI       Pour obtenir les documents avec à une date de publication correspondant au renseigné                                  | mois                             |  |  |  |  |  |
| Pour explorer l'arborescence des ICS et faire votre sélection, cliquez sur le bouton       Choisir         Il s'agit de la date officielle de publication des documents.<br>Vous pouvez renseigner une date précise dans l'un des formats suivants :       IJ-MM-AAAA<br>AAAA-MM-JJ<br>JJ/MM/AAAA<br>AAAA/MM/JJ       Pour obtenir les documents correspondant à une date de publication précise.         MM-AAAA<br>AAAA/MM/JJ       Pour obtenir les documents avec à une date de publication correspondant au<br>renseigné                                                                                                    | mois                             |  |  |  |  |  |
| Il s'agit de la date officielle de publication des documents.<br>Vous pouvez renseigner une date précise dans l'un des formats suivants :         JJ-MM-AAAA<br>AAAA-MM-JJ<br>JJ/MM/AAAA<br>AAAA/MM/JJ       Pour obtenir les documents correspondant à une date de publication précise.         MM-AAAA<br>AAAA/MM/JJ       Pour obtenir les documents avec à une date de publication correspondant au<br>renseigné                                                                                                    | mois                             |  |  |  |  |  |
| JJ-MM-AAAA<br>AAAA-MM-JJ<br>JJ/MM/AAAA<br>AAAA/MM/JJPour obtenir les documents correspondant à une date de publication précise.MM-AAAA<br>AAAA/MM/JJPour obtenir les documents avec à une date de publication correspondant au<br>renseignéMM-AAAA<br>AAAA/MMPour obtenir les documents avec à une date de publication correspondant au<br>renseigné                                                                                                    | mois                             |  |  |  |  |  |
| MM-AAAA<br>AAAA-MM<br>MM/AAAA<br>AAAA/MM                                                                                                    | mois                             |  |  |  |  |  |
|                                                                                                    |                                  |  |  |  |  |  |
| AAAA Pour obtenir les documents avec une date de publication correspondant à l'a renseignée.                                                                                                    | nnée                             |  |  |  |  |  |
| AAAAAAAA Pour obtenir les documents ayant une date de publication comprise dans une période exemple <b>20002005</b> pour une date de publication entre 2000 et 2005 inclus.                                                                                                    | . Par                            |  |  |  |  |  |
| <aaaa<br>&lt;=AAAA<br/>&gt;AAAA<br/>&gt;=AAAA</aaaa<br>                                                                                                    | au 31                            |  |  |  |  |  |
| <u>NB :</u> Les dates de normes françaises n'ont pas de jour, elles ne comportent que le mois et l'année. Du le format de date de Perinorm est AAAA-MM-JJ, nous avons ajouté systématiquement 01 pour le toutes les normes françaises.                                                                                                    | fait que<br>jour de              |  |  |  |  |  |
| <ul> <li>Les codes de mise à jour permettent de suivre la « vie » et « l'évolution » des documents, et ce, mo mois. Chaque document peut posséder un code de mise à jour ou une combinaison.</li> </ul>                                                                                                    | is après                         |  |  |  |  |  |
| En cliquant sur le bouton vous listerez de nombreux codes de mise à jour. Certains spécifiques qu'aux documents allemands. Les codes de mises à jour essentiels qui s'appliquent à documents sont les suivants :                                                                                                    | ne son<br>tous les               |  |  |  |  |  |
| <ul> <li>N : Nouvel enregistrement depuis la mise à jour précédente.</li> <li>Ce code permet d'identifier mensuellement quels sont les nouveaux documents.</li> </ul>                                                                                                    |                                  |  |  |  |  |  |
| <ul> <li>U : Enregistrement inchangé depuis la mise à jour précédente.<br/>Ce code permet de savoir que la notice d'un document est restée inchangée par rapport à la mis<br/>précédente. Cela veut dire que ce document (et sa notice) n'a été ni modifié, ni annulé (par rap<br/>mise à jour précédente) et qu'il ne modifie pas ou n'annule pas un autre document (par rapport à l<br/>jour précédente).</li> </ul>                                                                                                    | e à jou<br>port à la<br>a mise à |  |  |  |  |  |
| <ul> <li>A : Document modifié depuis la dernière mise à jour.<br/>Ce code permet d'identifier mensuellement quels sont les documents en vigueur qui ont été mod<br/>un ou plusieurs autres documents (additifs, addendum, etc.).<br/>A la mise à jour suivante, ce code « A » sera transformé en code « M ».</li> </ul>                                                                                                    | ifiés pa                         |  |  |  |  |  |
| <ul> <li>M : Document modifié</li> <li>Ce code permet d'identifier quels sont les documents, en vigueur ou non, qui ont été modifiés pupusieurs autres documents (additifs, addendum, etc.) à un moment donné de leur « vie ».</li> <li>Le code qui précédait le code « M » à la mise à jour précédente était obligatoirement le code « A »</li> </ul>                                                                                                    | ar un oi                         |  |  |  |  |  |
| <ul> <li>W : Document annulé depuis la mise à jour précédente.</li> <li>Ce code permet d'identifier mensuellement quels sont les documents qui viennent d'être annulés.</li> </ul>                                                                                                    |                                  |  |  |  |  |  |
| <ul> <li>H : Document périmé (annulé depuis plus d'un mois).</li> <li>Ce code permet d'identifier les documents « Historiques » (annulés depuis plus d'une mise à jour).</li> <li>Le code qui précédait le code « H » à la mise à jour précédente était obligatoirement le code « W »</li> </ul>                                                                                                    |                                  |  |  |  |  |  |

**Recherches – Actions disponibles** 2.3.

| Perinorm                                                                                                    |   |
|----------------------------------------------------------------------------------------------------|---|
| 2012-08-01                                                                                                    |   |
| <ul> <li>Paramètres de recherche</li> <li><u>Charger la recherche</u></li> <li><u>Sauvegarder la recherche</u></li> <li><u>Historique de recherche</u></li> <li><u>Charger la liste des</u></li> <li><u>documents</u></li> </ul> |   |
| Masque de recherche<br>> <u>Sauvegarder le masgue de</u><br>recherche actuel<br>> <u>Remettre à défaut</u>                                                                                                    | 6 |
| > <u>Masquer le menu</u>                                                                                                    |   |

|                      | Ce lien vous permet d'accéder au menu > <u>Recherche</u> de<br>pouvez paramétrer davantage votre interface de recher<br><u>interface de recherche</u> .                                                                                                    | e l'esp<br>rche,           | pace <b>Paramètres</b> de Perinorm, dans lequel vous<br>, tel que décrit au chapitre <u>5.2 Paramétrer votre</u> |
|----------------------|----------------------------------------------------------------------------------------------------|----------------------------|----------------------------------------------------------------------------------------------------|
| 2                    | Si vous souhaitez utiliser une recherche déjà sauvegard celles que vous avez déjà sauvegardée.                                                                                                    | ée, cl                     | cliquez ici pour sélectionner une recherche parmi                                                                |
| 3                    | Si ce sont les critères actuellement renseignés que vou<br>souhaitez sauvegarder, cliquez ici pour ouvrir la fenêtr<br>ci-contre, puis renseigner un nouveau nom pour votr<br>recherche sauvegardée. Si vous sélectionnez une de<br>recherches déjà sauvegardée, celle-ci sera écrasée pa<br>votre nouvelle sauvegarde. | S<br>e<br>e<br>s<br>s<br>r | Sauvegarder la recherche       - ×         Recherches sauvegardées                                               |
| <b>4</b><br><b>5</b> | <ul> <li>Les recherches que vous avez utilisées lors de la sessio</li> <li>Vous savez quels documents vous recherchez, car vous</li> </ul>                                                                                                    | n en co<br>s les a         | cours sont accessibles ici.<br>avez déjà dans une liste un fichier texte. Cliquez                                |
|                      | sur ce lien pour directement charger cette liste de docum                                                                                                    | ent.                       | - x                                                                                                    |
|                      | Sélectionner un fichier                                                                                                    |                            | Parcourir                                                                                                    |
|                      | Codage<br>C UTF-8 (unicode)<br>© ISO-8859-1 (latin-1)                                                                                                    |                            |                                                                                                    |
|                      | Ajouter le résultat à un profil                                                                                                    |                            | Valider Annuler                                                                                                  |
|                      | Le fichier d'import doit être un fichier texte avec des r exemple :                                                                                                    | éféren                     | nces séparées par un saut de ligne comme par                                                                     |

|   | ■ fichier d'import.txt - Bloc-notes                                                                                                    |
|---|----------------------------------------------------------------------------------------------------|
|   | Fichier Edition Format Affichage ?                                                                                                    |
|   | NF EN ISO 9001<br>NF EN 10028-4<br>NF EN 10028-5<br>NF EN ISO 9004                                                                                                    |
| 6 | Les masques de recherche vous permettent de personnaliser les critères qui doivent apparaître dans le formulaire de recherche, ainsi que les opérateurs booléens qui lient ces critères. Si vous avez modifié le masque de recherche, vous avez la possibilité de le sauvegarder ou de revenir au masque de recherche par défaut |

#### 2.4. Liste de résultats

NB la liste de résultats décrite ci-dessous correspond à un affichage par défaut, que vous pouvez changer tel que décrit dans le chapitre <u>5.3 Paramétrer l'affichage de la liste de résultats</u>.

|                                                                                                    | Langue : <mark>français 👻</mark> Bonjour : formation ( <u>Quitter Perinor</u>                                                                                                    |
|----------------------------------------------------------------------------------------------------|----------------------------------------------------------------------------------------------------|
| Perinorm                                                                                                    | Info Recherche Liste de résultats Notice détaillée Alertes Espace personnel Panier Paramètres                                                                                                    |
|                                                                                                    | Vous êtes Ici : Liste de résultats                                                                                                    |
| 2013-03-01                                                                                                    | 4     Résultat par page 100 ▼     Trier la liste de résultats     Critère de tri     ▼     croissant ▼                                                                                                    |
| des résultats<br>> <u>Sauveqarder la recherche</u><br>> <u>Ajouter un signet</u><br>> Ajouter une note                                                                                                | 11 résultat(s) pour votre recherche<br>Code d'origine: fa (76 452),<br>et Mot(s) (Français): actier et construction (23 732),<br>et Code de mise à iour: h (836 191), Filtre activé: Généralités, Terminologie, Normalisation, Documentation,                                                                                                    |
| <ul> <li>Ajouter au profil</li> <li>Ajout dans panier</li> </ul>                                                                                                    | << Première page < Page précédente Page suivante                                                                                                    |
| <ul> <li>Affecter le texte disponible</li> <li>Dupliquer en Document</li> <li>Entreprise</li> <li>Impression avancée</li> <li>Impression simple</li> <li>Exporter</li> <li>Masquer le menu</li> </ul> | <ul> <li>I. NF E83-100-1 • •</li> <li>Construction d'ensembles mécanosoudés. Techniques de soudage. Partie 1 - Généralités : terminologie - Classes de qualité de 7</li> <li>Code de mise à jour: H - Date de publication: 1995-12-01</li> <li>Code d'origine: FA</li> <li>Origine: AFNOR</li> <li>En vente: AFNOR</li> </ul>                             |
| Rechercher dans les résultats<br>Saisissez le(s) descrip <u>Recherche</u><br>ICS/Rubriques thématiques<br>Filtre activé:Généralités.<br>Terminologie. Normalisation.<br>Documentation                 | <ul> <li>2. NF E83-100-1 • •</li> <li>Construction d'ensembles mécanosoudés. Techniques de soudage. Partie 1 : généralités : terminologie. Classe de qualité de soudare. Étendue des contrôles.</li> <li>Code de mise à jour: H - Date de publication: 1987-12-01</li> <li>Code d'origine: FA</li> <li>Origine: AFNOR</li> <li>En vente: AFNOR</li> </ul> |
| Désactiver le filtre <b>(</b><br><u>Vocabulaires</u> (5)<br><u>Dessins techniques</u> (6)<br><b>Type de document</b><br><u>Norme</u> (8)<br><u>Autre document</u> (3)                                 | <ul> <li>3. NF E83-100-2 • •</li> <li>Construction d'ensembles mécanosoudés. Techniques de soudage. Partie 2 : matériaux - Conception.<br/>Code de mise à jour: H - Date de publication: 1988-12-01</li> <li>Code d'origine: FA</li> <li>Origine: AFNOR</li> <li>En vente: AFNOR</li> </ul>                                                               |

Dans ce menu vous retrouvez les actions disponibles sur votre liste de résultats :
Paramétrer l'interface de la liste de résultats, voir chapitre 5.3 Paramétrer l'affichage de la liste de

- Parametrer l'interface de la liste de resultats, voir chapitre <u>5.3 Parametrer l'affichage de la liste de</u> résultats.
- Sauvegarder la recherche qui a abouti à ce résultat. Voir chapitre 2.7.1 Sauvegarder une recherche.
- Ajouter un signet Voir chapitre <u>3.1 Signets</u>.
- Ajouter une note Voir chapitre <u>3.2 Notes</u>.
- Ajouter au profil Voir chapitre <u>4.2 Ajouter des documents à un profil</u>.
- Affecter du texte disponible, lorsque vous disposez de l'option. Voir chapitre <u>3.5 Textes des</u> documents disponibles.
- Dupliquer une bibliographie sélectionnée pour en faire un nouveau document entreprise, lorsque vous disposez de l'option. Voir chapitre <u>3.4 Documents entreprise</u>.
- Ajouter au panier, lorsque vous souhaitez acheter une norme. Voir chapitre <u>6. Acheter des normes</u>.
- Imprimer, voir chapitre Voir chapitres 2.5 Impression simple et 2.6 Impression avancée.
- Exporter les données, lorsque vous disposez de l'option. Voir chapitre <u>3.3 Exporter</u>.

Vous pouvez affiner cette liste de résultat en filtrant sur un mot (recherché dans les titres, résumés ou descripteurs).

| 3 | Vous pouvez affiner cette liste de résultats en activant des filtres supplémentaires. Vous pouvez revenir en arrière à tout moment en désactivant ces filtres grâce au lien <u>Désactiver le filtre</u> <b>f</b> .                                                                                                    |                                                                                                    |  |  |  |  |  |
|---|----------------------------------------------------------------------------------------------------|----------------------------------------------------------------------------------------------------|--|--|--|--|--|
| 4 | Rappel du nombre de résultats trouvés ainsi que des critères de recherche et des filtres supplémentaires activés.                                                                                                    |                                                                                                    |  |  |  |  |  |
| 5 | Vous pouvez changer le nombre de documents par page, jusqu'à 100 documents par page.                                                                                                    |                                                                                                    |  |  |  |  |  |
| 6 | Pour changer le tri par défaut, sélectionnez un champ bibliographique servant de base au nouveau tri. La liste déroulante croissant vous permet d'inverser l'ordre de ce tri.                                                                                                    |                                                                                                    |  |  |  |  |  |
| 7 | <ul> <li>La liste de résultat s'affiche sous forme de liste comme ici, ou sous forme de tableau. C'est vous qui paramétrez ce choix, voir chapitre <u>5.3 Paramétrer l'affichage de la liste de résultats</u>.</li> <li>Par défaut Chaque résultat appartenant à la liste est composé de :</li> </ul>                                                                                                    |                                                                                                    |  |  |  |  |  |
|   | <ul> <li>la référence du document identifié</li> <li>le titre dans la langue de travail (si toutefois, le titre<br/>n'existe pas dans la langue de travail, c'est le titre en<br/>anglais qui apparaît par défaut)</li> <li>le code de mise à jour</li> <li>la date officielle de publication</li> <li>le code d'origine</li> <li>l'organisme de vente prioritaire</li> </ul>                                                                     | NF A00-001, NF EN 10204<br><b>Produits métalliques. Types de documents de contrôle.</b><br><i>Code de mise à jour: U - Date de publication: 2005-01-01</i><br>Code d'origine: FA<br>En vente: AFNOR                             |  |  |  |  |  |
|   | <ul> <li>Suivant le cas, d'autres informations peuvent figurer comme :</li> <li>le pictogramme indique que le document est annulé</li> <li>les pictogrammes indique que le document est marqué d'un signet, contenu dans une note et un profil. L'intitulé des notes ou profils apparait au survol du pictogramme. Pour en savoir plus, rendezvous aux chapitres <u>3.1 Signets</u>, <u>3.2 Notes</u>, <u>4.1 Gestion des profils</u>.</li> </ul> | 1.       NF X50-131, NF EN ISO 9001 ●         Systèmes de management de la qualité. Exigences         Code de mise à jour: H - Date de publication: 2000-12-01         Code d'origine:         FA         En vente:       AFNOR |  |  |  |  |  |

#### 2.5. Notice détaillée

NB : La notice détaillée décrite ci-dessous correspond à un affichage par défaut, que vous pouvez changer tel que décrit dans le chapitre <u>5.4 Paramétrez l'affichage de la notice détaillée</u>.

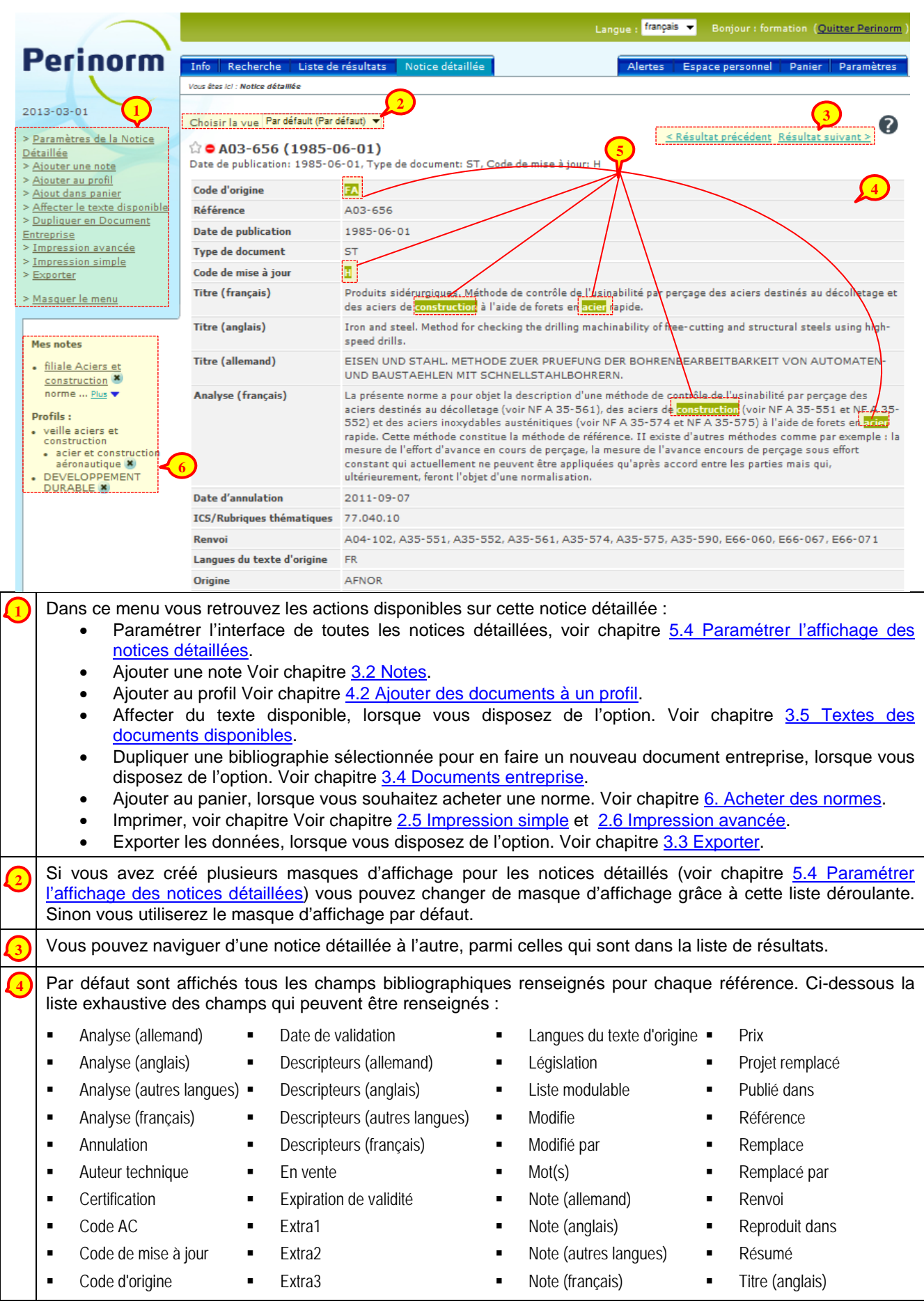

| •                                                                                                    | Critère de tri       | • | Fragments d'identifiant       | • | Origine                | • | Titre (autres langues) |
|----------------------------------------------------------------------------------------------------|----------------------|---|-------------------------------|---|------------------------|---|------------------------|
| •                                                                                                    | Date d'annulation    | • | Historique des versions       | • | Pages/Format           | • | Titre (français)       |
| •                                                                                                    | Date d'apparition    | • | ICS/Rubriques thématiques     | • | Parenté internationale | • | Traduction             |
| •                                                                                                    | Date de confirmation | • | ID du produit                 | • | PDF                    | • | Type de document       |
| •                                                                                                    | Date de publication  | • | ID du texte intégral en ligne | • | Période de transition  |   |                        |
| Les critères recherchés sont surlignés dans la notice détaillée.                                                                                                    |                      |   |                               |   |                        |   |                        |
| Selon le cas, vous retrouverez dans cette zone les notes, profils ou textes disponibles concernant ce<br>document. Pour en savoir plus, Rendez-vous aux chapitres <u>3.2 Notes</u> , <u>3.4 Textes des documents disponibles</u><br>et <u>4 Veilles et mises à jour</u> |                      |   |                               |   |                        |   |                        |

#### 2.6. Impression simple

A partir d'une Liste de résultats ou d'une Notice détaillée, le lien

> Impression simple du menu contextuel vous permet d'imprimer directement une vue équivalente à ce qui est affichée à l'écran.

Si l'utilitaire d'impression de votre ordinateur ne s'est pas lancé automatiquement, cliquez sur le lien <u>Imprimer</u> pour le relancer.

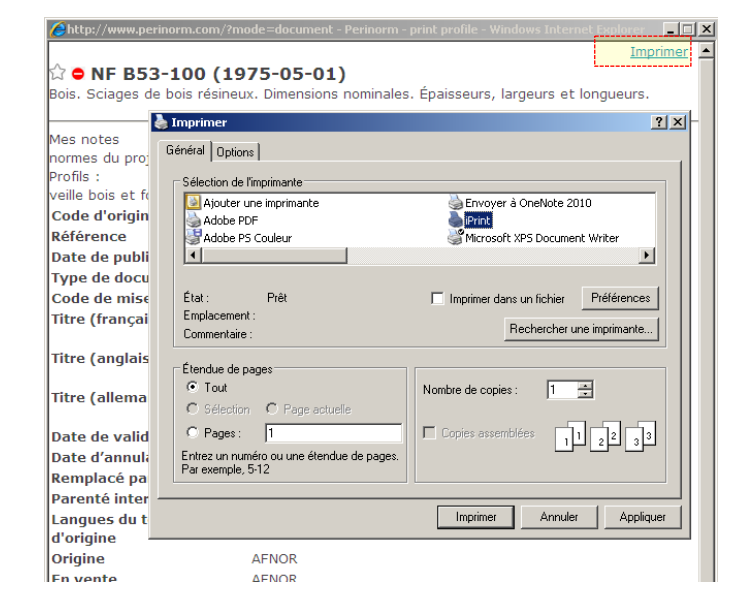

#### 2.7. Impression avancée

A partir d'une liste de résultats ou d'une notice détaillée, le lien > <u>Impression avancée</u> du menu contextuel vous permet de paramétrer le contenu et la présentation de que vous souhaitez imprimer. En fait vous n'imprimez pas directement, mais vous préparez un fichier PDF que vous pourrez ensuite enregistrer et imprimer.

Dans la fenêtre de paramétrage, vous avez 4 onglets :

| Paramètres Personnalisation C                                                                                                    | harger/Sauvegarder Aperçu                                                                                                    |                                                                                                    |
|----------------------------------------------------------------------------------------------------|----------------------------------------------------------------------------------------------------|----------------------------------------------------------------------------------------------------|
| Allection des items à imprimer<br>Tous les documents trouvés<br>Intervalle<br>De: Jusqu'à:<br>Réinitaliser l'intervalle<br>Tous les documents sélectionnés<br>Document en cours<br>morimer<br>Notice détaillée<br>Liste de résultats<br>Drientation<br>Partrait<br>Paysage<br>Harge<br>Petit<br>Moyenne<br>Grand | Police<br>C "A pied" de type Times<br>C "Baton" de type Arial<br>Texte d'en-tête supplémentaire<br>En-tete supplémentaire<br>Analyse<br>Où faire apparaître la requète de rechercher<br>C Désactivé<br>C En debut d'impression<br>C En fin d'impression | Marge verticale<br>C Petit<br>C Moyenne<br>C Grand<br>Position des noms de champs<br>C Aucurn nom<br>C à acté du champ<br>C au-dessus du champ<br>Position des données utilisateur (si<br>disponible)<br>C Désactivé<br>C En haut<br>C en bas |
|                                                                                                    |                                                                                                    | Impression avancée Ferr                                                                                                    |

L'onglet « *Paramètres* » de la fenêtre de paramétrage vous permet d'agir sur de nombreux paramètres d'impression, tels que l'orientation paysage/portait, la taille des marges, la position des noms de champs bibliographiques ou des données utilisateur etc...

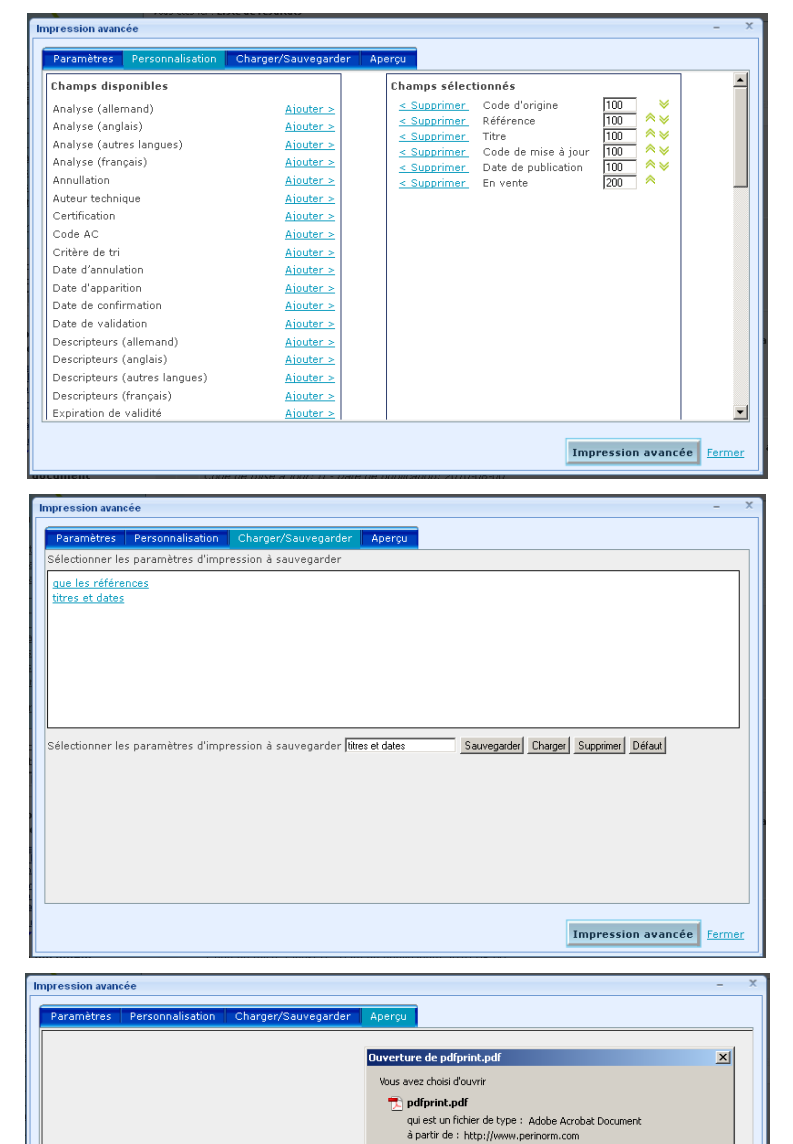

Que doit faire Firefox avec ce fichier ?

C Enregistrer le fichier

Ouvrir avec Adobe Acrobat 6.0 (défaut)

I joujours effectuer cette action pour ce type de fichie

•

OK Annuler

Impression avancée Ferm

x

L'onglet « *Personnalisation* » de la fenêtre de paramétrage liste dans la colonne de gauche les champs bibliographiques et vous permet de les sélectionner pour l'impression, en les basculant dans la colonne de droite grâce au lien <u>Ajouter ></u>.

Le champ de saisie à droite de chaque champ vous permet de renseigner une proportion de largeur des champs entre eux. Par exemple un champ avec la valeur 200 sera deux fois plus large qu'un champ avec la valeur 100.

Enfin les pictogrammes  $\land \lor$  vous permettent d'ordonner ces champs.

Une fois que vous avez paramétré votre impression avancée, vous pouvez sauvegarder ce paramétrage pour une impression ultérieure dans l'onglet « *Charger/Sauvegarder* ». Pour cela renseignez un nom dans le champ de saisie, puis cliquez sur le bouton <u>Sauvegarder</u>.

A tout moment vous pouvez passer d'un paramétrage sauvegardé à un autre en le sélectionnant dans la liste (cliquez dessus)

puis en cliquant sur le bouton Charger

Lorsque vous cliquez sur l'onglet « *Aperçu* », Perinorm vous propose un aperçu de vos paramètres d'impression, sous la forme d'un fichier *pdfprint.pdf*. Il ne s'agit que de la première page de votre impression.

Pour obtenir votre impression en intégralité, validez en cliquant sur le bouton Impression avancée

la fenêtre suivante apparait pour vous signaler que le PDF a été généré et qu'il est prêt à être imprimé.

Pour finaliser l'impression avancée de votre liste de résultats ou notice détaillée, cliquez sur le lien <u>Ouvrir le PDF d'impression</u>. Vous pouvez ensuite imprimer en utilisant la fonction d'impression de votre lecteur de PDF :

Impression avancée

Ouvrir le PDF d'impression

Fermer cette fenêtre

fenêtre.

Le PDF d'impression a été généré. Cliquez ci-dessous pour ouvrir ce PDF et l'imprimer, ou pour fermer cette

#### 2.8. Recherches sauvegardées

#### 2.8.1. Sauvegarder une Recherche

A partir du menu contextuel de l'espace **Recherche** ou **Liste de résultats**, cliquez sur > <u>Sauvegarder la</u> <u>recherche</u>.

Dans la fenêtre qui s'ouvre, vous pouvez renseigner un nom pour votre sauvegarder, ou sélectionner une des recherches sauvegardées existantes. Dans ce cas votre nouvelle sauvegarde écrasera l'ancienne.

| Sauvegarder la recherche – 🗙                                                                                                |  |  |  |  |
|----------------------------------------------------------------------------------------------------|--|--|--|--|
| Recherches sauvegardées                                                                                                    |  |  |  |  |
| outils à brocher<br>gualité France<br>recherche sur fil de cuivre<br>recherche sur l'acier                                  |  |  |  |  |
|                                                                                                    |  |  |  |  |
| Nom de la recherche <b>Valider</b> <u>Annuler</u>                                                                           |  |  |  |  |
| Rendez vous dans <u>Espace personnel &gt; Recherches</u><br><u>sauvegardées</u> pour les gérer les recherches sauvegardées. |  |  |  |  |

Vous pourrez la réutiliser en cliquant sur le lien > <u>Charger la recherche</u> du menu contextuel de l'espace **Recherche**, ou à partir du menu > <u>Recherche Sauvegardée</u> de l'**Espace personnel** tel que décrit dans le chapitre suivant.

#### 2.8.2. Gérer et activer la veille sur ses recherches sauvegardées

Dans le menu > <u>Recherches sauvegardées</u> de l'**Espace personnel** vous retrouvez la liste des recherches déjà sauvegardées.

| Declosom                                                     | _    |                                                |                                         |         |                    |                    |                        |                            |
|--------------------------------------------------------------|------|------------------------------------------------|-----------------------------------------|---------|--------------------|--------------------|------------------------|----------------------------|
| Permorin                                                     | Info | Recherche Liste de résultats Not               | ice détaillée                           |         |                    | Espace personne    | Panier                 | Paramètres                 |
|                                                              | Vous | êtes ici : Espace personnel                    |                                         |         |                    |                    |                        |                            |
| 2012-09-01                                                   | Red  | cherches Sauvegardées                          |                                         |         |                    |                    |                        | 0                          |
| > <u>Montrer les données</u>                                 | Rech | nerches Sauvegard -4 de 4<br>primer   Partager |                                         |         |                    |                    |                        |                            |
| > <u>Signets</u>                                             | Sál  |                                                |                                         |         |                    |                    | vante > Der            | <u>mière page &gt;&gt;</u> |
| <ul> <li>Recherches Sauvegardées</li> <li>Profils</li> </ul> | 360  | Nom de la Recherche sauvegardée                | Identifiant de la Recherche sauvegardée | Partagé | Modifié en dernier | Actions            | $\mathbf{\mathcal{Y}}$ | 4                          |
| > Documents Entreprise                                       |      | outils à brocher                               | [et]Référence(s)=NF E66-61?             | Oui     | 25/10/2010         | Supprimer Paramétr | <u>ages des ale</u>    | rtes <u>Exécuter</u>       |
| > <u>Textes des documents</u><br><u>disponibles</u>          |      | gualité France                                 | [et]Code d'origine="FA"[et]Mo           | Oui     | 03/11/2010         | Supprimer Paramétr | <u>aqes des ale</u>    | rtes <u>Exécuter</u>       |
| > <u>Mettre à jour les données</u>                           |      | recherche sur fil de cuivre                    | [et]Mot(s) (Français)=fil cuivre        | Non     | 25/10/2010         | Supprimer Paramétr | ages des ale           | rtes Exécuter              |
| <u>utilisateur</u><br>> <u>Télécharger les données</u>       |      | recherche sur l'acier                          | [et]Référence(s)=NF E66-61?             | Non     | 25/10/2010         | Supprimer Paramétr | <u>aqes des ale</u>    | rtes <u>Exécuter</u>       |
| <u>exportées</u><br>> <u>Sauvegarder/Restaurer</u>           |      |                                                |                                         |         |                    |                    |                        |                            |
| > <u>Masquer le menu</u>                                     |      |                                                |                                         |         |                    |                    |                        |                            |

(<u>pas disponible sur Perinorm version DVD monoposte</u>) Par défaut le menu > <u>Recherches sauvegardées</u> de l'**Espace personnel** ne liste que vos recherches sauvegardées. Le lien > <u>Montrer les données partagées</u> vous permet de basculer sur un autre affichage qui liste recherches sauvegardées et partagées par les autres utilisateurs de votre abonnement.

(<u>pas disponible sur Perinorm version DVD monoposte</u>) Par défaut lorsque vous sauvegardez une recherche, celle-ci est privée, c'est-à-dire que vous seul retrouverez cette sauvegarde dans le menu > <u>Recherches</u> <u>Sauvegardées</u> de l'**Espace personnel**. Cliquez sur le lien <u>Partager</u> pour partager vos recherches sauvegardées. Dans la fenêtre de partage qui apparaît, vous pouvez rechercher et sélectionner des utilisateurs ou des groupes d'utilisateurs.

| ł | Partager avec                                                                                                    | c :                                                                                                    |                                                                                                    |                                                                                                    |                                                                               |                                                                     |
|---|----------------------------------------------------------------------------------------------------|----------------------------------------------------------------------------------------------------|----------------------------------------------------------------------------------------------------|----------------------------------------------------------------------------------------------------|-------------------------------------------------------------------------------|---------------------------------------------------------------------|
| , | Utilisateurs                                                                                                    |                                                                                                    | G                                                                                                    | roupes                                                                                                    |                                                                               |                                                                     |
|   | sélectionner                                                                                                    | tous   désélectionner Réinitia                                                                                                    | liser le filtre <u>s</u> é                                                                                                    | lectionner tous   désélectionner                                                                                                    | <u>Réinitialiser le filt</u>                                                  | re                                                                  |
|   | ABCDEF                                                                                                    | nom<br>GHIJKLMNOPORSTUVW)                                                                                                    | X Y Z Tous A                                                                                                    | BCDEFGHIJKLMNOPC                                                                                                    | groupe<br>R S T U V W X Y Z Tou                                               | us                                                                  |
|   | Charles                                                                                                    | Durand                                                                                                    |                                                                                                    | Tous les utilisateurs                                                                                                    | DELET HOLE IS                                                                 |                                                                     |
|   | ☑ Charles, ☑ Edith, Di                                                                                                    | upré                                                                                                    |                                                                                                    |                                                                                                    |                                                                               |                                                                     |
|   | 🗹 Eric, Jea                                                                                                    | n                                                                                                    |                                                                                                    |                                                                                                    |                                                                               |                                                                     |
|   | Formatri                                                                                                    | ice, Christine                                                                                                    | =                                                                                                    |                                                                                                    |                                                                               |                                                                     |
|   | L François                                                                                                    | , Premier                                                                                                    |                                                                                                    |                                                                                                    |                                                                               |                                                                     |
| - | Jean, Pai                                                                                                    | ul                                                                                                    |                                                                                                    |                                                                                                    |                                                                               |                                                                     |
|   | 🗆 Jeanne,                                                                                                    | d'Arc                                                                                                    |                                                                                                    |                                                                                                    |                                                                               |                                                                     |
|   | 🗌 Jules, Du                                                                                                    | uparc                                                                                                    |                                                                                                    |                                                                                                    |                                                                               |                                                                     |
|   |                                                                                                    |                                                                                                    |                                                                                                    |                                                                                                    |                                                                               |                                                                     |
|   | Si vous coche                                                                                                    | ez « droit de modification » l'utilis                                                                                                    | sateur pourra ajouter ou                                                                                                    | supprimer des données de votre                                                                                                    | e collection, profil ou no                                                    | ote, mais ne                                                        |
|   | Si vous ne co                                                                                                    | ochez pas la case « <b>droit de modifi</b>                                                                                                    | ication » l'utilisateur pou                                                                                                    | rra lire vos données sans pouvo                                                                                                    | ir les modifier ou suppri                                                     | imer.                                                               |
|   |                                                                                                    |                                                                                                    |                                                                                                    | Sauvegarder                                                                                                    | Sauvegarder et fermer                                                         | Appuler                                                             |
|   |                                                                                                    |                                                                                                    |                                                                                                    |                                                                                                    | 5                                                                             | <u>zaniore</u>                                                      |
| 3 | Avant de selectionner de le nom ou le prénom con<br>Principe de fonction                                                                       | orrespond à la lettre                                                                                                    | s pouvez les re<br>sélectionnée (<br>e avec les re                                                                                                    | cherches sauveg                                                                                                    | ant uniquem<br>enseignée da<br>jardées : C'e                                  | ent les utilisateurs de<br>ins le filtre.                           |
| _ | exécutait automatique                                                                                                    | ment tous les mois                                                                                                    | s votre reche                                                                                                    | che et vérifiait s                                                                                                    | i le résultat                                                                 | est identique au m                                                  |
| l | précédent.                                                                                                    |                                                                                                    |                                                                                                    |                                                                                                    |                                                                               |                                                                     |
|   | Silva des change                                                                                                    | ements de tune ann                                                                                                    | ulation remole                                                                                                    | acement ou modif                                                                                                    | cation de réfé                                                                | árence alore vous ô                                                 |
|   |                                                                                                    | lorto omo:                                                                                                    | diation, rempla                                                                                                    |                                                                                                    |                                                                               | aiois vous e                                                        |
| I | prevenu par une a                                                                                                    |                                                                                                    | , <b></b>                                                                                                    |                                                                                                    |                                                                               |                                                                     |
|   | De même si de r                                                                                                    | nouvelles référence                                                                                                    | s (qui n'étaiei                                                                                                    | nt pas présentes                                                                                                    | dans Perinoi                                                                  | rm le mois précéde                                                  |
|   | correspondent à v                                                                                                    | os critères de reche                                                                                                    | erches, vous é                                                                                                    | etes prévenu par                                                                                                    | une alerte err                                                                | nail. Vous pouvez ai                                                |
|   | détecter les nouve                                                                                                    | elles normes dans un                                                                                                    | n domaine part                                                                                                    | iculier                                                                                                    |                                                                               | ·                                                                   |
|   |                                                                                                    |                                                                                                    | r domaino part                                                                                                    |                                                                                                    |                                                                               |                                                                     |
|   |                                                                                                    |                                                                                                    |                                                                                                    |                                                                                                    |                                                                               |                                                                     |
|   | Perinorm version DVL                                                                                                    | <u>D monoposte</u> : Le li                                                                                                    | en <u>Paramétra</u>                                                                                                    | <u>qes des alertes</u> pei                                                                                                    | met uniquem                                                                   | ient de renommer v                                                  |
|   | recherches sauvegard                                                                                                    | ées                                                                                                    |                                                                                                    |                                                                                                    |                                                                               |                                                                     |
|   |                                                                                                    |                                                                                                    |                                                                                                    |                                                                                                    |                                                                               |                                                                     |
|   | Perinorm version En l                                                                                                    | iane uniquement · L                                                                                                    |                                                                                                    |                                                                                                    |                                                                               |                                                                     |
|   |                                                                                                    |                                                                                                    | e lien Paramét                                                                                                    | rages des alertes <b>n</b>                                                                                                    | ermet de ren                                                                  | ommer vos recherch                                                  |
|   | <u>souvogardóos mais po</u>                                                                                                    | igne uniquentent.                                                                                                    | e lien <u>Paramét</u><br>ar la voillo                                                                                                    | <u>rages des alertes</u> p                                                                                                    | ermet de reno                                                                 | ommer vos recherch                                                  |
|   | sauvegardées mais pe                                                                                                    | ermet surtout d'active                                                                                                    | e lien <u>Paramét</u><br>er la veille.                                                                                                    | <u>rrages des alertes</u> p                                                                                                    | ermet de reno                                                                 | ommer vos recherch                                                  |
|   | sauvegardées mais pe                                                                                                    | rmet surtout d'active                                                                                                    | e lien <u>Paramét</u><br>er la veille.                                                                                                    | <u>rages des alertes</u> p                                                                                                    | ermet de reno                                                                 | ommer vos recherch                                                  |
|   | sauvegardées mais pe<br>Par défaut la veille n'e                                                                                               | ermet surtout d'active                                                                                                    | e lien <u>Paramét</u><br>er la veille.<br>es recherches                                                                                                    | rages des alertes p<br>sauvegardées. F                                                                                                    | ermet de rene<br>our l'activer,                                               | ommer vos recherch<br>il vous suffit de cho                         |
|   | sauvegardées mais pe<br>Par défaut la veille n'é<br>l'option <sup>©</sup> M'alerter en ca                                                      | est pas activée sur l<br>de changement.                                                                                                    | e lien <u>Paramé</u><br>er la veille.<br>es recherches                                                                                                    | rages des alertes p<br>sauvegardées. F                                                                                                    | ermet de rend<br>our l'activer,                                               | ommer vos recherch<br>il vous suffit de cho                         |
|   | sauvegardées mais pe<br>Par défaut la veille n'e<br>l'option <sup>®</sup> M'alerter en ca                                                      | est pas activée sur l<br>de changement.                                                                                                    | e lien Paramét<br>er la veille.<br>les recherches                                                                                                    | rages des alertes p<br>sauvegardées. F                                                                                                    | ermet de rend<br>our l'activer,                                               | ommer vos recherch<br>il vous suffit de cho                         |
|   | sauvegardées mais pe<br>Par défaut la veille n'e<br>l'option <sup>©</sup> M'alerter en ca<br>Par défaut c'est le cré<br>adresses email associe | est pas activée sur l<br>est pas activée sur l<br>est de changement.<br>éateur d'une recherc<br>ées permet de mettr<br><sup>Vous êtes ici : Espace person</sup>                                                                                                    | e lien <u>Paramét</u><br>er la veille.<br>es recherches<br>che sauvegard<br>e d'autres des                                                                                                    | rages des alertes p<br>sauvegardées. F<br>ée qui reçoit l'ale<br>tinataires en copie                                                                                   | ermet de rend<br>our l'activer,<br>rte email. Le<br>de l'email.               | ommer vos recherch<br>il vous suffit de cho<br>lien Sélectionnera c |
|   | sauvegardées mais pe<br>Par défaut la veille n'e<br>l'option <sup>©</sup> M'alerter en ca<br>Par défaut c'est le cré<br>adresses email associe | est pas activée sur l<br>est pas activée sur l<br>est de changement.<br>éateur d'une recherce<br>ées permet de mettre<br><sup>Vous êtes ici : Espace person</sup>                                                                                                    | e lien <u>Paramét</u><br>er la veille.<br>des recherches<br>che sauvegard<br>e d'autres des                                                                                                    | rages des alertes p<br>sauvegardées. F<br>ée qui reçoit l'ale<br>tinataires en copie                                                                                   | ermet de rend<br>our l'activer,<br>rte email. Le<br>de l'email.               | ommer vos recherch<br>il vous suffit de cho<br>lien Sélectionnera c |
|   | sauvegardées mais pe<br>Par défaut la veille n'e<br>l'option <sup>©</sup> M'alerter en ca<br>Par défaut c'est le cré<br>adresses email associe | est pas activée sur l<br>est pas activée sur l<br>est de changement.<br>éateur d'une recherc<br>ées permet de mettre<br>vous êtes ici : Espace person                                                                                                    | e lien <u>Paramét</u><br>er la veille.<br>les recherches<br>che sauvegard<br>e d'autres des<br>nel                                                                                                    | rages des alertes p<br>sauvegardées. F<br>ée qui reçoit l'ale<br>tinataires en copie                                                                                   | ermet de rend<br>our l'activer,<br>rte email. Le<br>de l'email.               | ommer vos recherch<br>il vous suffit de cho<br>lien Sélectionnera c |
|   | sauvegardées mais pe<br>Par défaut la veille n'e<br>l'option <sup>©</sup> M'alerter en ca<br>Par défaut c'est le cré<br>adresses email associe | est pas activée sur l<br>est pas activée sur l<br>est de changement.<br>eateur d'une recherc<br>ées permet de mettre<br>vous êtes ici : Espace person<br>Modifier la Recher                                                                                                    | e lien <u>Paramét</u><br>er la veille.<br>les recherches<br>che sauvegard<br>e d'autres des<br>mel                                                                                                    | rages des alertes p<br>sauvegardées. F<br>ée qui reçoit l'ale<br>tinataires en copie                                                                                   | ermet de rend<br>our l'activer,<br>rte email. Le<br>de l'email.               | ommer vos recherch<br>il vous suffit de cho<br>lien Sélectionnera c |
|   | sauvegardées mais pe<br>Par défaut la veille n'é<br>l'option <sup>®</sup> M'alerter en ca<br>Par défaut c'est le cré<br>adresses email associe | est pas activée sur l<br>est pas activée sur l<br>as de changement.<br>éateur d'une recherce<br>ées permet de mettre<br>vous êtes ici : Espace person<br>Modifier la Recher                                                                                                    | e lien <u>Paramét</u><br>er la veille.<br>les recherches<br>che sauvegard<br>e d'autres des<br>met                                                                                                    | rages des alertes p<br>sauvegardées. F<br>ée qui reçoit l'ale<br>tinataires en copie<br>ée                                                                             | ermet de rend<br>our l'activer,<br>rte email. Le<br>de l'email.               | ommer vos recherch<br>il vous suffit de cho<br>lien Sélectionnera c |
|   | sauvegardées mais pe<br>Par défaut la veille n'e<br>l'option <sup>®</sup> M'alerter en ca<br>Par défaut c'est le cré<br>adresses email associe | est pas activée sur l<br>est pas activée sur l<br>as de changement.<br>éateur d'une recherce<br>ées permet de mettre<br><i>Vous êtes ici : Espace person</i><br><b>Modifier la Recher</b><br>Query description:                                                                                                    | e lien <u>Paramét</u><br>er la veille.<br>les recherches<br>che sauvegard<br>e d'autres des<br>nel<br>cche Sauvegard<br>'[and]Code d'o<br>=construction                                                                                                    | raqes des alertes p<br>sauvegardées. F<br>ée qui reçoit l'ale<br>tinataires en copie<br>ée<br>rigine=fa[and]Mot(s) (1                                                  | ermet de rend<br>our l'activer,<br>rte email. Le<br>de l'email.               | ommer vos recherch<br>il vous suffit de cho<br>lien Sélectionnera c |
|   | sauvegardées mais pe<br>Par défaut la veille n'e<br>l'option <sup>®</sup> M'alerter en ca<br>Par défaut c'est le cré<br>adresses email associe | est pas activée sur l<br>est pas activée sur l<br>as de changement.<br>eateur d'une recherce<br>ées permet de mettre<br><i>Vous êtes ici : Espace person</i><br>Modifier la Recher<br>Query description:<br>Nom de la Becherche                                                                                                    | e lien <u>Paramét</u><br>er la veille.<br>les recherches<br>che sauvegard<br>e d'autres des<br>nel<br><b>rche Sauvegard</b><br>'[and]Code d'o<br>=construction                                                                                                    | raqes des alertes p<br>sauvegardées. F<br>ée qui reçoit l'ale<br>tinataires en copie<br>ée<br>rigine=fa[and]Mot(s) (f<br>et bois'                                      | ermet de rend<br>our l'activer,<br>rte email. Le<br>de l'email.               | ommer vos recherch<br>il vous suffit de cho<br>lien Sélectionnera c |
|   | sauvegardées mais pe<br>Par défaut la veille n'e<br>l'option <sup>©</sup> M'alerter en ca<br>Par défaut c'est le cré<br>adresses email associe | est pas activée sur l<br>est pas activée sur l<br>as de changement<br>éateur d'une recherce<br>ées permet de mettre<br>Vous êtes ici : Espace person<br>Modifier la Recher<br>Query description:<br>Nom de la Recherche<br>Sauvegardée:                                                                                                    | e lien <u>Paramét</u><br>er la veille.<br>es recherches<br>che sauvegard<br>e d'autres des<br>nel<br>rche Sauvegard<br>'[and]Code d'o<br>= construction<br>construction et bo                                                                                                    | raqes des alertes p<br>sauvegardées. F<br>ée qui reçoit l'ale<br>tinataires en copie<br>ée<br>rigine=fa[and]Mot(s) (f<br>s                                             | ermet de rend<br>our l'activer,<br>rte email. Le<br>de l'email.               | ommer vos recherch<br>il vous suffit de cho<br>lien Sélectionnera c |
|   | sauvegardées mais pe<br>Par défaut la veille n'e<br>l'option <sup>©</sup> M'alerter en ca<br>Par défaut c'est le cré<br>adresses email associe | est pas activée sur l<br>est pas activée sur l<br>est de changement<br>éateur d'une recherce<br>ées permet de mettre<br>vous êtes ici : Espace person<br>Modifier la Recher<br>Query description:<br>Nom de la Recherche<br>Sauvegardée:                                                                                                    | e lien <u>Paramét</u><br>er la veille.<br>les recherches<br>che sauvegard<br>e d'autres des<br>nel<br>rche Sauvegard<br>'[and]Code d'o<br>=construction<br>construction et bo                                                                                                    | raqes des alertes p<br>sauvegardées. F<br>ée qui reçoit l'ale<br>tinataires en copie<br>ée<br>rigine=fa[and]Mot(s) (l<br>s                                             | ermet de rend<br>our l'activer,<br>rte email. Le<br>de l'email.               | ommer vos recherch<br>il vous suffit de cho<br>lien Sélectionnera c |
|   | sauvegardées mais pe<br>Par défaut la veille n'e<br>l'option <sup>®</sup> M'alerter en ca<br>Par défaut c'est le cré<br>adresses email associe | est pas activée sur l<br>est pas activée sur l<br>as de changement.<br>éateur d'une recherce<br>ées permet de mettre<br><i>Vous êtes ici : Espace person</i><br>Modifier la Recher<br>Query description:<br>Nom de la Recherche<br>Sauvegardée:<br>Paramétrages des                                                                                                    | e lien <u>Paramét</u><br>er la veille.<br>les recherches<br>che sauvegard<br>e d'autres des<br>nel<br>rche Sauvegard<br>'[and]Code d'o<br>= construction<br>construction et bo                                                                                                    | raqes des alertes p<br>sauvegardées. F<br>ée qui reçoit l'ale<br>tinataires en copie<br>ée<br>rigine=fa[and]Mot(s) (l<br>s                                             | ermet de rend<br>rour l'activer,<br>rte email. Le<br>de l'email.              | ommer vos recherch<br>il vous suffit de cho<br>lien Sélectionnera c |
|   | sauvegardées mais pe<br>Par défaut la veille n'e<br>l'option <sup>®</sup> M'alerter en ca<br>Par défaut c'est le cré<br>adresses email associe | est pas activée sur l<br>est pas activée sur l<br>as de changement<br>éateur d'une recherce<br>ées permet de mettre<br><i>Vous êtes ici : Espace person</i><br>Modifier la Recher<br>Query description:<br>Nom de la Recherche<br>Sauvegardée:<br>Paramétrages des<br>Ne pas m'alerter                                                                                                    | e lien <u>Paramét</u><br>er la veille.<br>les recherches<br>che sauvegard<br>e d'autres des<br>nel<br>rche Sauvegard<br>'[and]Code d'o<br>= construction<br>construction et bo                                                                                                    | raqes des alertes p<br>sauvegardées. F<br>ée qui reçoit l'ale<br>tinataires en copie<br>ée<br>rigine=fa[and]Mot(s) (f<br>s                                             | ermet de rend<br>our l'activer,<br>rte email. Le<br>de l'email.               | ommer vos recherch<br>il vous suffit de cho<br>lien Sélectionnera c |
|   | sauvegardées mais pe<br>Par défaut la veille n'e<br>l'option <sup>©</sup> M'alerter en ca<br>Par défaut c'est le cré<br>adresses email associe | est pas activée sur l<br>est pas activée sur l<br>est pas activée sur l<br>eateur d'une recherce<br>ées permet de mettre<br>vous êtes ici : Espace person<br>Modifier la Recher<br>Query description:<br>Nom de la Recherche<br>Sauvegardée:<br>Paramétrages des<br>Ne pas m'alerter                                                                                                    | e lien <u>Paramét</u><br>er la veille.<br>les recherches<br>che sauvegard<br>e d'autres des<br>nel<br>rche Sauvegard<br>'[and]Code d'o<br>= construction<br>construction et bo<br>alertes                                                                                                    | raqes des alertes p<br>sauvegardées. F<br>ée qui reçoit l'ale<br>tinataires en copie<br>ée<br>rigine=fa[and]Mot(s) (l<br>s                                             | ermet de rend<br>our l'activer,<br>rte email. Le<br>de l'email.               | ommer vos recherch<br>il vous suffit de cho<br>lien Sélectionnera c |
|   | sauvegardées mais pe<br>Par défaut la veille n'e<br>l'option <sup>©</sup> M'alerter en ca<br>Par défaut c'est le cré<br>adresses email associe | est pas activée sur l<br>est pas activée sur l<br>est changement.<br>éateur d'une recherce<br>ées permet de mettre<br>vous êtes ici : Espace person<br>Modifier la Recher<br>Query description:<br>Nom de la Recherche<br>Sauvegardée:<br>Paramétrages des<br>Ne pas m'alerter<br>M'alerter en cas de                                                                                                    | e lien <u>Paramét</u><br>er la veille.<br>les recherches<br>che sauvegard<br>e d'autres des<br>nel<br>rche Sauvegard<br>'[and]Code d'o<br>= construction<br>construction et bo<br>alertes                                                                                                    | raqes des alertes p<br>sauvegardées. F<br>ée qui reçoit l'ale<br>tinataires en copie<br>ée<br>rigine=fa[and]Mot(s) (l<br>s                                             | ermet de rend<br>our l'activer,<br>rte email. Le<br>de l'email.               | ommer vos recherch<br>il vous suffit de cho<br>lien Sélectionnera c |
|   | sauvegardées mais pe<br>Par défaut la veille n'é<br>l'option <sup>®</sup> M'alerter en ca<br>Par défaut c'est le cré<br>adresses email associe | est pas activée sur l<br>est pas activée sur l<br>est changement. eateur d'une recherce<br>ées permet de mettre<br>vous êtes id : Espace person Modifier la Recherce<br>Query description: Nom de la Recherche<br>Sauvegardée: Paramétrages des initiality de la mettre © Ne pas m'alerter © M'alerter en cas of                                                                                                    | e lien <u>Paramét</u><br>er la veille.<br>les recherches<br>che sauvegard<br>e d'autres des<br>nel<br>rche Sauvegard<br>'[and]Code d'o<br>= construction<br>construction et bo<br>alertes                                                                                                    | raqes des alertes p<br>sauvegardées. F<br>ée qui reçoit l'ale<br>tinataires en copie<br>ée<br>rigine=fa[and]Mot(s) (l<br>s                                             | ermet de rend<br>our l'activer,<br>rte email. Le<br>de l'email.               | ommer vos recherch<br>il vous suffit de cho<br>lien Sélectionnera c |
|   | sauvegardées mais pe<br>Par défaut la veille n'é<br>l'option <sup>®</sup> M'alerter en ca<br>Par défaut c'est le cré<br>adresses email associe | <ul> <li>And the second second se</li></ul> | e lien <u>Paramét</u><br>er la veille.<br>les recherches<br>che sauvegard<br>e d'autres des<br>ned<br><b>rche Sauvegard</b><br>'[and]Code d'o<br>construction et bo<br>alertes<br>de changement<br>ertes aux adresses E                                                                                       | raqes des alertes p<br>sauvegardées. F<br>ée qui reçoit l'ale<br>tinataires en copie<br>ée<br>rigine=fa[and]Mot(s) (1<br>s                                             | ermet de rend<br>Four l'activer,<br>rte email. Le<br>de l'email.              | ommer vos recherch<br>il vous suffit de cho<br>lien Sélectionnera c |
|   | sauvegardées mais pe<br>Par défaut la veille n'é<br>l'option <sup>®</sup> M'alerter en ca<br>Par défaut c'est le cré<br>adresses email associe | And the set of the set of the set       | e lien <u>Paramét</u><br>er la veille.<br>les recherches<br>che sauvegard<br>e d'autres des<br>met<br>rche Sauvegard<br>'[and]Code d'o<br>= construction<br>construction et bo<br>alertes<br>de changement<br>ertes aux adresses E                                                                            | raqes des alertes p<br>sauvegardées. F<br>ée qui reçoit l'ale<br>tinataires en copie<br>ée<br>rigine=fa[and]Mot(s) (1<br>et bois'<br>s                                 | ermet de rend<br>Four l'activer,<br>rte email. Le<br>de l'email.              | ommer vos recherch<br>il vous suffit de cho<br>lien Sélectionnera c |
|   | sauvegardées mais pe<br>Par défaut la veille n'e<br>l'option <sup>®</sup> M'alerter en ca<br>Par défaut c'est le cré<br>adresses email associe | And the set of the set of th            | e lien <u>Paramét</u><br>er la veille.<br>les recherches<br>che sauvegard<br>e d'autres des<br>met<br>rche Sauvegard<br>'[and]Code d'o<br>=construction<br>construction et bo<br>alertes<br>de changement<br>ertes aux adresses E                                                                             | raqes des alertes p<br>sauvegardées. F<br>ée qui reçoit l'ale<br>tinataires en copie<br>ée<br>rigine=fa[and]Mot(s) (f<br>s<br>-mail suivantes (utiliser ';             | ermet de rend<br>Four l'activer,<br>rte email. Le<br>de l'email.              | ommer vos recherch<br>il vous suffit de cho<br>lien Sélectionnera c |
|   | sauvegardées mais pe<br>Par défaut la veille n'e<br>l'option <sup>®</sup> M'alerter en ca<br>Par défaut c'est le cré<br>adresses email associe | And the second second secon          | e lien <u>Paramét</u><br>er la veille.<br>les recherches<br>che sauvegard<br>e d'autres des<br>nel<br>rche Sauvegard<br>'[and]Code d'o<br>= construction<br>construction et bo<br>alertes<br>de changement<br>ertes aux adresses E                                                                            | raqes des alertes p<br>sauvegardées. F<br>ée qui reçoit l'ale<br>tinataires en copie<br>ée<br>rigine=fa[and]Mot(s) (f<br>s<br>-mail suivantes (utiliser ';             | ermet de rend<br>rour l'activer,<br>rte email. Le<br>de l'email.              | ommer vos recherch<br>il vous suffit de cho<br>lien Sélectionnera c |
|   | sauvegardées mais pe<br>Par défaut la veille n'e<br>l'option <sup>®</sup> M'alerter en ca<br>Par défaut c'est le cré<br>adresses email associe | est pas activée sur l<br>est pas activée sur l<br>as de changement. eateur d'une recherce<br>ées permet de mettre<br>Vous êtes ici : Espace person Modifier la Recher<br>Query description: Nom de la Recherche<br>Sauvegardée: Paramétrages des est<br>Malerter en cas of<br>Envoyer aussi les ale<br>séparateur) Sélectionner des adr                                                                                                    | e lien <u>Paramét</u><br>er la veille.<br>les recherches<br>che sauvegard<br>e d'autres des<br>nel<br>rche Sauvegard<br>'[and]Code d'o<br>= construction<br>construction et bo<br>alertes<br>de changement<br>ertes aux adresses E                                                                            | raqes des alertes p<br>sauvegardées. F<br>ée qui reçoit l'ale<br>tinataires en copie<br>ée<br>rigine=fa[and]Mot(s) (f<br>s<br>-mail suivantes (utiliser ';             | ermet de rend<br>Pour l'activer,<br>rte email. Le<br>de l'email.              | ommer vos recherch<br>il vous suffit de cho<br>lien Sélectionnera c |
|   | sauvegardées mais pe<br>Par défaut la veille n'e<br>l'option <sup>®</sup> M'alerter en ca<br>Par défaut c'est le cré<br>adresses email associe | est pas activée sur l<br>as de changement. eateur d'une recherce<br>ées permet de mettre<br>Vous êtes ici : Espace person  Modifier la Recher  Query description:  Nom de la Recherche  Sauvegardée:  Paramétrages des ele  © Ne pas m'alerter  © M'alerter en cas ele  séparateur)  Sélectionner des adr                                                                                                    | e lien <u>Paramét</u><br>er la veille.<br>les recherches<br>che sauvegard<br>e d'autres des<br>nel<br>rche Sauvegard<br>'[and]Code d'o<br>= construction<br>construction et bo<br>alertes<br>de changement<br>ertes aux adresses E                                                                            | raqes des alertes p<br>sauvegardées. F<br>ée qui reçoit l'ale<br>tinataires en copie<br>ée<br>rigine=fa[and]Mot(s) (f<br>s                                             | ermet de rend<br>Pour l'activer,<br>rte email. Le<br>de l'email.              | ommer vos recherch<br>il vous suffit de cho<br>lien Sélectionnera c |
|   | sauvegardées mais pe<br>Par défaut la veille n'e<br>l'option <sup>©</sup> M'alerter en ca<br>Par défaut c'est le cré<br>adresses email associe | est pas activée sur l<br>est pas activée sur l<br>as de changement.<br>Eateur d'une recherce<br>ées permet de mettre<br>Vous êtes ici : Espace person<br>Modifier la Recher<br>Query description:<br>Nom de la Recherche<br>Sauvegardée:<br>Paramétrages des<br>Ne pas m'alerter<br>M'alerter en cas de<br>séparateur)<br>Sélectionner des adr                                                                                                    | e lien <u>Paramét</u><br>er la veille.<br>les recherches<br>che sauvegard<br>e d'autres des<br>ned<br>rche Sauvegard<br>'[and]Code d'o<br>= construction<br>construction et bo<br>alertes<br>de changement<br>ertes aux adresses E<br>resses email associé                                                    | raqes des alertes p<br>sauvegardées. F<br>ée qui reçoit l'ale<br>tinataires en copie<br>ée<br>rigine=fa[and]Mot(s) (f<br>s                                             | ermet de rend<br>Four l'activer,<br>rte email. Le<br>de l'email.              | ommer vos recherch<br>il vous suffit de cho<br>lien Sélectionnera c |
|   | sauvegardées mais pe<br>Par défaut la veille n'e<br>l'option <sup>®</sup> M'alerter en ca<br>Par défaut c'est le cré<br>adresses email associa | Annuler     Sauvegarder Annuler     Sauvegarder Annuler     Sauvegarder Annuler                                                                                                    | e lien <u>Paramét</u><br>er la veille.<br>les recherches<br>che sauvegard<br>e d'autres des<br>ned<br>rche Sauvegard<br>'[and]Code d'o<br>= construction<br>construction et bo<br>alertes<br>de changement<br>ertes aux adresses E<br>resses email associé<br>f                                               | raqes des alertes p<br>sauvegardées. F<br>ée qui reçoit l'ale<br>tinataires en copie<br>ée<br>rigine=fa[and]Mot(s) (1<br>s                                             | ermet de rend<br>Pour l'activer,<br>rte email. Le<br>de l'email.              | ommer vos recherch<br>il vous suffit de cho<br>lien Sélectionnera c |
|   | sauvegardées mais pe<br>Par défaut la veille n'e<br>l'option <sup>®</sup> M'alerter en ca<br>Par défaut c'est le cré<br>adresses email associa | Annuler     Sauvegarder     Annuler                                                                                                    | e lien <u>Paramét</u><br>er la veille.<br>les recherches<br>che sauvegard<br>e d'autres des<br>ned<br><b>rche Sauvegard</b><br>'[and]Code d'o<br>= construction<br>construction et bo<br>alertes<br>de changement<br>artes aux adresses E<br>resses email associée<br>ation de la veil                        | raqes des alertes p<br>sauvegardées. F<br>ée qui reçoit l'ale<br>tinataires en copie<br>ée<br>rigine=fa[and]Mot(s) (1<br>s                                             | ermet de rend<br>Pour l'activer,<br>rte email. Le<br>de l'email.              | ommer vos recherch<br>il vous suffit de cho<br>lien Sélectionnera c |
|   | Sauvegardées mais pe<br>Par défaut la veille n'e<br>l'option <sup>®</sup> M'alerter en ca<br>Par défaut c'est le cré<br>adresses email associa | Annuler     Sauvegarder     Sauvegarder     Sauvegarder     Sauvegarder     Sauvegarder     Sauvegarder                                                                                                    | e lien <u>Paramét</u><br>er la veille.<br>les recherches<br>che sauvegard<br>e d'autres des<br>ned<br><b>rche Sauvegard</b><br><b>'[and]Code d'o</b><br><b>construction et bo</b><br><b>alertes</b><br>de changement<br>ertes aux adresses E<br>resses email associé<br>f<br>ation de la veil<br>sauvegardées | raqes des alertes p<br>sauvegardées. F<br>ée qui reçoit l'ale<br>tinataires en copie<br>ée<br>rigine=fa[and]Mot(s) (1<br>et bois'<br>s<br>-mail suivantes (utiliser '; | ermet de rend<br>rour l'activer,<br>rte email. Le<br>de l'email.<br>Français) | ommer vos recherch<br>il vous suffit de cho<br>lien Sélectionnera c |
|   | Sauvegardées mais pe<br>Par défaut la veille n'e<br>l'option <sup>®</sup> M'alerter en ca<br>Par défaut c'est le cré<br>adresses email associa | Archivage des planter la la la la la la la la la la la la la                                                                                                    | e lien <u>Paramét</u><br>er la veille.<br>les recherches<br>che sauvegard<br>e d'autres des<br>ined<br>rche Sauvegard<br>'[and]Code d'o<br>= construction<br>construction et bo<br>alertes<br>de changement<br>artes aux adresses E<br>resses email associé<br>f<br>ation de la veil<br>sauvegardées<br>ertes | raqes des alertes p<br>sauvegardées. F<br>ée qui reçoit l'ale<br>tinataires en copie<br>ée<br>rigine=fa[and]Mot(s) (l<br>at bois'<br>s<br>-mail suivantes (utiliser '; | ermet de rend<br>Four l'activer,<br>rte email. Le<br>de l'email.<br>Français) | ommer vos recherch<br>il vous suffit de cho<br>lien Sélectionnera c |

## 3. Organiser l'information

#### 3.1. Signets

Les signets vous permettent de marquer certains documents importants. Ils constituent un repère visuel dans la Liste de résultats et la Notice détaillée.

#### 3.1.1. Dans l'espace Liste de résultats

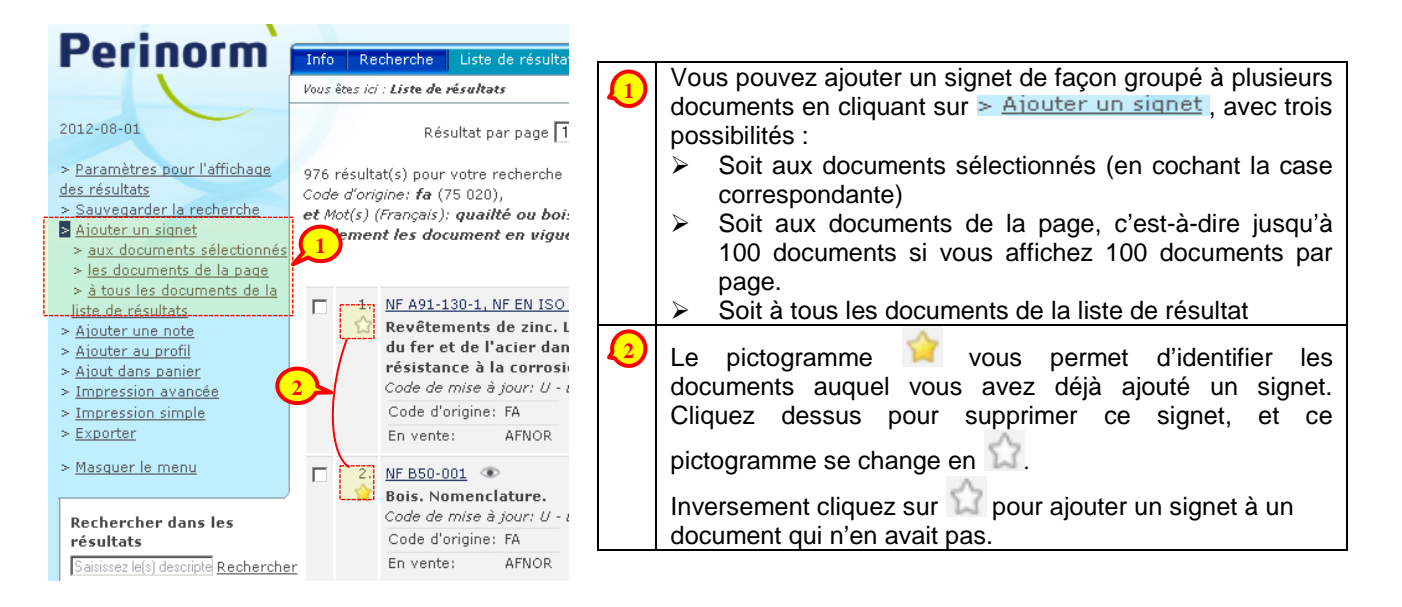

#### 3.1.2. Dans l'espace Notice détaillée

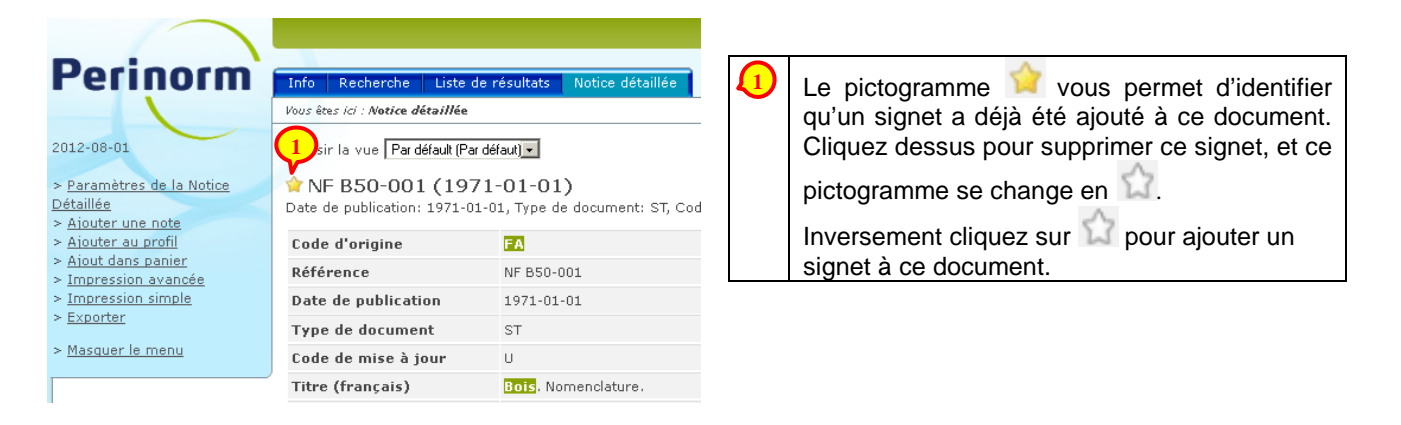

#### 3.1.3. Dans le menu « Signets » de l'Espace personnel

Rendez-vous dans l'**Espace personnel**, puis dans le menu > <u>Signets</u> pour voir l'exhaustivité des documents auquel vous avez attaché un signé. C'est aussi dans ce menu que vous pouvez supprimer de façon groupée tout ou partie des signets.

| Perinorm`                                                                             | Info                   | Recherche Liste de résultats                                                                                                    | Notice détaillée               | Espace personne               | Panier Paramètres     |
|---------------------------------------------------------------------------------------|------------------------|----------------------------------------------------------------------------------------------------|--------------------------------|-------------------------------|-----------------------|
|                                                                                       | Vous ête               | as ici : <b>Espace personnel</b>                                                                                                    |                                |                               |                       |
| 2012-08-01                                                                            | Signe                  | ets                                                                                                    |                                |                               | 0                     |
| > <u>Signets</u><br>> <u>Notes</u>                                                    | Docum<br><u>Suppri</u> | nents avec signets 1-11 de 11<br>mer   <u>Suppression de tous les sig</u>                                                                                                    | nets   Afficher tous les signe | ts dans la liste de résultats |                       |
| > <u>Recherches Sauvegardees</u><br>> <u>Profils</u><br>> <u>Textes des documents</u> | Sélec                  | << Première page < Page page internet de la construction de la construction de la cons | récédente                      | <u>Valider</u> Page suit      |                       |
| disponibles<br>Mottor à invelor descrites                                             |                        | Référence                                                                                                    | Date de j                      | oublication Actio             | ns                    |
| > <u>Mettre a jour les donnees</u><br>utilisateur                                     |                        | AR 19971222E                                                                                                    | 1997-12-2                      | 2 Suppr                       | imer le signet        |
| > <u>Télécharger les données</u>                                                      |                        | AR 19991221D                                                                                                    | 1999-12-2                      | 1 Suppr                       | <u>imer le signet</u> |
| <u>exportées</u><br>> <u>Sauvegarder/Restaurer</u>                                    |                        | DIN EN 14322                                                                                                    | 2004-06-0                      | 0 Suppr                       | <u>imer le signet</u> |
| > Masquer le menu                                                                     |                        | DIN EN 382-2                                                                                                    | 1994-02-0                      | 0 Suppr                       | imer le signet        |
|                                                                                       |                        | NF A32-061, NF EN 10340                                                                                                    | 2007-12-0                      | 1 Suppr                       | imer le signet        |

#### 3.2. Notes

Les notes vous permettent d'attacher des commentaires à certains documents. Vous pouvez rassembler plusieurs documents en les attachant à la même note. Un document pourra aussi être attaché à plusieurs notes.

#### 3.2.1. Dans l'espace Liste de résultats

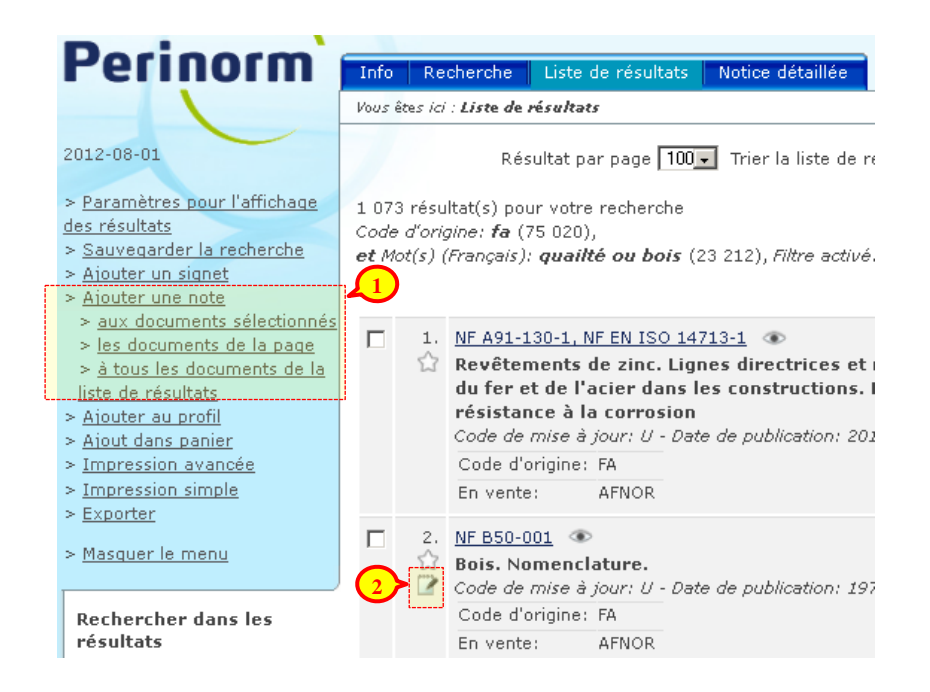

| <ul> <li>Vous pouvez ajouter annoter de façon groupée plu<br/>trois possibilités :</li> <li>Soit annoter les documents sélectionnés (en c<br/>Soit annoter les documents de la page, c<br/>documents par page.</li> <li>Soit annoter tous les documents de la liste de</li> </ul> | isieurs documents en cliquant sur <del>≥ Alouter une note</del> , avec<br>ochant la case correspondante)<br>s'est-à-dire jusqu'à 100 documents si vous affichez 100<br>résultat                                                                             |
|----------------------------------------------------------------------------------------------------|----------------------------------------------------------------------------------------------------|
| La fenêtre qui apparaît vous permet au choix                                                                                                    |                                                                                                    |
| Ajouter une note  Créer une nouvelle note  Titre: Fournisseurs Contenu :  Normes appliquées par nous fournisseurs  Ajouter à une note existante  Vaider Annuler                                                                                                    | d'annoter dans une nouvelle note créée pour<br>l'occasion. Dans ce cas vous devez renseigner un<br>titre et le commentaire associé.                                                                                                    |
| Ajouter une note   Créer une nouvelle note Ajouter à une note existante Fibre et découpe Iabos R&D Dour la filiale Bois du dept Processus qualité                                                                                                    | ou d'ajouter les documents à une note existante.                                                                                                    |
| Ajouter une note           Y         Ajouter une note existante         Ajouter à une note existante         Ajouter à un note partagé         Unité Marseille                                                                                                    | Si votre note est partagée, ou si d'autres utilisateurs<br>de votre abonnement ont partagé des notes en vous<br>donnant le droit de modification, alors vous<br>retrouverez ces notes dans une section<br>supplémentaire <u>Alouter à un note partagé</u> . |

3.2.2. Dans l'espace Notice détaillée

| Declass                                                                           |               |                              |                      |                       |                                           |
|-----------------------------------------------------------------------------------|---------------|------------------------------|----------------------|-----------------------|-------------------------------------------|
| Perinorm                                                                          | Info          | Recherche                    | Liste de n           | ésultats              | Notice détaillée                          |
|                                                                                   | Vous êt       | tes ici : <b>Notice d</b> e  | áta <i>ill</i> ée    |                       |                                           |
| 2012-08-01                                                                        | Chois         | ir la vue Pard               | éfault (Par déf      | aut) 💌                |                                           |
| > <u>Paramètres de la Notice</u><br><u>Détaillée</u><br>> <u>Ajouter une note</u> | ☆ N<br>Date   | F B50-001<br>de publication: | (1971-<br>1971-01-0: | 01-01<br>1, Type de   | )<br>e document: ST, Co                   |
| > Aiouter au profil                                                               | Code          | e d'origine                  |                      | FA                    |                                           |
| > <u>Atout dans panier</u><br>> Impression avancée                                | Réfé          | rence                        |                      | NF 850-               | 001                                       |
| > Impression simple                                                               | Date          | e de publicati               | on                   | 1971-01-              | 01                                        |
| > <u>Exporter</u>                                                                 | Туре          | e de documer                 | nt                   | ST                    |                                           |
| > <u>Masquer le menu</u>                                                          | Code          | e de mise à j                | our                  | U                     |                                           |
| Mag patas                                                                         | C Tre         | e (français)                 |                      | Bois. Nor             | nenclature.                               |
| ries notes                                                                        | Titre         | e (anglais)                  |                      | Wood, No              | omenclature.                              |
| <ul> <li>pour la filiale Bois du dept</li> <li>X</li> </ul>                       | Titre         | e (allemand)                 |                      | HOLZ. NO              | MENKLATUR.                                |
| A utiliser <u>Plus</u> 🔻                                                          | Anal          | lyse (françai:               | 5)                   | La prései<br>produits | nte norme a pour o<br>ou importés en Frai |
| Expertise interne sur ces                                                         | Date          | e de validatio               | n                    | 1970-12-              | 28                                        |
| norme: Mr Smith                                                                   | Date          | e de confirma                | tion                 | 2011-10-              | 31                                        |
| Notes partagées                                                                   |               | 'Rubriques<br>natiques       |                      | 01.040.7              | 9,79.040                                  |
| • <u>Unité Marseille</u><br>Normes ach <u>Plus</u> 🔻                              | Lang<br>d'ori | jues du texte<br>igine       |                      | FR                    |                                           |
|                                                                                   | Orig          | ine                          |                      | AFNOR                 |                                           |

Vous pouvez ajouter annoter ce document en cliquant sur <u>Ajouter une note</u>. La fenêtre d'édition de la note apparaît vous permet au choix :

| Ajouter une note X          Créer une nouvelle note         Titre:         Fournisseurs         Contenu :         Normes appliquées par nous fournisseurs              | d'annoter dans une nouvelle note créée pou<br>l'occasion. Dans ce cas vous devez renseigner u<br>titre et un contenu (il s'agit d'un commentair<br>associé à cette note). |
|----------------------------------------------------------------------------------------------------|----------------------------------------------------------------------------------------------------|
| Ajouter une note  Créer une nouvelle note  Ajouter à une note existante  Fibre et découpe Clabos R&D O pour la filiale Bois du dept Processus qualité  Valider Annuler | ou d'ajouter les documents à une note existante.                                                                                                    |

| 1 |   |                                                                                                    |                                                                                                    |  |  |  |  |  |
|---|---|----------------------------------------------------------------------------------------------------|----------------------------------------------------------------------------------------------------|--|--|--|--|--|
|   |   | Ajouter une note X                                                                                                    | 1                                                                                                    |  |  |  |  |  |
|   |   | Créer une nouvelle note                                                                                                    |                                                                                                    |  |  |  |  |  |
|   |   | Ajouter à une note existante                                                                                                    |                                                                                                    |  |  |  |  |  |
|   |   | Aiouter à un note partagé                                                                                                    |                                                                                                    |  |  |  |  |  |
|   |   | C Unité Marseille                                                                                                    | Si votre note est partagée, ou si d'autres utilisateurs<br>de votre abonnement ont partagé des notes en vous<br>donnant le droit de modification, alors vous<br>retrouverez ces notes dans une section<br>supplémentaire <u>Aiouter à un note partagé</u> ( <u>pas</u><br><u>disponible sur Perinorm version DVD monoposte</u> ). |  |  |  |  |  |
|   | 2 | Les notes attachées à ce document sont listées ici. C<br>Cliquez sur Plus pour visualiser le commentaire a                                                                                                    | Ce sont les notes dont vous êtes le créateur.<br>associé à la note.                                                                                                    |  |  |  |  |  |
|   |   | Le pictogramme 🛎 permet de supprimer au choix l<br>entier.                                                                                                    | e rattachement de ce document à cette note ou la note en                                                                                                    |  |  |  |  |  |
|   | 3 | (pas disponible sur Perinorm version DVD monopos<br>les autres utilisateurs de votre abonnement sont listé<br>Cliquez sur Plus ▼ pour visualiser le commentaire a<br>Vous pouvez aussi modifier le titre ou le contenu de<br>fenêtre d'édition de la note. | <u>ete</u> ) Les notes rattachées à ce document, et partagées par<br>les ici.<br>associée à la note.<br>la note en cliquant sur l'intitulé de celle-ci. Cela ouvrira la                                                                                                    |  |  |  |  |  |
|   |   | Le pictogramme permet de supprimer au choix le rattachement de ce document à cette note ou la note entier. Cette suppression n'est possible que si le créateur de la note vous a donné les droits de modifica sur sa note.                                 |                                                                                                    |  |  |  |  |  |

#### 3.2.3. Dans le menu « Note » de l'Espace personnel

Rendez-vous dans l'**Espace personnel**, puis dans le menu > <u>Notes</u> pour voir l'exhaustivité des notes que vous avez créées et auxquelles vous avez accès. C'est aussi dans ce menu que vous pouvez supprimer de façon groupée tout ou partie des notes.

| Perinorm                                               | Info Recherche Liste de résu              | Itats Notice  | e détaillée          | Espace personnel    | Panier Paramètres                              |
|--------------------------------------------------------|-------------------------------------------|---------------|----------------------|---------------------|------------------------------------------------|
|                                                        | Vous êtes ici : <b>Espace personnel</b>   |               |                      |                     |                                                |
| 2012-08-01                                             | Notes                                     |               |                      |                     | Ö                                              |
| > <u>Montrer les données</u><br>partagées              | Notes 1-4 de 4                            | <u>Filter</u> |                      |                     |                                                |
| > <u>Signets</u>                                       | Supprimer Partager Afficher tou           | is les docume | nts comportant notes |                     |                                                |
| > <u>Notes</u><br>> Recherches Sauvegardées            | Sélectionner : <u>Tous</u>   <u>Aucun</u> |               |                      |                     | <u>inte &gt;</u> <u>Derniere page &gt;&gt;</u> |
| > Profils                                              | Titre :                                   | Partagé       | Nombre de documents  | Modifié en dernier  | Actions 4                                      |
| > <u>Textes des documents</u><br>disponibles           | Fibre et découpe                          | Oui           | 3                    | 24/08/2012 16:53:20 | <u>Supprimer, Modifier</u>                     |
| > <u>Mettre à jour les données</u>                     | Iabos R&D                                 | Non           | 2                    | 24/08/2012 16:54:30 | Supprimer, Modifier                            |
| <u>utilisateur</u><br>> <u>Télécharger les données</u> | pour la filiale Bois du dept              | Non           | 1                    | 24/08/2012 16:46:34 | Supprimer, Modifier                            |
| <u>exportées</u><br>> <u>Sauvegarder/Restaurer</u>     | Processus qualité                         | Non           | 2                    | 24/08/2012 17:05:28 | Supprimer, Modifier                            |
| > <u>Masquer le menu</u>                               |                                           |               |                      |                     |                                                |

| <b>(</b> ] | <u>(pas disponible sur Perinorm version DVD monoposte)</u> Par défaut le menu > <u>Notes</u> de l' <b>Espace personnel</b><br>vous liste vos notes. Le lien > <u>Montrer les données partagées</u> vous permet de basculer sur un autre affichage<br>qui liste les notes créées et partagés par les autres utilisateurs de votre abonnement, avec la possibilité de<br>modifier ces notes si le créateur vous en a donné le droit. |
|------------|----------------------------------------------------------------------------------------------------|
| 2          | Si vous avez beaucoup de notes, utilisez ce moteur de recherche pour retrouver vos notes. Choisissez si vous souhaitez rechercher par rapport aux titres ou aux contenus de vos notes. Renseignez ensuite un mot ou une expression exacte contenu dans le titre ou le contenu des notes, puis cliquez sur <u>Filtrer</u> . Un clic sur <u>Effacer</u> affiche à nouveau l'intégralité de vos notes.                                |

| Partager X                                                                                                    |
|----------------------------------------------------------------------------------------------------|
| Partager avec :       Utilisateurs       Groupes         sélectionner tous   désélectionner       Réinitialiser le filtre       groupe         A B C D E F G H I J K L M NO P Q R S T U V W X Y Z Tous       A B C D E F G H I J K L M NO P Q R S T U V W X Y Z Tous       A B C D E F G H I J K L M NO P Q R S T U V W X Y Z Tous            Charles, Durand         droit de modification         Eric, Jean         droit de modification         Eric, Jean         droit de modification         Errançois, Premier         droit de modification         Eric, Sireneir         droit de modification           Eric droit de modification |
| Henry, Quatre       droit de modification         Jean, Paul       droit de modification         Jeanne, d'Arc       droit de modification         Jules, Duparc       droit de modification         Si vous cochez « droit de modification » l'utilisateur pourra ajouter ou supprimer des données de votre collection, profil ou note, mais ne pourra pas supprimer la collection, le profil ou la note elle-même.         Si vous ne cochez pas la case « droit de modification » l'utilisateur pourra lire vos données sans pouvoir les modifier ou supprimer.                                                                               |

#### Exporter (Fonctionnalité disponible sur demande) 3.3.

Cette fonctionnalité est disponible sur demande (option payante). Pour l'obtenir, contacter-nous au supportcommercial.uai@afnor.org. Pour les conditions d'utilisation, référez-vous aux conditions générales de vente.

Si vous n'êtes pas abonné à cette option, vous avez uniquement la possibilité d'exporter vos Documents Entreprise, et vous verrez le message suivant lorsque vous tenterez d'exporter :

Pour tout savoir sur vos Documents Entreprise, rendez-vous au chapitre <u>3.4 Documents Entreprises</u>.

L'export d'information à partir de Perinorm se fait en trois étapes :

1) A partir d'une Liste de résultats ou d'une Notice détaillée, cliquez sur le lien > Exporter dans le menu contextuel.

2) Dans la fenêtre de paramétrage qui s'ouvre, paramétrez votre export grâce aux trois onglets décrits ci-

dessous. Cliquez sur le bouton pour démarrer l'export. Lorsqu'il sera prêt à être téléchargé, votre export sera stocké dans votre Espace personnel.

Erreur Vous ne pouvez exporter que des données concernant les documents entreprise et aucune n'a été trouvée.

Valider

|                                                                                                    |                                                                                                    | 1 | Vous pouvez choisir le format<br>d'Export : Par exemple un fichier Excel<br>ou un fichier texte avec le choix de<br>séparateurs.<br><u>Précisions :</u>                                                                                                    |
|----------------------------------------------------------------------------------------------------|----------------------------------------------------------------------------------------------------|---|----------------------------------------------------------------------------------------------------|
| Exporter                                                                                                    | - X                                                                                                    |   | • séparateur de champs pour séparer                                                                                                    |
| Paramètres Personnalisation Charger/Sauvegar                                                                                                    | der                                                                                                    |   | les champs bibliographiques.                                                                                                    |
| Documents à exporter<br>C Tous les documents trouvés<br>Tous les documents trouvés faisant parti des<br>documents entreprises<br>C Tous les documents sélectionnés<br>C Document actuel<br>Format d'export<br>C Utiliser la virgule comme séparateur de champ<br>Extension de fichier<br>Séparateur de texten<br>Séparateur de schamps<br>D Dus →<br>Séparateur de schamps<br>D Dus → | Conversion de caractère<br>Canversion de caractère<br>Caractère unique<br>Caractères multiples<br>Défini par l'utilisateur<br>Charger le fichier<br>Intitulé des champs<br>C Pas de tirre<br>C Titre long<br>C. Titre court |   | <ul> <li>Separateur muti-evalue lorsqu'il y a plusieurs valeurs dans un même champ comme pour l'information « ICS/Rubriques thématiques »</li> <li>Séparateur des titres lorsqu'il y a plusieurs informations dans un même champ tel que les données utilisateurs « Notes » qui contiennent pour chaque note un titre et un contenu.</li> </ul> |
| séparateur des titres<br>C Excel<br>C XML<br>C RTF<br>C RTF                                                                                                    | ☐ signets<br>☐ notes<br>☐ profils<br>— Textes disponibles                                                                                                    | 2 | Pour choisir si la première ligne de votre export doit comporter le nom des champs bibliographiques exportés.                                                                                                    |
| Codage<br>C UTF-8 (unicode)<br>C ISO-8859-1 (latin-1)                                                                                                    | Notification<br>Au delà de 1000 références, l'export ne peut être<br>instantané. Dans ce cas un email de notification est<br>envoyé lorsque l'export est prêt.<br>Envoyer une notification aussi à                          | 3 | Pour ajouter des colonnes<br>supplémentaires comportant les<br>informations à propos des signets,<br>notes, profils et texte disponible.                                                                                                    |
|                                                                                                    | Exporter Fermer                                                                                                    | 4 | <u>Perinorm version En Ligne</u><br><u>uniquement</u> : Les gros Exports se<br>lancent en tache de fond et ne sont<br>donc pas disponibles immédiatement<br>au téléchargement. En cochant cette<br>case vous serez alerté par email<br>lorsque votre export sera prêt à être                                                                    |
|                                                                                                    |                                                                                                    |   | de renseigner d'autres emails (séparés<br>par un point-virgule) qui seront                                                                                                    |

| Champs disponibles             |                     | Champs selectio | innes               | ~          |
|--------------------------------|---------------------|-----------------|---------------------|------------|
| Analyse (allemand)             | Ajouter >           | < Supprimer     | Référence           | ~ ¥        |
| Analyse (anglais)              | <u>Ajouter &gt;</u> | < Supprimer     | Date de publication | × 🖌        |
| Analyse (autres langues)       | Ajouter >           | < Supprimer     | Titre (français)    | <b>^</b> ≽ |
| Analyse (français)             | <u>Ajouter &gt;</u> | < Supprimer     | Titre (anglais)     | ~          |
| Annullation                    | <u>Ajouter &gt;</u> |                 |                     |            |
| Auteur technique               | <u>Ajouter &gt;</u> |                 |                     |            |
| Certification                  | <u>Ajouter &gt;</u> |                 |                     |            |
| Code de mise à jour            | <u>Ajouter &gt;</u> |                 |                     |            |
| Code d'origine                 | <u>Ajouter &gt;</u> |                 |                     |            |
| Critère de tri                 | <u>Ajouter &gt;</u> |                 |                     |            |
| Date d'annulation              | <u>Ajouter &gt;</u> |                 |                     |            |
| Date d'apparition              | <u>Ajouter &gt;</u> |                 |                     |            |
| Date de confirmation           | <u>Ajouter &gt;</u> |                 |                     |            |
| Date de validation             | <u>Ajouter &gt;</u> |                 |                     |            |
| Descripteurs (allemand)        | <u>Ajouter &gt;</u> |                 |                     |            |
| Descripteurs (anglais)         | <u>Ajouter &gt;</u> |                 |                     |            |
| Descripteurs (autres langues)  | <u>Ajouter &gt;</u> |                 |                     |            |
| Descripteurs (français)        | <u>Ajouter &gt;</u> |                 |                     |            |
| En vente                       | <u>Ajouter &gt;</u> |                 |                     |            |
| Expiration de validité         | <u>Ajouter &gt;</u> |                 |                     |            |
| Extra1                         | <u>Ajouter &gt;</u> |                 |                     |            |
| Extra2                         | <u>Ajouter &gt;</u> |                 |                     |            |
| Extra3                         | <u>Ajouter &gt;</u> |                 |                     |            |
| Fragments d'identifiant        | <u>Ajouter &gt;</u> |                 |                     |            |
| Historique des versions        | <u>Ajouter &gt;</u> |                 |                     |            |
| Hyperlink Histoire de versiens | Alantaria           |                 |                     |            |

L'onglet « Personnalisation » de la fenêtre de paramétrage liste dans la colonne de gauche les champs bibliographiques et vous permet de les sélectionner pour l'export, en les basculant dans la colonne de droite grâce au lien <u>Ajouter >.</u> Les pictogrammes  $\Leftrightarrow$  vous permettent d'ordonner ces champs.

également alertés.

| xporter -                                                                                                    |
|----------------------------------------------------------------------------------------------------|
| Paramètres Personnalisation Charger/Sauvegarder                                                                                |
| Sélectionner les paramètres d'export à charger ou sauvegarder                                                                  |
| Export léaer en Excel<br>Export lourd en fichier texte<br>Export pour traitement T                                             |
|                                                                                                    |
| Sélectionner les paramètres d'export à charger ou sauvegarder Export pour traitement T Sauvegarder Charger<br>Supprimer Défaut |
|                                                                                                    |
|                                                                                                    |
|                                                                                                    |
|                                                                                                    |
|                                                                                                    |
| Exporter Fermi                                                                                                    |

Une fois que vous avez paramétré votre export, vous pouvez sauvegarder ce paramétrage pour un export ultérieur dans l'onglet « Charger/Sauvegarder ». Pour cela renseignez un nom dans le champ de saisie, puis cliquez sur le bouton Sauvegarder.

A tout moment vous pouvez passer d'un paramétrage sauvegardé à un autre en le sélectionnant dans la liste (cliquez dessus) et en cliquant sur le bouton <u>Charger</u>

**3)** Dans le menu > <u>Télécharger les données exportées</u> de l'**Espace personnel**, vous avez une liste des exports que vous avez exécuté. Votre export le plus récent est surligné en vert. La colonne statut vous indique la progression de votre export et seuls les exports avec le statut « *L'export est disponible* » peuvent être téléchargés, en cliquant sur le lien <u>Télécharger</u>.

| Porinorm                                                 | _    |                                              |          |                           |                   |             |                         |                |
|----------------------------------------------------------|------|----------------------------------------------|----------|---------------------------|-------------------|-------------|-------------------------|----------------|
| I ennorm                                                 | Into | )   Recherche   Liste de result              | ats   N  | otice detaillee           | Espace personnel  | Panier      | Parametres              | Admin          |
|                                                          | Vous | êtes ici : Espace personnel                  |          |                           |                   |             |                         |                |
| 2012-08-01                                               | Tél  | écharger les données e                       | xporté   | es                        |                   |             |                         | 0              |
| > <u>Signets</u>                                         | Dem  | nandes d'export 1-4 de 4                     |          |                           |                   |             |                         |                |
| > <u>Notes</u>                                           | Supp | primer   <u>Actualiser</u>                   |          |                           |                   |             |                         |                |
| > <u>Recherches Sauvegardées</u>                         |      |                                              |          |                           |                   |             |                         |                |
| > <u>Profils</u>                                         |      | <u>&lt;&lt; Premiere page</u> <u>&lt; Pa</u> |          |                           |                   |             |                         |                |
| > Documents Entreprise                                   | Sel  | ectionner : <u>Tous</u>   <u>Aucun</u>       |          |                           |                   |             |                         |                |
| > <u>Textes des documents</u>                            |      | Requête                                      |          | Statut                    | Date de création  | . A         | Actions                 |                |
| <u>disponibles</u><br>> <u>Mettre à jour les données</u> |      | Référence(s): 9000                           |          | L'export est disponible   | 20/08/2012 14:57: | 29 5        | Supprimer, <u>Téléc</u> | <u>:harger</u> |
| <u>utilisateur</u><br>> Télécharger les doppées          |      | NF C97-316 NF EN 60268-16 (                  | 2        | L'export est disponible   | 27/08/2012 14:44: | 29 5        | Supprimer, <u>Téléc</u> | <u>harger</u>  |
| exportées                                                |      | Code d'origine: <b>fa</b> , <b>et</b> Mot(s) | (F       | L'export est disponible   | 27/08/2012 17:40: | 57 <u>S</u> | Supprimer, <u>Téléc</u> | <u>harger</u>  |
| > <u>Sauvegarder/Restaurer</u>                           |      | ICS/Rubriques thématiques: *                 | <b>ю</b> | L'export n'a pas commencé | 27/08/2012 17:47: | 09 5        | Supprimer, Paran        | <u>nètres</u>  |
| > Masquer le menu                                        |      |                                              |          |                           |                   |             |                         |                |

## **3.4.** Documents entreprise (Fonctionnalité disponible sur demande)

Cette fonctionnalité est disponible sur demande, uniquement pour les gestionnaires d'abonnement. Pour l'obtenir, contacter-nous au <u>support-commercial.uai@afnor.org</u>. Pour les conditions d'utilisation, referez-vous aux conditions générales de vente.

Perinorm vous permet d'ajouter vos documents d'entreprise (par exemple vos référentiels internes, les documents et spécifications propres à votre entreprise), en renseignant leur bibliographie. Ces documents intègrent la base de données Perinorm uniquement pour votre abonnement, et pourront être recherchés (dès le jour suivant leur création ou mise à jour), imprimés, exportés, annotés et veillés au même titre que tous les autres documents de Perinorm. Vous pourrez également y affecter du texte intégral (voir chapitre <u>3.5 Textes</u> des documents disponibles).

Pour lister les documents entreprise de votre abonnement, ou pour en créer de nouveaux, rendez-vous dans le menu > <u>Documents Entreprise</u> de votre **Espace personnel**. A noter que ce menu n'est visible que si vous disposez de l'option Documents Entreprise.

|                                                        |                                                             |                                               |                                    | Langue : frança                     | iis 🔻 Bonjour : for      | mation ( <u>Quitter Perinorm</u> ) |
|--------------------------------------------------------|-------------------------------------------------------------|-----------------------------------------------|------------------------------------|-------------------------------------|--------------------------|------------------------------------|
| Perinorm                                               | Info Recherche I                                            | iste de résultats No                          | tice détaillée                     | Alertes                             | space personnel          | Panier Paramètres                  |
|                                                        | Vous êtes ici : Espace perso                                | onnel                                         |                                    |                                     |                          |                                    |
| 2013-03-01                                             | Documents Entre                                             | eprise (1)                                    | (2                                 | ) (3)                               |                          | 4                                  |
| > <u>Signets</u>                                       | Aiout / import de dopr                                      | née: Aiouter un nouvea                        | au document limporter le           | s données l Index company sta       | ndards Personnali        | sation des champs additionnels     |
| > Notes > Recherches Sauvegardées                      | Icônes pour document                                        | ts entreprise                                 |                                    |                                     |                          |                                    |
| > <u>Profils</u><br>> Documents Entreprise             | 🥴 <u>éditer l'icône po</u>                                  | ur les documents entre                        | eprises 5                          |                                     |                          |                                    |
| > Textes des documents                                 | éditer l'icône po                                           | our documents entrepris                       | ses annulés                        |                                     |                          |                                    |
| > Mettre à jour les données                            | Filtrer sur 🔻                                               | E                                             | ilter   Effacer                    |                                     |                          |                                    |
| <u>utilisateur</u><br>> <u>Télécharger les données</u> | Documents Entreprise                                        | e 1-3 de 3                                    |                                    |                                     |                          |                                    |
| exportées                                              | Supprimer                                                   | C Première na                                 | age – Zage précédente              | Aller à la page 1 Valide            | r Page suivar            | te > Demière page >>               |
| > <u>Sauvegarder/Restaurer</u>                         | Sélectionner : <u>Tous</u>                                  | toute la page   Aucun                         | ige er age precedence              | Aller a la page 1 - Valide          | r age salvar             | ite > bemere page >>               |
| > <u>Masquer le menu</u>                               | Référence                                                   | D                                             | Date de publication                | Actions                             |                          |                                    |
|                                                        | Ref interne                                                 | 2 001                                         | 2012-10-03                         | 7 Modifier, Supprin                 | ner, Dupliquer           |                                    |
|                                                        | Ref interne                                                 | 2 003                                         | 2012-12-21                         | Modifier, Supprin                   | ner, Dupliquer           |                                    |
|                                                        | <u>Ref interne</u>                                          | 2 2                                           | 2013-03-01                         | Modifier, Supprin                   | <u>ner, Dupliquer</u>    |                                    |
|                                                        |                                                             |                                               |                                    |                                     |                          |                                    |
| document en                                            | treprise apparaît                                           | et vous pouve                                 | ez renseigner tou                  | It ou partie des char               | mps bibliogra            | aphiques.                          |
|                                                        | A joutez le Document                                        | Entreprise( (Retour                           | a la liste liitegrale des Doc      | intents chireprise) )               |                          | 0                                  |
|                                                        | Le code AC d'un Document El<br>Origin code should always be | ntreprise doit toujours comi<br>: <b>CS</b> . | mencer par CS. Sa longueur ne      | doit pas dépasser 12 caractères. Le | code origine doit toujou | irs être CS.                       |
|                                                        | Code AC                                                     | CS00000461                                    |                                    |                                     |                          |                                    |
|                                                        | Référence                                                   | INTERN 963                                    |                                    |                                     |                          |                                    |
|                                                        | Code a origine                                              | jub                                           |                                    |                                     |                          |                                    |
|                                                        | Date de publication                                         | 2012-01-01                                    |                                    |                                     |                          |                                    |
|                                                        | Type de document<br>Code de mise à jour                     | N                                             |                                    |                                     |                          |                                    |
|                                                        | Titre (allemand)                                            | -                                             |                                    |                                     |                          |                                    |
|                                                        | Titre (anglais)<br>Titre (français)                         | Document interne sur le                       | e processus qualité appliqué aux u | nités de production                 |                          |                                    |
|                                                        | Titre (autres langues)                                      |                                               |                                    |                                     |                          |                                    |
|                                                        | Analyse (allemand)                                          | Decument rédigé par le                        | dept Qualité et production         |                                     |                          |                                    |
|                                                        | Analyse (français)                                          |                                               | deprojudine er production.         |                                     |                          |                                    |
|                                                        | Analyse (autres langues)                                    |                                               |                                    |                                     |                          |                                    |
|                                                        | Date de confirmation                                        |                                               |                                    |                                     |                          |                                    |
|                                                        | Expiration de validité                                      |                                               |                                    |                                     |                          |                                    |
|                                                        | Date d'annulation<br>Modifie                                | I<br>INTERN 852                               |                                    |                                     |                          |                                    |
|                                                        | Hyperlink Modifie                                           | CS00000457                                    |                                    |                                     |                          |                                    |
|                                                        | Modifié par<br>Hyporlink Modifié par                        |                                               |                                    |                                     |                          |                                    |
|                                                        | Remplace                                                    |                                               |                                    |                                     |                          |                                    |
|                                                        | Hyperlink Remplace                                          |                                               |                                    |                                     |                          |                                    |
|                                                        | Historique des versions                                     | I                                             |                                    |                                     |                          |                                    |
| A noter que ·                                          |                                                             |                                               |                                    |                                     |                          |                                    |
| Le cham                                                | n <i>Code</i> AC est d                                      | léià pré-rensei                               | ané avec un ide                    | ntifiant propre à Pe                | rinorm. N'en             | tenez pas compte                   |
| et laissez                                             | z le tel quel.                                              |                                               | <u></u>                            |                                     |                          |                                    |
| Le cham                                                | p Référence est                                             | t un champ ol                                 | bligatoire, il ser                 | vira à nommer votr                  | re Documen               | t Entreprise. Nous                 |
|                                                        |                                                             | - F -                                         | 5 -, ,                             |                                     |                          |                                    |

|   | <ul> <li>vous recommandons également de renseigner au moins les champs suivants : <ul> <li>Date de publication au format AAAA-MM-JJ.</li> <li>Titre (français)</li> </ul> </li> <li>Code de mise à jour. C'est la valeur de ce champ qui permettra aux utilisateurs effectuant de la veille sur ces documents d'être avertis des changements. Attribuez un code de mise à jour N pour que votre Document Entreprise soit annoncé comme nouveauté, un code W pour annoncer son annulation ou un code A pour annoncer sa modification ou un code U pour qu'il ne soit pas signalé dans les alertes de veille.</li> <li>Enfin vous pouvez également gérer des relations de modification et de remplacement avec d'autres normes. Par exemple en renseignant la référence d'une norme modifiante dans le champ Modifie, et son code AC dans le champ Hyperlink Modifie. Même principe de fonctionnement pour les champs Modifié par, Remplace et Remplacé par.</li> </ul>                                                                                                    |
|---|----------------------------------------------------------------------------------------------------|
|   | <u>NB</u> : Si vous cliquez sur le lien <u>Dupliquer en Document Entreprise</u> à partir d'une liste de resultats ou d'une<br>notice détaillée, c'est le même formulaire qui s'ouvre, à la différence qu'il sera déjà renseigné avec les<br>informations bibliographiques du document source. Vous pouvez ensuite modifier tout ou partie de cette<br>bibliographie afin de créer un nouveau Document Entreprise.                                                                                                    |
| 2 | Vous pouvez créer ou mettre à jour vos documents entreprise de façon groupée en utilisation le lien                                                                                                    |
|   | Documents Entreprise - Import/Ajout       Importer et/our metre à jour des Documents Entreprise. Pour cela, importe un fichier de type CSV contenant ces documents. sélectionnez "Annexer l'import" pour ajouter et mettre à jour les documents existants.         Configurer les paranètres d'import       Our jour jour les documents existants.         Que voulez-vous faire des documents existants?       Import         Obémarrer un nouvel import       Our jour jour jour jour les documents existants.         Obémarrer un nouvel import       Import         Annexer l'import       Due afficher d'abord le rapport d'import?         Mentrer l'import tout de suite ou afficher d'abord le rapport d'import?       Import?         Mentrer l'import tout de suite ou afficher d'abord le rapport d'import?       Import?         Propriétés du fichier       Importer         Propriétés du fichier       Isousses         Réquerte de chaises       Importer         Caractère de chaises       Importer         Caractère de chaises       Importer         Caractère de Tisport       Importer |
|   | Le fichier d'import doit être un fichier *.csv dont le modèle vous est fourni par Afnor (demandez le au support-                                                                                                    |
|   | technique.uai@afnor.org si vous ne l'avez pas).                                                                                                    |
|   | <ul> <li>Il existe deux façons d'importer des Documents Entreprise :</li> <li>En choisissant <sup>©</sup> Démarrer un nouvel import vous écrasez toute la base des documents entreprise existants par une nouvelle base.</li> <li>En choisissant <sup>©</sup> Annexer l'import vous réalisez un import incrémental, dont le fichier ne devra contenir que les nouveaux documents entreprises, ou des documents entreprises existant renseignés avec leur nouvelle bibliographie (pour ces documents cet import écrasera la bibliographie existante).</li> </ul>                                                                                                    |
|   | Nous vous recommandons d'utiliser l'import incrémental pour ne pas risquer de perdre vos Documents Entreprise.                                                                                                    |
| 3 | <u>Perinorm version DVD monoposte</u> : Le lien <u>Index company standards</u> permet de déclencher une indexation manuelle de vos documents entreprises afin de pouvoir pris en compte par la recherche de document.                                                                                                    |
|   | Perinorm version En ligne : ce lien n'apparaît pas, car les documents entreprises sont automatiquement quotidiennement indexés (opération nocturne).                                                                                                    |
| 4 | En cliquant sur ce lien vous pouvez personnaliser l'intitulé de champs additionnels, propres à votre entreprise.                                                                                                    |

|               |                                                                                                    | Company standard custom field editor – X                                                                                                    |
|---------------|----------------------------------------------------------------------------------------------------|----------------------------------------------------------------------------------------------------|
|               |                                                                                                    | Vous pouvez changer l'intitulé des champs additionnels dans les<br>Documents Entreprise. Ces intitulés seront visibles sur toutes les pages<br>concernées. En ne renseignant pas d'intitulé, ce sont les noms d'origine<br>de ces champs qui seront utilisés.                                                                                          |
|               |                                                                                                    | Anglais : Labo ID                                                                                                    |
|               |                                                                                                    | Allemand : Labo ID                                                                                                    |
|               |                                                                                                    | Français : identifiant Labo Sauvegarder                                                                                                    |
|               |                                                                                                    | Extra2                                                                                                    |
|               |                                                                                                    | Anglais : Intern doclD                                                                                                    |
|               |                                                                                                    | Francais : Identifiant document interne Sauvegarder                                                                                                    |
|               |                                                                                                    | Extra3                                                                                                    |
|               |                                                                                                    | Anglais : Alpha Code                                                                                                    |
|               |                                                                                                    | Allemand : Alpha Code                                                                                                    |
|               |                                                                                                    | Français : Code Alpha Sauvegarder                                                                                                    |
|               |                                                                                                    |                                                                                                    |
|               |                                                                                                    |                                                                                                    |
|               |                                                                                                    |                                                                                                    |
|               |                                                                                                    | Sauvegarder                                                                                                    |
|               | Ľ                                                                                                    |                                                                                                    |
| 5             | Perinorm possède un icone<br>liste de résultats. Ici vous po<br>à votre entreprise, une vers<br>Entreprises annulés. Vos ico | par défaut pour tous vos Documents Entreprises, afin de les identifier dans la puvez personnaliser ces icones en téléchargeant par exemple deux icones propres ion pour vos Documents Entreprise en vigueur et une autre pour vos Documents pres devront respecter les contraintes ci-dessous :                                                        |
|               |                                                                                                    | Fenêtre de téléchargement de fichier – X                                                                                                    |
|               | Si la lista dos dosumente o                                                                                                  | Merci de sélectionner un fichier sur votre système pour<br>le télécharger vers Perinorm, en respectant les<br>restrictions suivantes:<br>• le fichier peut avoir l'extension .gif .png .jpg.<br>• Le fichier peut avoir une résolution maximum de<br>20x20.<br>• La taille du fichier ne peut pas dépasser 4096<br>bytes.<br>Parcourir Valider Annuler |
| 6             | Si la liste des documents e                                                                                                  | ntreprise est importante, utilisez ce moteur de recherche pour affiner cette liste.                                                                                                    |
|               |                                                                                                    | 2.<br>La référence en renseignant une expression execte contenue dans la référence                                                                                                    |
|               | rechercher par rapport                                                                                                    | a reference en renseignant une expression exacte contenue dans la reference                                                                                                    |
|               |                                                                                                    | a la uale de publication en renseignant une année, une année+mois au format<br>e+mois+iour au format AAAA-MM-11                                                                                                    |
|               | puis cliquez sur Filtrer Un d                                                                                                | clic sur Effacer affiche à nouveau l'intégralité des documents entreprise                                                                                                    |
|               |                                                                                                    |                                                                                                    |
| $\mathcal{D}$ | En cliquant sur le lien Mod<br>apporter une modification su                                                                  | <u>itter</u> vous ouvrez le formulaire d'édition du document entreprise et vous pouvez<br>ir ses informations bibliographiques.                                                                                                    |

## 3.5. Textes des documents disponibles (Fonctionnalité disponible sur demande)

Cette fonctionnalité est disponible sur demande, uniquement pour les gestionnaires d'abonnement. Pour l'obtenir, contacter-nous au <u>support-commercial.uai@afnor.org</u>. Pour les conditions d'utilisation, referez-vous aux conditions générales de vente.

#### 3.5.1. Principe de fonctionnement

Cette fonctionnalité vous permet d'enrichir les documents de Perinorm ou vos documents entreprises, par du texte intégral (aussi appelé texte disponible). En fait vous n'envoyez pas le texte intégral de vos documents à Perinorm, mais vous créer simplement un lien entre un document dans Perinorm et son texte intégral disponible sur le réseau (Internet ou votre réseau d'entreprise, voir votre Poste de travail).

Pour attacher des textes intégraux aux références disponibles dans Perinorm, vous devez au préalable créer au moins une collection de texte disponible.

Une collection peut :

- contenir plusieurs documents
- être ouverte à tout type de liens URL ou lié à un chemin réseau spécifique dans l'entreprise.

L'affectation de texte disponible à un document peut se faire document par document, ou de façon groupée. Plusieurs textes disponibles peuvent être affectés à un même document.

#### 3.5.2. Accéder au texte disponible

Dans la liste de résultats, vous retrouvez devant la référence des documents un des pictogrammes suivants. En cliquant dessus vous accéderez à l'URL correspondant au texte disponible.

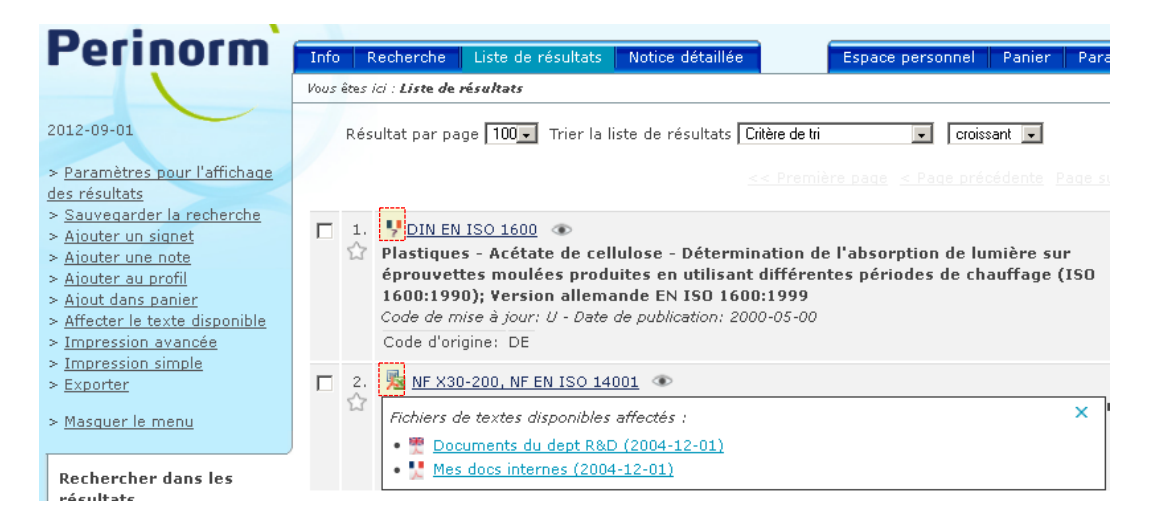

- Il y a plusieurs textes disponibles pour ce document. Cliquez dessus pour lister les différents textes disponibles.
- Disponible en format Word, en langue française
- Disponible en format Word, en langue anglaise
- Disponible en format Word, en langue allemande
- Disponible en format Word, dans une autre langue
- Disponible en format Excel, en langue française
- Disponible en format Excel, en langue anglaise
- Disponible en format Excel, en langue allemande
- Disponible en format Excel, dans une autre langue
- Disponible en format PDF, en langue française
- Disponible en format PDF, en langue anglaise
- Disponible en format PDF, en langue allemande
- Disponible en format PDF, dans une autre langue
- Disponible dans un autre format (par exemple un lien URL), en langue française
- Disponible dans un autre format (par exemple un lien URL), en langue anglaise
- Disponible dans un autre format (par exemple un lien URL), en langue allemande
- Disponible dans un autre format (par exemple un lien URL), dans une autre langue

Dans une notice détaillée, les textes disponibles Perinorm<sup>`</sup> Info Recherche Liste de résultats Notice détaillée sont listés sous le menu de gauche. Cliquez Vous êtes ici : Notice détaillée dessus pour accéder à l'URL correspondant au texte disponible. 2012-09-01 Choisir la vue Pardéfault (Pardéfaut) -> Paramètres de la Notice 12 NF X30-200 NF EN ISO 14001 (2004-1: NB: Si c'est vous avez affecté ce texte Détaillée Date de publication: 2004-12-01, Type de document: ST, Cor disponible, ou si c'est un autre utilisateur de > Ajouter une note > Ajouter au profil Code d'origine FA votre abonnement mais qui a partagé sa > Ajout dans panier NF X30-200, NF EN ISO 1400 Référence collection de texte disponible en vous donnant > Affecter le texte disponible les droits de modification, alors vous pouvez > Impression avancée Date de publication 2004-12-01 > Impression simple supprimer le lien vers l'URL de ce texte. Type de document ST > Exporter Code de mise à jour U > Masquer le menu Titre (français) Systèmes de management e Titre (anglais) Environmental management Textes disponibles : Titre (allemand) Umweltmanagementsysteme • 🗒 <u>Anglais</u> 🛎 (Documents du dept R&D) Analyse (français) La présente Norme internation • <u>‼ Français</u> 🛎 mettre en oeuvre une politia informations relatives aux as (Mes docs internes) qu'il a les moyens de maîtris environnementale. La préser

#### 3.5.3. Créer et gérer les collections

Pour créer et gérer vos collections de textes disponibles, rendez-vous dans le menu > <u>Texte des documents</u> <u>disponibles</u> de l'**Espace personnel**.

| Declasse                           |                                                                               |                           |                           |                         |                          |                    |                  |                      |
|------------------------------------|-------------------------------------------------------------------------------|---------------------------|---------------------------|-------------------------|--------------------------|--------------------|------------------|----------------------|
| Perinorm                           | Info Recherche Liste de résu                                                  | iltats No                 | otice déta                | illée                   |                          | Espace personnel   | Panier I         | Paramètres           |
|                                    | Vous êtes ici : Espace personnel                                              |                           |                           |                         |                          |                    |                  |                      |
| 2012-09-01                         | Textes des documents dis                                                      | ponible                   | s                         |                         |                          |                    |                  | 0                    |
| partagées                          |                                                                               |                           |                           |                         |                          |                    |                  |                      |
| > <u>Signets</u><br>> Notes        | Gestion des textes des document<br><u>Mettre à jour/synchroniser la liste</u> | s disponib<br>de fichiers | les<br>s   <u>Charq</u> e | er la liste de fichiers |                          |                    |                  |                      |
| > Recherches Sauvegardées          | Manage actions for multiple collec                                            | tions:                    |                           |                         |                          |                    |                  |                      |
| > <u>Profils</u>                   | Partager   Supprimer   Supprimer                                              | tous les t                | extes dis                 | ponibles                |                          |                    |                  |                      |
| > <u>Documents Entreprise</u>      | 3                                                                             |                           |                           |                         |                          |                    |                  |                      |
| disponibles                        | Collections de textes disponibles                                             | 1-3 de 3                  |                           |                         |                          |                    |                  | ~                    |
| > <u>Mettre à jour les données</u> |                                                                               |                           |                           |                         |                          |                    |                  | ( <b>4)</b> ->>      |
| utilisateur                        | Sélectionner : Tous I Aucun                                                   |                           |                           |                         |                          |                    |                  | $\mathbf{\nabla}$    |
| > <u>Télécharger les données</u>   | Nom de la collection                                                          | En liane                  | Partagé                   | Nombre de documents     | URL/Chemin               | Modifié en dernier | Actions          |                      |
| > Sauvegarder/Restaurer            | Documents du dept R&D                                                         | Non                       | Non                       | 1                       |                          | 07/09/2012 17:17:1 | 3 <u>Supprim</u> | ner, <u>Modifier</u> |
| > <u>Masquer le menu</u>           | Mes docs internes                                                             | Non                       | Non                       | 1                       | C:\Mes documents\projets | 10/09/2012 10:15:1 | 2 Supprim        | ner, <u>Modifier</u> |
|                                    | Procédures qualité internes                                                   | Non                       | Non                       | 0                       | M:\partage\qualité       | 07/09/2012 17:14:3 | 7 Supprim        | ner, <u>Modifier</u> |
|                                    | •                                                                             |                           |                           |                         |                          |                    |                  |                      |

(pas disponible sur Perinorm version DVD monoposte) Par défaut le menu > Textes des documents disponibles de l'Espace personnel vous liste vos collections. Le lien > Montrer les données partagées vous permet de basculer sur un autre affichage qui liste les collections créées et partagées par les autres utilisateurs de votre abonnement, avec la possibilité de les modifier si le créateur vous en a donné le droit.

Cliquez sur ce lien pour créer une nouvelle collection. Il vous sera demandé simplement un nom pour valider la création de votre collection.

(<u>pas disponible sur Perinorm version DVD monoposte</u>) Par défaut les collections que vous créez ne sont pas partagées. Cela veut dire que vous seul pourrez visualisez les textes disponibles de cette collection via Perinorm. Pour ouvrir cet accès via Perinorm à d'autres utilisateurs de votre abonnement, cliquez sur le lien <u>Partager</u> après avoir sélectionné une ou plusieurs collections dans la liste.

|   |                                                                                                    | Partager                                                                                                    |                                                                                                    |                                                                                                    |                                                                                                    |
|---|----------------------------------------------------------------------------------------------------|----------------------------------------------------------------------------------------------------|----------------------------------------------------------------------------------------------------|----------------------------------------------------------------------------------------------------|----------------------------------------------------------------------------------------------------|
|   |                                                                                                    | Vilisateurs                                                                                                    |                                                                                                    | Groupes                                                                                                    |                                                                                                    |
|   |                                                                                                    | sélectionner tous   désélec                                                                                                    | tionner <u>Réinitialiser le filtre</u>                                                                                                    | sélectionner tous   désélectionner                                                                                                    | Réinitialiser le filtre                                                                                                    |
|   |                                                                                                    | ABCDEFGHIJKLMN                                                                                                    |                                                                                                    | ABCDEEGHIJKLMNOPORST                                                                                                    | groupe<br>UVWXYZ Tous                                                                                                    |
|   |                                                                                                    | Edith, Dupré droit                                                                                                    | : de modification                                                                                                    | 🔲 Tous les utilisateurs 🗌 droit de mod                                                                                                    | dification                                                                                                    |
|   |                                                                                                    | Jules, Duparc droit                                                                                                    | de modification                                                                                                    |                                                                                                    |                                                                                                    |
|   |                                                                                                    |                                                                                                    |                                                                                                    |                                                                                                    |                                                                                                    |
|   |                                                                                                    |                                                                                                    |                                                                                                    |                                                                                                    |                                                                                                    |
|   |                                                                                                    |                                                                                                    |                                                                                                    |                                                                                                    |                                                                                                    |
|   |                                                                                                    |                                                                                                    |                                                                                                    |                                                                                                    |                                                                                                    |
|   |                                                                                                    |                                                                                                    |                                                                                                    | I                                                                                                    |                                                                                                    |
|   |                                                                                                    | Si vous cochez « droit de r<br>pourra pas supprimer la co                                                                          | modification » l'utilisateur pourra aj<br>llection, le profil ou la note elle-mên                                                                                                    | outer ou supprimer des données de votre collecti<br>e.                                                                                                    | ion, profil ou note, mais ne                                                                                                    |
|   |                                                                                                    | Si vous ne cochez pas la ca                                                                                                    | ase « droit de modification » l'utilis                                                                                                    | teur pourra lire vos données sans pouvoir les mo                                                                                                    | odifier ou supprimer.                                                                                                    |
|   |                                                                                                    |                                                                                                    |                                                                                                    | Sauvegarder                                                                                                    | Sauvegarder et fermer Annuler                                                                                                   |
|   |                                                                                                    |                                                                                                    |                                                                                                    |                                                                                                    |                                                                                                    |
|   | u<br>re                                                                                                    | tilisateurs dont l<br>enseignée dans l                                                                                             | le nom ou le prén<br>e filtre.                                                                                                    | om correspond à la lettre                                                                                                    | sélectionnée ou à l'express                                                                                                    |
|   | P<br>d                                                                                                    | Pour chacun vou<br>isponibles ou d'<br>droit de modif                                                                              | us pouvez en plus<br>enrichir vos collect<br>fication                                                                                                    | attribuer le droit de modons de nouveaux textes                                                                                                    | difier les liens URL des tex<br>disponibles en cochant la ca                                                                    |
| 4 | F     d     c     lci vous retrou     a créées et pa     lui attribuer un                                                                                                    | Pour chacun vou<br>isponibles ou d'<br>droit de modif<br>ivez la liste des c<br>artagées avec vo<br>n URL de base.                 | us pouvez en plus<br>enrichir vos collect<br>fication<br>collections que vous<br>rus. En cliquant sur                                                                                                    | attribuer le droit de mod<br>ons de nouveaux textes<br>avez créées ou qu'un autre<br>le lien <u>Modifier</u> vous pouv                                                                                                    | difier les liens URL des tex<br>disponibles en cochant la ca<br>e utilisateur de votre abonnem<br>vez renommer votre collection |
| 4 | F<br>d<br>lci vous retrou<br>a créées et pa<br>lui attribuer un                                                                                                    | Pour chacun vou<br>lisponibles ou d'<br>droit de modif<br>uvez la liste des c<br>artagées avec vo<br>n URL de base.                | us pouvez en plus<br>enrichir vos collect<br>fication<br>collections que vous<br>fus. En cliquant sur                                                                                                    | attribuer le droit de mod<br>ons de nouveaux textes<br>avez créées ou qu'un autre<br>le lien <u>Modifier</u> vous pouv                                                                                                    | difier les liens URL des tex<br>disponibles en cochant la ca<br>e utilisateur de votre abonnem<br>vez renommer votre collection |
| 4 | F<br>d<br>lci vous retrou<br>a créées et pa<br>lui attribuer un                                                                                                    | Pour chacun vou<br>lisponibles ou d'<br>droit de modif<br>livez la liste des c<br>artagées avec vo<br>n URL de base.               | us pouvez en plus<br>enrichir vos collect<br>fication<br>collections que vous<br>us. En cliquant sur<br>Modifier le nom de la col                                                                                                    | attribuer le droit de mod<br>ons de nouveaux textes<br>avez créées ou qu'un autre<br>le lien <u>Modifier</u> vous pouv                                                                                                    | difier les liens URL des tex<br>disponibles en cochant la ca<br>e utilisateur de votre abonnem<br>vez renommer votre collection |
| 4 | F<br>d<br>lci vous retrou<br>a créées et pa<br>lui attribuer un                                                                                                    | Pour chacun vou<br>lisponibles ou d'<br>droit de modif<br>livez la liste des c<br>artagées avec vo<br>o URL de base.               | us pouvez en plus<br>enrichir vos collect<br>fication.<br>collections que vous<br>us. En cliquant sur<br>Modifier le nom de la col<br>Nom de la collection:                                                                                                    | attribuer le droit de mod<br>ons de nouveaux textes<br>avez créées ou qu'un autre<br>le lien <u>Modifier</u> vous pouv                                                                                                    | difier les liens URL des tex<br>disponibles en cochant la ca<br>e utilisateur de votre abonnem<br>vez renommer votre collection |
| 4 | F<br>d<br>lci vous retrou<br>a créées et pa<br>lui attribuer un                                                                                                    | Pour chacun vou<br>lisponibles ou d'<br>droit de modif<br>ivez la liste des c<br>artagées avec vo<br>o URL de base.                | us pouvez en plus<br>enrichir vos collect<br>fication.<br>collections que vous<br>us. En cliquant sur<br>Modifier le nom de la col<br>Nom de la collection:<br>Procédures qualité internes<br>URL/Chemin:                                                                                                    | attribuer le droit de mod<br>ons de nouveaux textes<br>avez créées ou qu'un autre<br>le lien <u>Modifier</u> vous pouv<br>ection                                                                                                    | difier les liens URL des tex<br>disponibles en cochant la ca<br>e utilisateur de votre abonnem<br>vez renommer votre collection |
| 4 | F<br>d<br>lci vous retrou<br>a créées et pa<br>lui attribuer un                                                                                                    | Pour chacun vou<br>lisponibles ou d'<br>droit de modif<br>avez la liste des c<br>artagées avec vo<br>o URL de base.                | us pouvez en plus<br>enrichir vos collect<br>ication.<br>collections que vous<br>us. En cliquant sur<br>Modifier le nom de la col<br>Nom de la collection:<br>Procédures qualité internes<br>URL/Chemin:<br>M:\partage\qualité                                                                                                    | attribuer le droit de mod<br>ons de nouveaux textes<br>avez créées ou qu'un autre<br>le lien <u>Modifier</u> vous pouv                                                                                                    | difier les liens URL des tex<br>disponibles en cochant la ca<br>e utilisateur de votre abonnem<br>vez renommer votre collection |
| 4 | F<br>d<br>Ici vous retrou<br>a créées et pa<br>lui attribuer un                                                                                                    | Pour chacun vou<br>lisponibles ou d'<br>droit de modif<br>ivez la liste des c<br>artagées avec vo<br>n URL de base.                | us pouvez en plus<br>enrichir vos collect<br>fication<br>collections que vous<br>ous. En cliquant sur<br>Modifier le nom de la col<br>Nom de la collection:<br>Procédures qualité internes<br>URL/Chemin:<br>M:\partage\qualité                                                                                                    | attribuer le droit de mod<br>ons de nouveaux textes<br>avez créées ou qu'un autre<br>le lien <u>Modifier</u> vous pouv                                                                                                    | difier les liens URL des tex<br>disponibles en cochant la ca<br>e utilisateur de votre abonnem<br>vez renommer votre collection |
| 4 | F<br>d<br>lci vous retrou<br>a créées et pa<br>lui attribuer un                                                                                                    | Pour chacun vou<br>lisponibles ou d'<br>droit de modif<br>ivez la liste des c<br>artagées avec vo<br>n URL de base.                | us pouvez en plus<br>enrichir vos collect<br>fication<br>collections que vous<br>ous. En cliquant sur<br>Modifier le nom de la col<br>Nom de la collection:<br>Procédures qualité internes<br>URL/Chemin:<br>M:\partage\qualité                                                                                                    | attribuer le droit de mod<br>ons de nouveaux textes<br>avez créées ou qu'un autre<br>le lien <u>Modifier</u> vous pouv<br>ection                                                                                                    | difier les liens URL des tex<br>disponibles en cochant la ca<br>e utilisateur de votre abonnem<br>vez renommer votre collection |
| 4 | F<br>d<br>lci vous retrou<br>a créées et pa<br>lui attribuer un                                                                                                    | Pour chacun vou<br>lisponibles ou d'<br>droit de modif<br>ivez la liste des c<br>artagées avec vo<br>n URL de base.                | us pouvez en plus<br>enrichir vos collect<br>fication.<br>collections que vous<br>us. En cliquant sur<br>Modifier le nom de la col<br>Nom de la collection:<br>Procédures qualité internes<br>URL/Chemin:<br>M:\partage\qualité                                                                                                    | attribuer le droit de mod<br>ons de nouveaux textes<br>avez créées ou qu'un autre<br>le lien <u>Modifier</u> vous pouv<br>ection                                                                                                    | difier les liens URL des tex<br>disponibles en cochant la ca<br>e utilisateur de votre abonnem<br>vez renommer votre collection |
| 4 | F<br>d<br>lci vous retrou<br>a créées et pa<br>lui attribuer un                                                                                                    | Pour chacun vou<br>lisponibles ou d'<br>droit de modif<br>ivez la liste des c<br>artagées avec vo<br>n URL de base.                | us pouvez en plus<br>enrichir vos collect<br>fication.<br>collections que vous<br>us. En cliquant sur<br>Modifier le nom de la col<br>Nom de la collection:<br>Procédures qualité internes<br>URL/Chemin:<br>M:\partage\qualité                                                                                                    | attribuer le droit de mod<br>ons de nouveaux textes<br>avez créées ou qu'un autre<br>le lien Modifier vous pouv<br>ection                                                                                                    | difier les liens URL des tex<br>disponibles en cochant la ca<br>e utilisateur de votre abonnem<br>vez renommer votre collection |
| 4 | F<br>d<br>lci vous retrou<br>a créées et pa<br>lui attribuer un                                                                                                    | e permet de défir                                                                                                    | us pouvez en plus<br>enrichir vos collect<br>fication.<br>collections que vous<br>sus. En cliquant sur<br>Modifier le nom de la col<br>Mom de la collection:<br>Procédures qualité internes<br>URL/Chemin:<br>IM:\partage\qualité                                                                                                    | attribuer le droit de mod<br>ons de nouveaux textes<br>avez créées ou qu'un autre<br>le lien <u>Modifier</u> vous pouv<br>ection<br><u>Valider Annule</u><br>contient tous les textes disp                                                                                                    | difier les liens URL des tex<br>disponibles en cochant la ca<br>e utilisateur de votre abonnem<br>vez renommer votre collection |
| 4 | <ul> <li>F<br/>d<br/>lci vous retrou<br/>a créées et pa<br/>lui attribuer un</li> <li>L'URL de base<br/>pas obligatoire</li> </ul>                                                                                            | e permet de défir<br>e mais un URL de                                                                                              | us pouvez en plus<br>enrichir vos collect<br>fication.<br>collections que vous<br>sus. En cliquant sur<br>Modifier le nom de la col<br>Nom de la collection:<br>Procédures qualité internes<br>URL/Chemin:<br>IM:\partage\qualité                                                                                                    | attribuer le droit de mod<br>ons de nouveaux textes<br>avez créées ou qu'un autre<br>le lien <u>Modifier</u> vous pouv<br>ection<br><u>Valider</u> <u>Annule</u><br>contient tous les textes disp<br>er utile dans le cas suivant                                                                                        | difier les liens URL des tex<br>disponibles en cochant la ca<br>e utilisateur de votre abonnem<br>vez renommer votre collection |
| 4 | <ul> <li>F<br/>d<br/>lci vous retrou<br/>a créées et pa<br/>lui attribuer un</li> <li>L'URL de base<br/>pas obligatoire<br/>tous les docur</li> </ul>                                                                         | e permet de défir<br>e mais un URL de<br>ments disponibles                                                                         | us pouvez en plus<br>enrichir vos collect<br>fication.<br>collections que vous<br>ous. En cliquant sur<br>Modifier le nom de la col<br>Nom de la collection:<br>Procédures qualité internes<br>URL/Chemin:<br>[M:\partage\qualité<br>mir le répertoire qui c<br>e base peut se révé<br>s change de chemin                                                                    | attribuer le droit de mod<br>ons de nouveaux textes<br>avez créées ou qu'un autre<br>le lien <u>Modifier</u> vous pouv<br>ection<br><u>Valider</u> <u>Annule</u><br>contient tous les textes disp<br>er utile dans le cas suivant<br>d'accès, il sera plus facile                                                        | difier les liens URL des tex<br>disponibles en cochant la ca<br>e utilisateur de votre abonnem<br>vez renommer votre collection |
| 4 | <ul> <li>F<br/>d</li> <li>Ici vous retrou<br/>a créées et pa<br/>lui attribuer un</li> <li>L'URL de bas<br/>pas obligatoire<br/>tous les docur<br/>base que de n</li> </ul>                                                   | e permet de défin<br>e mais un URL de<br>ments disponibles<br>réaffecter un par                                                    | Is pouvez en plus<br>enrichir vos collect<br>ication.<br>collections que vous<br>us. En cliquant sur<br>Modifier le nom de la col<br>Nom de la collection:<br>Procédures qualité internes<br>URL/Chemin:<br>M:\partage\qualité<br>intr le répertoire qui c<br>e base peut se révé<br>s change de chemin<br>un tous les docume                                                | attribuer le droit de mod<br>ons de nouveaux textes<br>avez créées ou qu'un autre<br>le lien <u>Modifier</u> vous pouv<br>ection<br><u>Valider</u> <u>Annule</u><br>contient tous les textes disp<br>er utile dans le cas suivant<br>d'accès, il sera plus facile<br>ents avec le nouvel URL du                          | difier les liens URL des tex<br>disponibles en cochant la ca<br>e utilisateur de votre abonnem<br>vez renommer votre collection |
| 4 | <ul> <li>F<br/>d</li> <li>Ici vous retrou<br/>a créées et pa<br/>lui attribuer un</li> <li>L'URL de bass<br/>pas obligatoire<br/>tous les docur<br/>base que de n<br/>définition d'un</li> </ul>                              | Pour chacun vou<br>lisponibles ou d'<br>droit de modif<br>vez la liste des c<br>artagées avec vo<br>o URL de base.<br>URL de base. | As pouvez en plus<br>enrichir vos collect<br>ication.<br>collections que vous<br>ous. En cliquant sur<br>Modifier le nom de la col<br>Nom de la collection:<br>Procédures qualité internes<br>URL/Chemin:<br>M:\partage\qualité<br>mir le répertoire qui c<br>e base peut se révé<br>s change de chemin<br>un tous les docume<br>éit à deux règles :                         | attribuer le droit de mod<br>ons de nouveaux textes<br>avez créées ou qu'un autre<br>le lien Modifier vous pouv<br>ection<br>Valider Annule<br>contient tous les textes disp<br>er utile dans le cas suivant<br>d'accès, il sera plus facile<br>ents avec le nouvel URL du                                               | difier les liens URL des tex<br>disponibles en cochant la ca<br>e utilisateur de votre abonnem<br>vez renommer votre collection |
| 4 | <ul> <li>F<br/>d</li> <li>Ici vous retrou<br/>a créées et pa<br/>lui attribuer un</li> <li>L'URL de bass<br/>pas obligatoire<br/>tous les docur<br/>base que de n<br/>définition d'un</li> <li>Si vous a</li> </ul>           | e permet de défin<br>e mais un URL de<br>méaffecter un par<br>URL de base ob<br>ttribuez un URL                                    | Is pouvez en plus<br>enrichir vos collect<br>fication.<br>collections que vous<br>ous. En cliquant sur<br>Modifier le nom de la col<br>Nom de la collection:<br>Procédures qualité internes<br>URL/Chemin:<br>M:\partage\qualité<br>mir le répertoire qui ce<br>e base peut se révé<br>s change de chemin<br>un tous les docume<br>éit à deux règles :<br>de base à une coll | attribuer le droit de mod<br>ons de nouveaux textes<br>avez créées ou qu'un autre<br>le lien Modifier vous pouv<br>ection<br>Valider Annule<br>contient tous les textes disp<br>er utile dans le cas suivant<br>d'accès, il sera plus facile<br>ents avec le nouvel URL du<br>ection, alors tous les URLs                | difier les liens URL des tex<br>disponibles en cochant la ca<br>e utilisateur de votre abonnem<br>vez renommer votre collection |
| 4 | <ul> <li>F<br/>d<br/>lci vous retrou<br/>a créées et pa<br/>lui attribuer un</li> <li>L'URL de basi<br/>pas obligatoire<br/>tous les docur<br/>base que de n<br/>définition d'un</li> <li>Si vous a<br/>collection</li> </ul> | e permet de défin<br>e permet de défin<br>e mais un URL de<br>ments disponibles<br>URL de base.                                    | Is pouvez en plus<br>enrichir vos collect<br>ication<br>collections que vous<br>us. En cliquant sur<br>Modifier le nom de la col<br>Nom de la collection:<br>Procédures qualité internes<br>URL/Chemin:<br>M:\partage\qualité                                                                                                    | attribuer le droit de mod<br>ons de nouveaux textes<br>avez créées ou qu'un autre<br>le lien Modifier vous pouv<br>ection<br>valider Annule<br>contient tous les textes disp<br>er utile dans le cas suivant<br>d'accès, il sera plus facile<br>ents avec le nouvel URL du<br>ection, alors tous les URLs<br>eur chemin. | difier les liens URL des tex<br>disponibles en cochant la ca<br>e utilisateur de votre abonnem<br>vez renommer votre collection |

#### 3.5.4. Affecter / mettre à jour le texte disponible

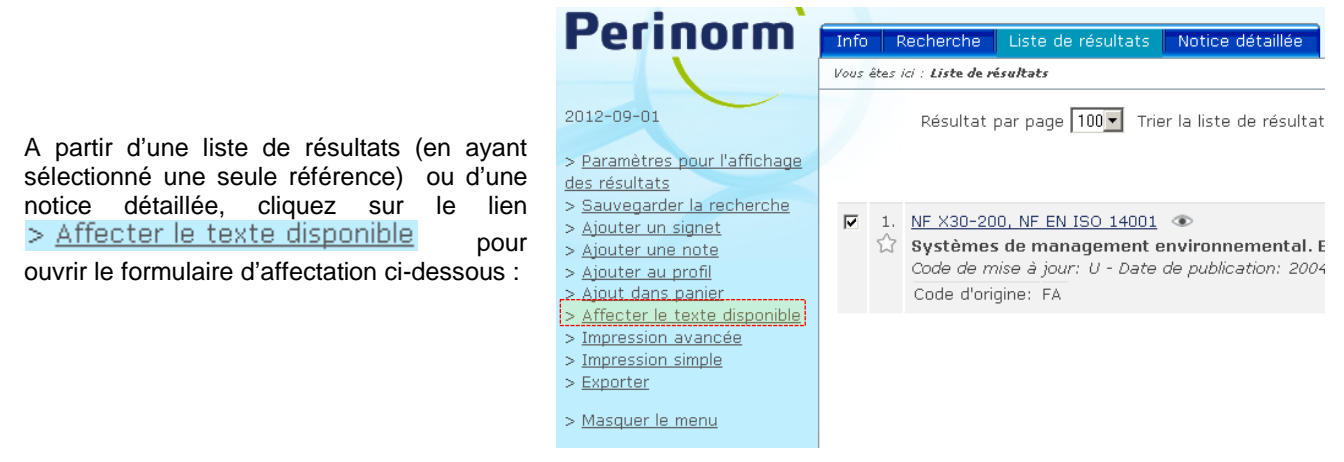

| iffecter le te                           | exte disponible                                                                                                    |
|------------------------------------------|----------------------------------------------------------------------------------------------------|
| Affecter le i                            | texte disponible à NF X30-200, NF EN ISO 14001 (2004-12-01) 🌐 🕕                                                                                                    |
| Fichiers de                              | textes disponibles affectés :                                                                                                    |
| <ul> <li>Françai:<br/>Mes doo</li> </ul> | s, <u>C:\Documents and Settings\Mes documents\Perinom\plaquette_Perinorm.pd</u><br>:s internes                                                                                                    |
| URL textes                               | disponibles en ligne :                                                                                                    |
| Chemin ver                               | rs les textes disponibles hors ligne :<br>Parcourir                                                                                                    |
|                                          |                                                                                                    |
| URL: (p.ex.                              | 'http://myserver/ftdocuments/')                                                                                                    |
| Sélectionne<br><u>sélectionne</u>        | r la collection susceptible d'accueillir les textes disponibles:<br>r tous   <u>désélectionner   Créer une nouvelle collection</u>   <u>Sélectionner la</u><br><u>collection</u><br><u>personnelle d'un</u><br><u>utilisateur</u> |
| Docume<br>Mes doc<br>Procédu             | ents du dept R&D<br>es internes ( URL/Chemin: C:\Documents and Settings\Mes documents\ )<br>ires qualité internes                                                                                                    |
|                                          |                                                                                                    |
|                                          |                                                                                                    |

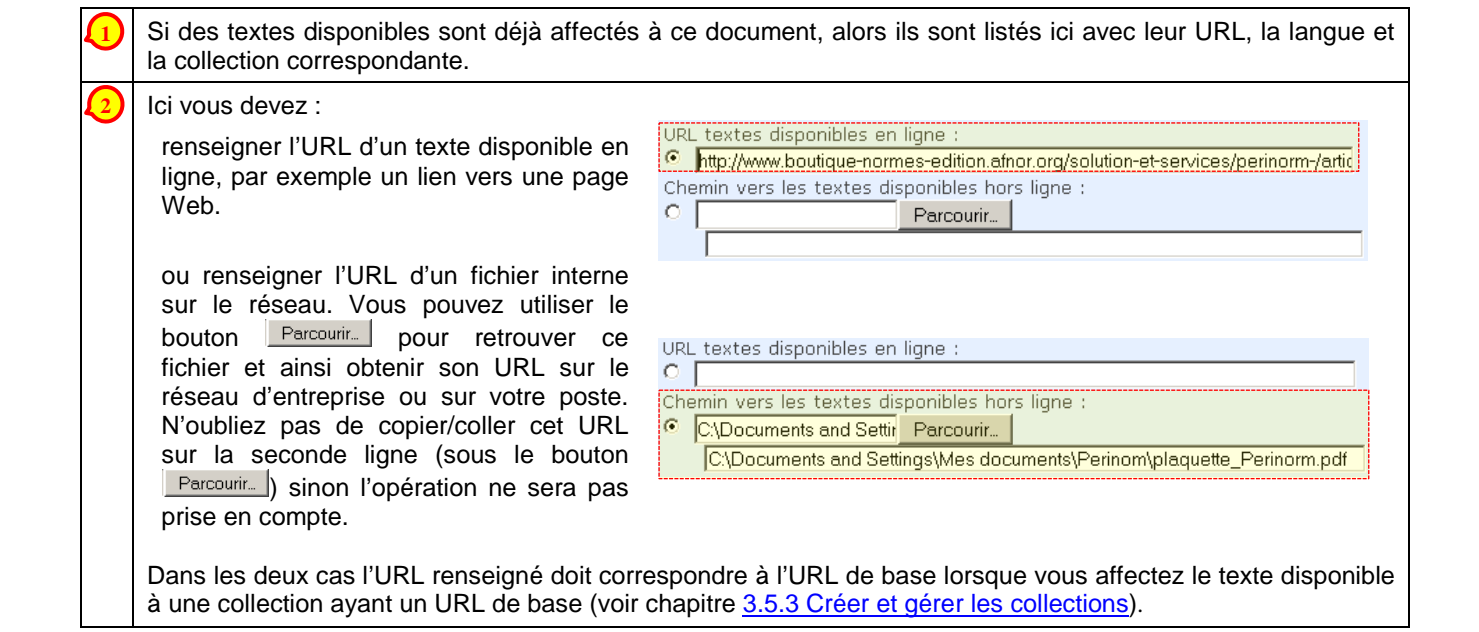

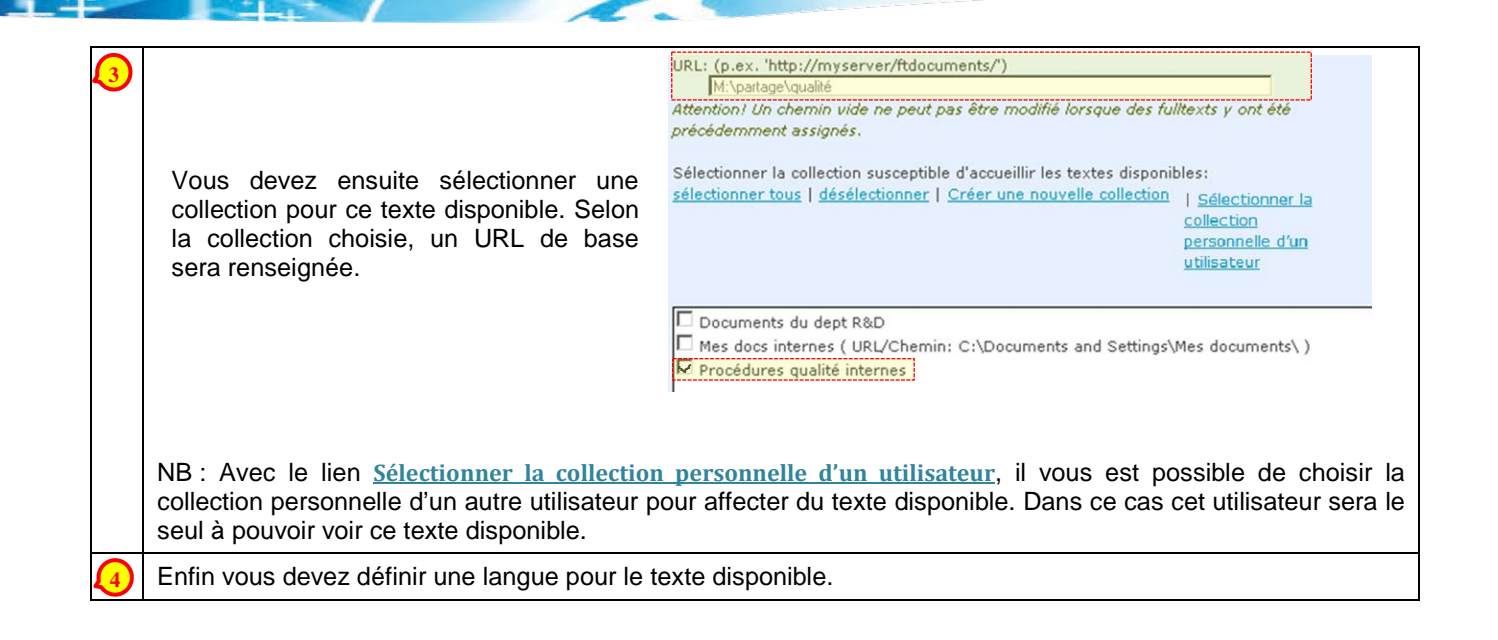

#### *3.5.5. Affecter / mettre à jour le texte disponible de façon groupée*

| Permorm                                                                                     | Info Recherche Liste de résultats Notice détaillée Espace personne                                                                                                    |                                |           |         |                     |                          |                     | anier Paramètres    |  |
|---------------------------------------------------------------------------------------------|----------------------------------------------------------------------------------------------------|--------------------------------|-----------|---------|---------------------|--------------------------|---------------------|---------------------|--|
|                                                                                             | Vous êtes ici : <b>Espace personnel</b>                                                                                                    |                                |           |         |                     |                          |                     |                     |  |
| 2012-09-01                                                                                  | Textes des documents disponibles                                                                                                    |                                |           |         |                     |                          |                     | 0                   |  |
| > Montrer les données                                                                       | Crée                                                                                                    | Créer une nouvelle collection  |           |         |                     |                          |                     |                     |  |
| > Signets<br>> Notes                                                                        | Gestion des textes des documents disponibles     Get online full texts   Aiouter le répertoire à la collection   Mettre à jour/synchroniser la liste de fichiers   Charger la liste de fichiers |                                |           |         |                     |                          |                     |                     |  |
| <ul> <li><u>Recherches Sauvegardées</u></li> <li><u>Profils</u></li> </ul>                  | Manage actions for multiple collections:<br>Partager   Supprimer   Supprimer tous les textes disponibles                                                                                        |                                |           |         |                     |                          |                     |                     |  |
| <ul> <li>Documents Entreprise</li> <li>Textes des documents</li> <li>disponibles</li> </ul> | Collections de textes disponibles 1-3 de 3                                                                                                    |                                |           |         |                     |                          |                     |                     |  |
| > <u>Mettre à jour les données</u><br><u>utilisateur</u>                                    | << Première page < Page précédente Valider Page suivante > Dernière page >>                                                                                                    |                                |           |         |                     |                          |                     |                     |  |
| > <u>Télécharger les données</u>                                                            | Sen                                                                                                    | Nom de la collection           | En ligne  | Dartagé | Nombre de documents | URL/Chemin               | Modifié en dernier  | Actions             |  |
| exportées                                                                                   |                                                                                                    | Nom de la conección            | En figlie | rartaye | Nombre de documents | OKL/ CHEIIIII            | Houme en dermer     | ACTIONS             |  |
| > <u>Sauvegaruer/Restaurer</u>                                                              |                                                                                                    | Documents du dept R&D          | Non       | Non     | 2                   |                          | 10/09/2012 14:13:48 | Supprimer, Modifier |  |
| > <u>Masquer le menu</u>                                                                    |                                                                                                    | documents pour le projet Alpha | Non       | Non     | 6                   | M:\partage\projet-alpha  | 10/09/2012 11:34:47 | Supprimer, Modifier |  |
|                                                                                             |                                                                                                    | Mes docs internes              | Non       | Non     | 1                   | C:\Mes documents\projets | 10/09/2012 10:15:12 | Supprimer, Modifier |  |

(Perinorm DVD uniquement) : Les liens Get online full texts et Ajouter le répertoire à la collection sont spécifiques aux normes allemandes et font l'objet d'une procédure non décrite dans ce manuel.

Le lien <u>Charger la liste de fichiers</u> permet d'affecter de façon groupée des textes disponibles correspondants à une collection. Vous devez ensuite renseigner le formulaire tel que décrit ci-dessous :

| -                                                    | te de tichiers                                                                                                    |
|------------------------------------------------------|----------------------------------------------------------------------------------------------------|
| Quelle gen                                           | re de liste souhaitez vous télécharger ?                                                                                                    |
| Fichier                                              | de contrôle                                                                                                    |
| Iiste é                                              | tendue 41                                                                                                    |
| O Liste s                                            | imple contrôle                                                                                                    |
|                                                      |                                                                                                    |
| Fichier con                                          | tenant une liste des c <b>ert</b> es (fichier de contrôle)                                                                                                    |
|                                                      | Parcourir                                                                                                    |
| URL: (p.ex.                                          | 'http://myserver/ftdocuments/')                                                                                                    |
| Attention!                                           | Un chemin vide ne peut pas être modifié lorsque des textes disponibles y ont                                                                                                    |
| précédemm                                            | ent assignés.                                                                                                    |
| M:\partage\la                                        |                                                                                                    |
| Partie du c                                          | hemin du fichier de 🕄 rôle qui doit être transformée en base URI : (n.ex.                                                                                                    |
|                                                      |                                                                                                    |
| ·                                                    |                                                                                                    |
| Sélectionn                                           | er la collection susceptible d'accueillir les textes disponibles:                                                                                                    |
|                                                      |                                                                                                    |
| sélectionne                                          | er tous   désélectionner   Créer une nouvelle collection   Sélectionner la                                                                                                    |
| sélectionne                                          | er tous   <u>désélectionner</u>   <u>Créer une nouvelle collection</u>   <u>Sélectionner la</u><br><u>collection</u><br>personnelle d'un                                                                                    |
| sélectionne                                          | <u>er tous</u>   <u>désélectionner</u>   <u>Créer une nouvelle collection</u>   <u>Sélectionner la</u><br><u>collection</u><br><u>personnelle d'un</u><br>utilisateur                                                       |
| sélectionne                                          | er tous   <u>désélectionner</u>   <u>Créer une nouvelle collection</u>   <u>Sélectionner la</u><br><u>collection</u><br><u>personnelle d'un</u><br><u>utilisateur</u>                                                       |
| sélectionne                                          | er tous   <u>désélectionner</u>   <u>Créer une nouvelle collection</u>   <u>Sélectionner la</u><br><u>collection</u><br><u>personnelle d'un</u><br><u>utilisateur</u><br>ion LABO Nantes                                    |
| Collect                                              | er tous   <u>désélectionner</u>   <u>Créer une nouvelle collection</u>   <u>Sélectionner la</u><br><u>collection</u><br><u>personnelle d'un</u><br><u>utilisateur</u><br>ion LABO Nantes<br>ion LABO Nice                   |
| Collect                                              | er tous   <u>désélectionner</u>   <u>Créer une nouvelle collection</u>   <u>Sélectionner la</u><br><u>collection</u><br><u>personnelle d'un</u><br><u>utilisateur</u><br>ion LABO Nantes<br>ion LABO Nice<br>ion LABO Paris |
| sélectionne<br>Collect<br>Collect                    | er tous   <u>désélectionner</u>   <u>Créer une nouvelle collection</u>   <u>Sélectionner la</u><br><u>collection</u><br><u>personnelle d'un</u><br><u>utilisateur</u><br>ion LABO Nantes<br>ion LABO Nice<br>ion LABO Paris |
| sélectionne<br>Collect<br>Collect                    | er tous   désélectionner   Créer une nouvelle collection   Sélectionner la<br>collection<br>personnelle d'un<br>utilisateur<br>ion LABO Nantes<br>ion LABO Nice<br>ion LABO Paris                                           |
| <u>sélectionn</u> €<br>Collect<br>Collect<br>Collect | er tous   <u>désélectionner</u>   <u>Créer une nouvelle collection</u>   <u>Sélectionner la</u><br><u>collection</u><br><u>personnelle d'un</u><br><u>utilisateur</u><br>ion LABO Nantes<br>ion LABO Nice<br>ion LABO Paris |
| <u>sélectionn</u><br>Collect<br>Collect<br>Collect   | er tous   <u>désélectionner</u>   <u>Créer une nouvelle collection</u>   <u>Sélectionner la</u><br>collection<br>personnelle d'un<br>utilisateur<br>ion LABO Nantes<br>ion LABO Nice<br>ion LABO Paris                      |
| <u>sélectionn</u><br>Collect<br>Collect<br>Collect   | er tous   désélectionner   Créer une nouvelle collection   Sélectionner la<br>collection<br>personnelle d'un<br>utilisateur<br>ion LABO Nantes<br>ion LABO Nice<br>ion LABO Paris                                           |
| Sélectionne<br>Collect                               | er tous   désélectionner   Créer une nouvelle collection   Sélectionner la<br>collection<br>personnelle d'un<br>utilisateur<br>ion LABO Nantes<br>ion LABO Nice<br>ion LABO Paris                                           |
| Sélectionne<br>Collect<br>Collect                    | er tous   désélectionner   Créer une nouvelle collection   Sélectionner la<br>collection<br>personnelle d'un<br>utilisateur<br>ion LABO Nantes<br>ion LABO Nice<br>ion LABO Paris                                           |
| Sélectionne<br>Collect                               | er tous   désélectionner   Créer une nouvelle collection   Sélectionner la<br>collection<br>personnelle d'un<br>utilisateur<br>ion LABO Nantes<br>ion LABO Nice<br>ion LABO Paris                                           |
| Sélectionne<br>Collect                               | er tous   désélectionner   Créer une nouvelle collection   Sélectionner la<br>collection<br>personnelle d'un<br>utilisateur<br>ion LABO Nantes<br>ion LABO Nice<br>ion LABO Paris                                           |
| Sélectionne<br>Collect                               | er tous   désélectionner   Créer une nouvelle collection   Sélectionner la<br>collection<br>personnelle d'un<br>utilisateur<br>ion LABO Nantes<br>ion LABO Nice<br>ion LABO Paris                                           |

|   | 1 | Sélectionnez l'option Cliste étendue. Les autres options sont spécifiques aux normes allemandes et font l'objet d'une procédure non décrite dans ce manuel.                                                                                                    |
|---|---|----------------------------------------------------------------------------------------------------|
| • | 2 | Ensuite cliquez sur le bouton Parcourir pour sélectionner votre liste étendue qui contient une correspondance entre des documents de Perinorm et leurs textes disponibles.                                                                                                    |
|   |   | <ul> <li>Il s'agit d'un fichier texte comme l'exemple ci-dessous qui contient trois champs :</li> <li>L'URL du texte disponible</li> <li>Le code AC du document disponible dans Perinorm. Il s'agit d'un identifiant unique pour chaque document Perinorm que vous trouverez dans toutes les notices détaillées et que vous pouvez exporter si vous disposez de l'option Export.</li> <li>La langue du texte disponible, à définir parmi trois valeurs en pour langue anglaise, fr pour langue française, de pour langue allemande.</li> </ul> |
|   |   | exemple liste étendue.txt - Bloc-notes         Fichier Edition Format Affichage ?         M:\partage\projet-a]pha\nfeniso9001.pdf;FA145966;en         M:\partage\projet-a]pha\nfeniso9001.pdf;FA034091;fr         M:\partage\projet-a]pha\nfen536.pdf;FA024729;fr                                                                                                    |
| • | 3 | Sélectionnez ensuite la collection qui doit recevoir ces textes disponibles. A noter que s'il s'agit d'une collection possédant un URL de base (voir chapitre <u>3.5.3 Créer et gérer les collections</u> ) vous retrouverez celui-ci dans le champ correspondant et tous les URL du fichier texte décrit ci-dessus devront correspondre à cet URL de base.                                                                                                    |

т

Après avoir renseigné le formulaire, cliquez sur Valider et vous verrez que Perinorm charge votre liste de textes disponibles. Cette opération peut durer quelques secondes à quelques minutes selon le nombre de textes disponibles. Un rapport vous confirmant le nombre de textes disponibles chargés s'affiche à la fin de l'opération.

Le lien <u>Mettre à jour/synchroniser la liste de fichiers</u> permet de mettre à jour des textes disponibles de façon groupée pour une collection. Le formulaire qui s'ouvre est quasiment le même que pour <u>Charger la liste de fichiers</u> :

| F | Charger la liste de fichiers                                                                                                  |
|---|----------------------------------------------------------------------------------------------------|
|   | Quelle genre de liste souhaitez vous télécharger ?                                                                            |
|   | Fichier de contrôle                                                                                                    |
|   | Liste étendue                                                                                                    |
|   | 💿 Liste simple contrôle                                                                                                    |
|   |                                                                                                    |
| [ | Fichier contenant une liste des codes (fichier de contrôle)                                                                   |
|   | Parcourir                                                                                                    |
|   | URL: (p.ex. 'http://myserver/ftdocuments/')                                                                                   |
|   | Attention! Un chemin vide ne peut pas être ver 2 tié lorsque des textes disponibles y ont                                     |
|   |                                                                                                    |
|   |                                                                                                    |
|   | Partie du chemin du fichier de contrôle qui doit être transformée en base URL: (p.ex.                                         |
|   |                                                                                                    |
|   |                                                                                                    |
|   | Comment mettre à jour les textes disponibles ?                                                                                |
|   | Ajouter tous les textes disponibles contenus dans le fichier de contrôle à la (aux<br>dans le fichier de contrôle à la (aux)  |
|   | collection(s)                                                                                                    |
|   | Synchroniser (Textes disponibles contenus dans la/les collection(s) mais pas dar<br>le fichier de contrôle seront supprimés ) |
|   | ine and near sole sented with sole with a sentence of the set                                                                 |
|   | Sélectionner la collection susceptible d'accueillir les textes disponibles:                                                   |
| ┝ | sélectionner tous   désélectionner   Créer une nouvelle collection   Sélectionner la                                          |
|   | <u>collection</u>                                                                                                    |
|   | personnelle d'un                                                                                                    |
|   | <u>utilisateur</u>                                                                                                    |
|   | Collection LABO Nantes                                                                                                    |
|   | Collection LABO Nice                                                                                                    |
|   |                                                                                                    |
|   | Collection LABO Paris                                                                                                    |
|   | Collection LABO Paris                                                                                                    |
|   | Collection LABO Paris                                                                                                    |
|   | Collection LABO Paris                                                                                                    |
|   | Collection LABO Paris                                                                                                    |

|   | Sélectionnez l'option Cliste étendue. Les autres options sont spécifiques aux normes allemandes et font l'objet d'une procédure non décrite dans ce manuel.                                                                                                    |
|---|----------------------------------------------------------------------------------------------------|
| 2 | Ensuite cliquez sur le bouton <u>Parcourir</u> pour sélectionner votre liste étendue qui contient une correspondance entre des documents de Perinorm et leurs textes disponibles.                                                                                                    |
|   | <ul> <li>Il s'agit d'un fichier texte comme l'exemple ci-dessous qui contient trois champs :</li> <li>L'URL du texte disponible</li> <li>Le code AC du document disponible dans Perinorm. Il s'agit d'un identifiant unique pour chaque document<br/>Perinorm que vous trouverez dans toutes les notices détaillées et que vous pouvez exporter si vous<br/>disposez de l'option Export.</li> <li>La langue du texte disponible, à définir parmi trois valeurs en pour langue anglaise, fr pour langue<br/>française, de pour langue allemande.</li> </ul> |

|   | exemple liste étendue.txt - Bloc-notes         Fichier Edition Format Affichage ?         M:\partage\projet-alpha\nfeniso9001.pdf;FA145966;en         M:\partage\projet-alpha\nfen39.pdf;FA034091;fr         M:\partage\projet-alpha\nfen536.pdf;FA024729;fr                                                                                                    |
|---|----------------------------------------------------------------------------------------------------|
|   | <ul> <li>Cette liste peut contenir au choix:         <ul> <li>que les nouveaux textes disponibles à rajouter. Dans ce cas les affectations existantes de la collection ne seront pas écrasées, seuls les nouveaux URLs contenues dans la liste seront ajoutés. A combine avec l'option</li> <li>Ajouter tous les textes disponibles contenus dans le fichier de contrôle à la (aux) collection(s)</li> </ul> </li> </ul> |
|   | <ul> <li>ou tous les textes disponibles de la collection. cette nouvelle liste écrasera toutes les affectations de texte disponible pour cette collection. A combiner avec l'option</li> <li>Synchroniser (Textes disponibles contenus dans la/les collection(s) mais pas dans le fichier de contrôle seront supprimés.)</li> </ul>                                                                                      |
| 3 | Sélectionnez ensuite la collection qui doit recevoir ces textes disponibles. A noter que s'il s'agit d'une collection possédant un URL de base (voir chapitre <u>3.5.3 Créer et gérer les collections</u> ) vous retrouverez celui-ci dans le champ correspondant et tous les URL du fichier texte décrit ci-dessus devront correspondre à cet URL de base.                                                              |

## 3.6. Sauvegarder/Restaurer

Cette fonctionnalité vous permet de sauvegarder une photographie de vos données personnelles (signets, notes, profils textes disponibles) ainsi que les documents entreprise. A tout moment vous pouvez rétablir cette photographie de vos données comme version en vigueur, en vous rendant dans le menu > <u>Sauvegarder/Restaurer</u> de l'**Espace personnel**.

| Perinorm                                                               | Info                                                                                                    | Recherche Liste de résultats Notice détaillée                                |                         | E                   | space personnel Pa  | anier Paramètres          |
|------------------------------------------------------------------------|----------------------------------------------------------------------------------------------------|------------------------------------------------------------------------------|-------------------------|---------------------|---------------------|---------------------------|
|                                                                        | Vous êt                                                                                                    | es ici : Espace personnel                                                    |                         |                     |                     |                           |
| 2012-08-01                                                             | Sauv                                                                                                    | egarder/Restaurer                                                            |                         |                     |                     | 0                         |
| > <u>Signets</u>                                                       | Imp                                                                                                    | orter le fichier de sauvegarde                                               |                         |                     |                     |                           |
| > <u>Notes</u><br>> <u>Recherches Sauvegardées</u><br>> <u>Profils</u> | Rest                                                                                                    | aurer vos données personnelles ou les importer de l'ancienn                  | e version de Perinorm   |                     |                     |                           |
| > Documents Entreprise<br>> Textes des documents<br>disponibles        | s'il v                                                                                                    | ous plaît, sélectionnez le fichier de backup ou le fichier de n<br>Parcourir | nigration pour l'import |                     |                     |                           |
| > <u>Mettre à jour les données</u>                                     | O F                                                                                                    | emplacer mes données actuelles par la sauvegarde                             |                         |                     |                     |                           |
| <ul> <li><u>Télécharger les données</u></li> </ul>                     | © Ne pas remplacer mes données actuelles si possible (utiliser cette option si vous importez des données générées par un autre utilisateur) |                                                                              |                         |                     |                     |                           |
| <u>exportées</u><br>> Sauvegarder/Restaurer                            |                                                                                                    |                                                                              |                         |                     |                     |                           |
| > Masquer le menu                                                      | De                                                                                                    |                                                                              |                         |                     |                     |                           |
|                                                                        | Sau                                                                                                    | vegarder / Restaurer                                                         |                         |                     |                     |                           |
|                                                                        | sauvegardes 1-4 de 4                                                                                                    |                                                                              |                         |                     |                     |                           |
|                                                                        | Crée                                                                                                    | r une nouvelle sauvegarde   Supprimer                                        |                         |                     |                     |                           |
|                                                                        |                                                                                                    | 2 <u>&lt;&lt; Première page</u> < Page r<br>Sopper : Tous I Augus            |                         |                     |                     |                           |
|                                                                        | 500                                                                                                    | Nom                                                                          | Type de sauvegarde      | Créé                | Actions             |                           |
|                                                                        |                                                                                                    | SST 2 (Niveau abonnement)                                                    | manuel                  | 30/08/2012 13:44:13 | Restaurer, Supprime | er, <u>Téléchargement</u> |
|                                                                        |                                                                                                    | sauvegarde avant départ en congés (Niveau abonnement)                        | manuel                  | 30/08/2012 10:37:29 | Restaurer, Supprime | er, <u>Téléchargement</u> |
|                                                                        |                                                                                                    | Full text(partial backup)                                                    | automatique             | 29/08/2012 17:35:11 | Restaurer, Supprime | er, <u>Téléchargement</u> |
|                                                                        |                                                                                                    | Documents entreprise (sauvegarde partielle)                                  | automatique             | 28/08/2012 17:44:15 | Restaurer, Supprime | er, <u>Téléchargement</u> |
|                                                                        |                                                                                                    |                                                                              |                         |                     | 3                   | 4                         |

|   | Pour restaurer une sauvegarde que vous avez au préalable téléchargée, il vous suffit de cliquer sur le bouton Parcourir et de sélectionner le fichier de sauvegarde sur votre PC. Il s'agit d'un fichier [ <i>Nom_du_fichier</i> ].pnb.                                                                                                    |
|---|----------------------------------------------------------------------------------------------------|
|   | En choisissant l'option <sup>O</sup> Remplacer mes données actuelles par la sauvegarde, vous écrasez toutes les données personnelles (signets, notes, profiles, documents entreprises) par celles qui sont dans la sauvegarde que vous restaurez.<br>En choisissant l'option<br>Ne pas remplacer mes données actuelles si possible (utiliser cette option si vous importez des données générées par un autre utilisateur) |
|   | vous n'écrasez pas les données personnelles, mais vous ajoutez à vos données personnelles ce qui est<br>contenu dans la sauvegarde que vous restaurez. Nous vous recommandons d'utiliser cette option, surtout si<br>vous importez une sauvegarde provenant d'un autre utilisateur de votre abonnement.                                                                                                    |
| 2 | Pour créer instantanément une nouvelle sauvegarde, cliquez sur ce lien, et renseignez un nom pour votre sauvegarde.                                                                                                    |
| 3 | Pour restaurez une sauvegarde disponible en ligne, cliquez sur le lien <u>Restaurer</u> correspondant. L'étape de restauration peut prendre quelques secondes à quelques minutes selon la taille de la sauvegarde, et s'achève par un rapport vous détaillant les opérations réalisées.                                                                                                    |
| 4 | Si vous souhaitez télécharger sur votre PC une des sauvegardes, cliquez sur le lien <u>Téléchargement</u> correspondant.                                                                                                    |

## 4. Veille et mises à jour

Les documents sont mis à jour mensuellement dans Perinorm. Sélectionnez les documents à veiller et vous serez alertés automatiquement lorsque ces documents seront mis à jour.

Pour cela il faut créer des profils, alimenter ces profils avec les documents à veiller, et avoir une procédure de mise à jour pour ces profils. Ces étapes sont décrites dans les chapitres suivants.

Vous pouvez également utiliser les recherches sauvegardées pour faire de la veille, tel que décrit dans le chapitre <u>2.8.2 Gérer et activer la veille sur ses recherches sauvegardées</u>.

#### 4.1. Gestion des profils

| $\square$                                                                    | Langue : français 🔻 Bonjour : formation (Quitter Perinorm )                                                                                                    |
|------------------------------------------------------------------------------|----------------------------------------------------------------------------------------------------|
| Perinorm                                                                     | Info Recherche Liste de résultats Notice détaillée Alertes Espace personnel Panier Paramètres                                                                                                    |
|                                                                              | Vous êtes ici : Espace personnel                                                                                                    |
| 2013-03-01                                                                   | Profils                                                                                                    |
| > <u>Montrer les données</u><br>partagées                                    | Retour                                                                                                    |
| > <u>Signets</u><br>> <u>Notes</u>                                           | Profils 1-3 sur 3                                                                                                    |
| > <u>Recherches Sauvegardées</u><br>> <u>Profils</u>                         | Créer un nouveau profil   Supprimer les Profils sélectionnés   Renommer les Profils sélectionnés   Déplacer/copier les Profils sélectionnés  <br>Imprimer les Profils sélectionnés   Partager les Profils sélectionnés |
| > Documents Entreprise > Textes des documents                                | << Première page < Page précédente Aller à la page 1 Valider Page suivante > Dernière page >>                                                                                                    |
| disponibles<br>> Mettre à jour les données<br>utilisateur                    | DEVELOPPEMENT DURABLE [18/03/2013 10:43:38]                                                                                                    |
| <ul> <li><u>Télécharger les données</u></li> <li>exportées</li> </ul>        | Partagé I veille aciers et construction [12/02/2013 17:34:59]                                                                                                    |
| <ul> <li>&gt; Sauvegarder/Restaurer</li> <li>&gt; Masguer le menu</li> </ul> | << Première page < Page précédente Aller à la page 1 Valider Page suivante > Dernière page >>                                                                                                    |

(pas disponible sur Perinorm version DVD monoposte) Par défaut le menu « Profils » de l'Espace personnel vous liste vos profils. Le lien > Montrer les données partagées vous permet de basculer sur un autre affichage qui liste les profils créés et partagés par les autres utilisateurs de votre abonnement, avec la possibilité de modifier ces profils si le créateur vous en a donné le droit. Le lien <u>Créer un nouveau profil</u> vous permet de créer un profil vide en renseignant son nom. 2 A noter que si vous n'avez jamais créé de mise à Confirmation jour, vous aurez le message suivant, vous avertissant qu'il faut créer une procédure de mise Le nouveau profil Projet ABC a été créé à jour pour assurer la mise à jour du profil et donc la veille des documents qu'il contient. Il n'y a pas de procédure de mise à jour pour ce Nous vous conseillons de répondre Dui et de Profil. Sans procédure de mise à jour, ce Profil ne peut pas être veillé. Voulez-vous créer une poursuivre en créant une procédure de mise à jour procédure de mise à jour pour ce Profil ? unique pour tous les profils (voir chapitre 4.3.2 Créer une procédure de mise à jour). Oui <u>Non</u> Le lien Déplacer/copier les Profils sélectionnés vous permet de copier ou de déplacer le ou les profils sélectionnés dans un autre emplacement de l'arborescence.

| Profil       ×         - Pour déplacer le Profil, cochez la case "Déplacer le Profil" et cliquez sur le bouton "Etape suivante".       - Pour copier le profil, cliquez directement sur le bouton "Etape suivante". Pour copier aussi les sous-Profils, cochez préalablement la case "Inclure les sous-Profils".         Déplacer un Profil       Inclure les sous-Profils         Etape suivante >> Sélectionner un Profil       Annuler                                                                                                    | <ul> <li>Dans le formulaire qui s'ouvre, vous devrez choisir entre deux options :</li> <li>Pour réaliser un déplacement de fichier (équivalant à un couper/coller) vous devez sélectionner la première option</li></ul>                                                                                                    |
|----------------------------------------------------------------------------------------------------|----------------------------------------------------------------------------------------------------|
| Profil       ×         Ajouter au Profil existant       Ajouter à la racine principale         a docs du projet XYZ       Ajouter au Profil         a management       Ajouter au Profil         qualité       Ajouter au Profil         créer un nouveau Profil       ×         Annuler       ×         Le lien Imprimer les Profils sélectionnés perm         des documents et des sous profils rattachés.         La lian Dartes et des sous profils rattachés.                                                                                                    | Ensuite vous choisissez une destination.<br>NB : vous pouvez copier ou déplacer vers des<br>profils partagés uniquement si d'autres utilisateurs<br>de votre abonnement ont partagés des profils en<br>vous donnant le droit de modification ( <i>pas disponible</i><br><i>sur Perinorm version DVD monoposte</i> )<br>et d'imprimer un résumé du profil sélectionné, avec la li |
| de l'abonnement <u>(pas disponible sur Perinorm v</u>                                                                                                    | rersion DVD monoposte) :                                                                                                    |
| Partager avec :         Utilisateurs         sélectionner tous   désélectionner         Réinitialiser le filtre         A B C D E F G H I J K L M N O P Q R S T U V W X Y Z Tous         Image: Des F G H I J K L M N O P Q R S T U V W X Y Z Tous         Image: Des F G H I J K L M N O P Q R S T U V | Groupes<br>sélectionner tous   désélectionner Réinitialiser le filtre groupe<br>A B C D E E G H I J K L M N Q P Q B S I U V W X Y Z Tous<br>I Tous les utilisateurs I droit de modification ☐ Appliquer aux sous-profils                                                                                                    |
| Si vous cochez « droit do modification » "«+#a-tous course -initia                                                                                                    |                                                                                                    |
| si vous cocinez « <b>d'oit de monitacion</b> » l'utilisateur pourra ajouter ou<br>la collection, le profil ou la note elle-même.<br>Si vous ne cochez pas la case « <b>droit de modification</b> » l'utilisateur pou                                                                                                    | Irra lire vos données sans pouvoir les modifier ou supprimer.  Sauvegarder Sauvegarder Annule                                                                                                    |
| <ul> <li>Vous pouvez partager avec un groupe of<br/>Avant de sélectionner des utilisateurs,<br/>utilisateurs dont le nom ou le prénor<br/>renseignée dans le filtre.</li> <li>Pour chacun vous pouvez en plus attribit</li> <li>Dans le cas où vous partagez un pro<br/>l'attribut de partage s'applique aussi au</li> </ul>                                                                                                    | d'utilisateur ou chaque utilisateur.<br>vous pouvez les rechercher en affichant uniquement<br>m correspond à la lettre sélectionnée ou à l'expressi<br>puer le droit de modification.<br>ofil contenant des sous profils, vous pouvez préciser c<br>x sous profils.                                                                                                    |
| es profils sont listés ici. Comme il s'agit d'une arbo<br>réfixés du pictogramme 庄 contiennent des so                                                                                                    | prescence, seul le premier niveau est affiché ici. Les pro<br>pus profils. Cliquez sur le nom du profil pour lister                                                                                                    |

Les profils préfixés de la mention *Partagé* sont ceux que vous avez partagés avec au moins un autre utilisateur de votre abonnement.

Lorsqu'il y a une date et une heure indiqué à côté du profil, cela correspond à la date de dernière mise à jour de ce profil par une procédure de mise à jour de données (voir chapitre <u>4.3 Procédure de mise à jour</u>). S'il n'y a pas de date, c'est que le profil n'a pour le moment pas encore été mis à jour.

## 4.2. Ajouter des documents à un profil

#### 4.2.1. A partir d'une liste de résultats

| Declasson                                                                                                    |                                                                                                    |
|----------------------------------------------------------------------------------------------------|----------------------------------------------------------------------------------------------------|
| Perinorm                                                                                                    | Info Recherche Liste de résultats Notice détaillée                                                                                                    |
|                                                                                                    | Vous êtes ici : <b>Liste de résultats</b>                                                                                                    |
| 2012-08-01                                                                                                    | Résultat par page 100 🚽 Trier la liste de                                                                                                    |
| > <u>Paramètres pour l'affichage</u>                                                                                                    | 26 résultat(s) pour votre recherche                                                                                                    |
| des résultats                                                                                                    | Code d'origine: <b>fa</b> (75 020),                                                                                                    |
| > Sauvegarger la recherche<br>> Ajouter up signet                                                                                                    | et Mot(s) (Français): chimie gaz (614), Filtre activé: Docum                                                                                                    |
| > Ajouter une note                                                                                                    | $\mathbf{\Omega}$                                                                                                    |
| <ul> <li><u>Aiouter au profil</u></li> <li><u>Les documents sélectionnés</u></li> <li><u>les documents de la page</u></li> <li><u>Tous les documents de la liste de résultats</u></li> <li><u>Aiout dans panier</u></li> <li><u>Affecter le texte disponible</u></li> <li><u>Impression avancée</u></li> </ul> | <ul> <li>I. <u>XP B44-200</u> ◆</li> <li>Épurateurs d'air autonomes pour application<br/>Performances intrinsèques</li> <li>Code de mise à jour: U - Date de publication: 2011</li> <li>Code d'origine: FA</li> <li>En vente: AFNOR</li> </ul> |
| <ul> <li>&gt; Impression simple</li> <li>&gt; Exporter</li> <li>&gt; Masquer le menu</li> </ul>                                                                                                    | <ul> <li>2. NF E44-171, NF EN ISO 21049</li> <li>Pompes. Dispositifs d'étanchéité de l'arbre p<br/>Code de mise à jour: U - Date de publication: 2005</li> <li>Code d'origine: FA<br/>En vente: AFNOR</li> </ul>                               |

Vous pouvez ajouter de façon groupée plusieurs documents à un profil en cliquant sur <u>Ajouter au profil</u>, avec trois possibilités :

- > Soit ajouter les documents sélectionnés (en cochant la case correspondante)
- Soit ajouter les documents de la page, c'est-à-dire jusqu'à 100 documents si vous affichez 100 documents par page.
- > Soit ajouter tous les documents de la liste de résultats

La fenêtre qui apparaît vous permet au choix :

| Mes Profils Accession of the second second secon | Ajouter au Prot |
|----------------------------------------------------------------------------------------------------|-----------------|
| 🕀 🞑 XYZ Paris                                                                                                    | Ajouter au Prot |
| XYZ Lyon                                                                                                    | Ajouter au Prot |
| XYZ Marseille                                                                                                    | Ajouter au Prot |
| Equipe R&D                                                                                                    | Ajouter au Prot |
| 🖶 🚞 Management                                                                                                    | Ajouter au Prot |
| 😐 🚞 profil parent                                                                                                    | Ajouter au Prot |
| L qualité                                                                                                    | Ajouter au Prot |
| Ajouter à un profil partagé                                                                                                    |                 |
| Créer un nouveau Profil                                                                                                    |                 |

D'ajouter les documents à un profil existant. Vous retrouvez l'arborescence de vos profils. cliquez sur le lien <u>Ajouter au Profil</u> correspondant.

| Ajouter à un profil partagé                                                                                                    |                                                |
|----------------------------------------------------------------------------------------------------|------------------------------------------------|
| Créer un nouveau Profil                                                                                                    |                                                |
| Le titre ne doit pas contenir le<br>verticale). Celui-ci sera autom<br>titre.<br>Nom du Profil<br>Créer un<br>Profil dans<br><u>Aiouter un Profil</u> | caractère « » (barre<br>atiquement supprimé du |
|                                                                                                    | Ann                                            |
|                                                                                                    | Ann                                            |
| rofil                                                                                                    | Ann                                            |
| rofil<br>Ajouter au Profil existant                                                                                                    | Ann                                            |
| rofil<br><u>Ajouter au Profil existant</u><br>Ajouter à un profil partagé                                                                             | Ann                                            |
| rofil<br><u>Ajouter au Profil existant</u><br><u>Ajouter à un profil partagé</u><br>B Profils partagés                                                | Ann                                            |
| rofil<br>Ajouter au Profil existant<br>Ajouter à un profil partagé<br>☐ Profils partagés<br>☐ Mme Duval 2                                             | Ann<br>Aiouter au Prof                         |
| rofil<br>Ajouter au Profil existant<br>Ajouter à un profil partagé<br>Profils partagés<br>Mme Duval 2<br>Créer un nouveau Profil                      | Ann<br>Aiouter au Prof                         |
| rofil<br>Ajouter au Profil existant<br>Ajouter à un profil partagé<br>Profils partagés<br>Mme Duval 2<br>Créer un nouveau Profil                      | Ann<br>Aiouter au Prof                         |

Ou d'ajouter les documents à un nouveau profil que vous créez pour l'occasion. Dans ce cas renseignez un nom pour votre nouveau profil, un répertoire de destination (à la racine de *Mes Profils* ou en tant que sous profil) puis cliquez sur le lien <u>Ajouter un Profil</u>

NB : si vous créer un profil et que vous n'avez pas encore de procédure de mise à jour, vous verrez un message vous invitant à en créer une, ce que nous vous conseillons fortement. Voir chapitre <u>4.3.2 Créer une procédure de mise à jour</u>.

Si d'autres utilisateurs de votre abonnement ont partagés des profils en vous donnant le droit de modification, alors vous retrouverez ces profils dans une section supplémentaire <u>Ajouter à un profil partagé</u> (<u>pas disponible sur</u> <u>Perinorm version DVD monoposte</u>).

cliquez sur le lien Ajouter au Profil correspondant.

Le pictogramme vous permet d'identifier les documents déjà rattachés à au moins un profil. L'intitulé des profils apparaît au survol de ce pictogramme.

#### 4.2.2. A partir d'une notice détaillée

| Destadam                                                 |                                                                                                    |                                      |                                                                                                   |  |  |  |  |
|----------------------------------------------------------|----------------------------------------------------------------------------------------------------|--------------------------------------|---------------------------------------------------------------------------------------------------|--|--|--|--|
| erinorm                                                  | Info Recherche                                                                                                   | Liste de résultats                   | Notice détaillée                                                                                  |  |  |  |  |
|                                                          | Vous êtes ici : Notice dé                                                                                        | a <i>ill</i> ée                      |                                                                                                   |  |  |  |  |
| 012-08-01                                                | Choisir la vue Pardé                                                                                             | fault (Par défaut) 🗾                 |                                                                                                   |  |  |  |  |
| Paramètres de la Notice<br>étaillée<br>Ajouter une note  | ☆ NF E44-171 NF EN ISO 21049 (2005-11-01)<br>Date de publication: 2005-11-01, Type de document: ST, Code de mise |                                      |                                                                                                   |  |  |  |  |
| Ajouter au profil                                        | Code d'origine                                                                                                   | FA                                   |                                                                                                   |  |  |  |  |
| <u>Ajout dans panier</u><br>Affecter le texte disponible | Référence                                                                                                    | NF E44-:                             | NF E44-171, NF EN ISO 21049                                                                       |  |  |  |  |
| Impression avancée                                       | Date de publicatio                                                                                               | n 2005-11-                           | -01                                                                                               |  |  |  |  |
| Impression simple<br>Exporter                            | Type de documen                                                                                                  | t ST                                 |                                                                                                   |  |  |  |  |
| Masquer le menu                                          | Code de mise à jo                                                                                                | ur U                                 |                                                                                                   |  |  |  |  |
|                                                          | Titre (français)                                                                                                 | Pompes.                              | Dispositifs d'étanchéité de l'a                                                                   |  |  |  |  |
| Profils :                                                | Titre (anglais)                                                                                                  | Pumps -                              | Shaft sealing systems for cer                                                                     |  |  |  |  |
| • Equipe R&D 🛎                                           | Titre (allemand)                                                                                                 | Pumpen                               | - Wellendichtungssysteme für                                                                      |  |  |  |  |
| Shared profiles: 3<br>• Mme Duval 2 🛎                    | Analyse (français                                                                                                | ) La prése<br>applicabl<br>les indus | nte Norme internationale spé<br>es aux dispositifs d'étanchéité<br>tries du pétrole, du gaz natur |  |  |  |  |

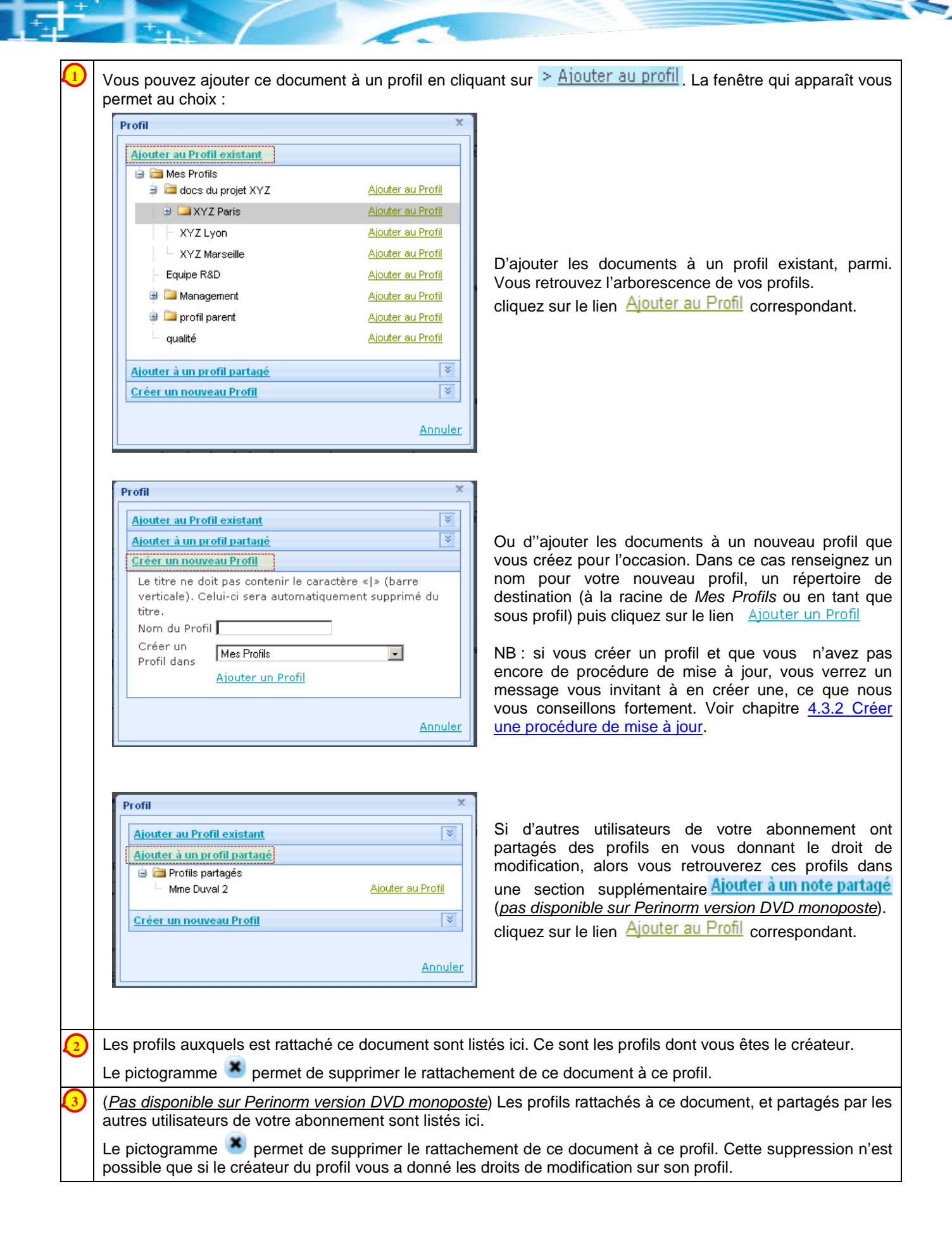

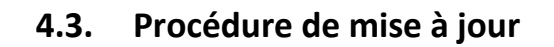

Les données bibliographiques sont mises à jour automatiquement tous les mois dans Perinorm. Par contre la mise à jour de ce que l'on appelle les données utilisateurs (c'est à dire les signets, les notes et les profils de veille) est personnalisable, pouvant être totalement automatique ou manuelle. Afin de garder le contenu de vos notes, profils et signets à jour, vous devez utiliser cette fonctionnalité.

Vous pouvez personnaliser à volonté vos mises à jour, mais nous vous recommandons fortement de créer une seule mise à jour automatique pour tous vos profils, comme décrit ci-dessous. Ainsi Perinorm exécutera automatiquement cette mise à jour tous les mois et vous recevrez des alertes sur vos profils.

Pour créer une procédure de mise à jour, rendez-vous dans le menu Mettre à jour les données utilisateur de l'Espace personnel.

#### 4.3.1. Gérer les procédures de mises à jour

| 2012-09-01       Gérer les mises à jour       I         > Signets       Signets       I       Créer une nouvelle mise à jour       I         > Notes       Notes       Mises à jour des données utilisateur 1-1 sur 1       I       I         > Profils       Documents Entreprise       Titre       Type       Démarrer automatiquement       Actions         > Mettre à jour les données       Tous les profils       Oui       Exécuter. Modifier. Supprimer         > Mettre à jour les données       Tous les profils       Oui       Exécuter. Modifier. Supprimer         > Télécharger les données         Rape s. 2 a > pernière page         > Sauvegarder/Restaurer       Sauvegarder/Restaurer       Valider       Page s. 2 a > pernière page | Perinorm                                       | Info Recherche Liste de I                                                | résultats Notice détaillée | Espace personne               | l Panier Paramètres             |
|----------------------------------------------------------------------------------------------------|------------------------------------------------|--------------------------------------------------------------------------|----------------------------|-------------------------------|---------------------------------|
| 2012-09-01   > Signets   > Notes   > Notes   > Notes   > Recherches Sauvegardées   > Profils   > Decuments Entreprise   > Textes des documents<br>disponibles   > Mettre à jour les données<br>utilisateur   > Mettre à jour les données<br>exportées   > Sauvegarder/Restaurer                                                                                                    |                                                | Vous êtes ici : <b>Espace personnel</b>                                  |                            |                               |                                 |
| <ul> <li>Signets</li> <li>Notes</li> <li>Notes</li> <li>Recherches Sauvegardées</li> <li>Profils</li> <li>Oocuments Entreprise</li> <li>Textes des documents</li> <li>Itire</li> <li>Type</li> <li>Démarrer automatiquement</li> <li>Actions</li> <li>Tous les profils</li> <li>Oui</li> <li>Exécuter, Modifier, Supprimer</li> <li>Actions</li> <li>Exécuter, Modifier, Supprimer</li> <li>Actions</li> <li>Exécuter, Modifier, Supprimer</li> <li>Actions</li> </ul>                                                                                                    | 2012-09-01                                     | Gérer les mises à jour                                                   |                            |                               | 0                               |
| Titre       Type       Démarrer automatiquement       Actions         Textes des documents       Titre       Type       Démarrer automatiquement       Actions         Mettre à jour les données       Tous les profils       Oui       Exécuter, Modifier, Supprimer         Télécharger les données       C< Première page < Page précédente                                                                                                    | Signets<br>Notes                               | <u>Créer une nouvelle mise à jour</u><br>Mises à jour des données utilis | ateur 1-1 sur 1            |                               |                                 |
| Documents Entreprise<br>Textes des documents     Titre     Type     Démarrer automatiquement     Actions       Textes des documents<br>isponibles     maj     Tous les profils     Oui     Exécuter Modifier Supprimer       Mettre à jour les données<br>tilisateur     Commerce automatiquement     Exécuter Modifier Supprimer       Télécharger les données<br>sportées     Commerce automatiquement     Valuer                                                                                                    | Profils                                        | << Première page < Page                                                  |                            |                               |                                 |
| Textes des documents<br>isponibles       maj       Tous les profils       Oui       Exécuter, Modifier, Supprimer         Mettre à jour les données<br>tilisateur       Course les données       Course les données       Valider       Page st. 2 apprimer         Télécharger les données<br>sportées       Sauvegarder/Restaurer       Valider       Page st. 2 apprimer       Dernière page                                                                                                    | Documents Entreprise                           | Titre Type                                                               | Démarrer automatiquement   | Actions                       |                                 |
| Mettre à jour les données       <                                                                                                    | <u>Textes des documents</u><br>sponibles       | maj Tous les profils                                                     | Oui                        | Exécuter, Modi                | ier, <u>Supprimer</u>           |
| Télécharger les données<br>xportées<br>Sauvegarder/Restaurer                                                                                                    | <u>Mettre à jour les données</u><br>tilisateur | <u>&lt;&lt; Première page</u> < Pagr                                     |                            | <u>Valider</u> <u>Page su</u> | 2 <u>Dernière page &gt;&gt;</u> |
| <u>sportées</u><br><u>Sauvegarder/Restaurer</u>                                                                                                    | <u>Télécharger les données</u>                 |                                                                          |                            |                               |                                 |
|                                                                                                    | <u>xportées</u><br>Sauvegarder/Pestaurer       |                                                                          |                            |                               |                                 |
| Masquer le menu                                                                                                    | Masquer le menu                                |                                                                          |                            |                               |                                 |
|                                                                                                    |                                                | A                                                                        |                            |                               |                                 |

Pour visualiser ou modifier les paramètres des procédures de mise à jour existantes, cliquez sur le lien <u>Modifier</u>.

#### 4.3.2. Créer une procédure de mise à jour

**1)** Après avoir cliqué sur le lien <u>Créer une nouvelle mise à jour</u> la première étape de la création d'une mise à jour est de choisir à quels données utilisateur elle doit s'appliquer.

Nous vous recommandons de n'avoir qu'une seule procédure de mise à jour, et que celle-ci s'applique à toutes les données utilisateurs.

#### Mettre à jour les données utilisateur

Quelles types de données utilisateur désirez-vous mettre à jour ? O Toutes les données utilisateurs

- O Signets
- O Notes
- Tous les profils
- C Certains Profils
- Valider

| Choisir                            | ;ir un intitulé pour cette mise à jour: maj tout —                                                                                                    | 9                                              |
|------------------------------------|----------------------------------------------------------------------------------------------------|------------------------------------------------|
| Type:                              | : Tous les profils                                                                                                    | •                                              |
| . Ma                               |                                                                                                    | <b>Y</b>                                       |
| ⊻ Mei                              | ettre à jour les documents annules                                                                                                    |                                                |
|                                    | Options pour la mise à jour des documents annues                                                                                                    |                                                |
|                                    | Appliquer aux documents:                                                                                                    |                                                |
|                                    | 🗹 ayants le code de mise à jour "W" 🛛 🗹 ayants le code de mise à jour "H"                                                                                                    |                                                |
|                                    | Actions Astuce: Veuillez sélectionner au m                                                                                                    | noins une                                      |
|                                    | ☑ Ajouter le document remplaçant option.                                                                                                    |                                                |
|                                    | Supprimer les documents annulés                                                                                                    |                                                |
|                                    | Ajouter les documents annulés à un profil historique                                                                                                    |                                                |
| Me                                 | lettre à jour partiallement les doruments remplarés.                                                                                                    |                                                |
|                                    | Contions pour la mise à jour partielle des documents remplacés                                                                                                    |                                                |
|                                    | Appliquer aux documents:                                                                                                    |                                                |
|                                    | Approper aux documents.                                                                                                    |                                                |
|                                    | 🕅 ayants le code de mise a jour P 📧 de type Ent (Erojeta)                                                                                                    |                                                |
|                                    | Action En activant cette option, les documents remplaçant partiellement seront ajoutés.                                                                                                    |                                                |
|                                    | Action       Astuce:Si cette case n est pas con changements seront indiq le rapport de mise à jour,            ✓ Ajouter les documents remplaçant        documents remplaçant ne pas ajoutés.                                   | thée, les<br>lués dans<br>mais les<br>è seront |
| ✓ Lan<br>con                       | ancer cette mise à jour automatiquement dès maintenant<br>antrôler la mise à jour<br>e pas exécuter la mise à jour, uniquement envoyer le rapport                                                                               |                                                |
| /ous a<br>☑ Ajo<br>Envoye<br>Sanpe | allez recevoir un e-mail contenant les résultats de cette mise à jour: formateur@afnor.org<br>jouter le rapport XLS à l'email<br>yer un e-mail aussi à <u>Sélectionner des adresses email associées</u><br>edro1997@hotmail.com |                                                |
|                                    | Enregistrer et exécuter maintenant                                                                                                    |                                                |
| Sauv                               | uvegarder Annuler                                                                                                    |                                                |
|                                    |                                                                                                    |                                                |
|                                    | lei ce sont les options de mise à jour des documents annulés, remplacés et modifié                                                                                                    | és. Nous v                                     |
| 2) re                              | recommandons de cocher toutes ces options.                                                                                                    |                                                |
| A                                  | A noter que les cases cochées 🗹 Supprimer les documents annulés et                                                                                                    |                                                |
| 1                                  | Ajouter les documents annulés à un profil historique vous permettent de nettoyer                                                                                                    | les profils                                    |
| SI                                 | suffixé de « _hist ».                                                                                                    | d'origine, ii                                  |
| Li                                 | La mise à jour peut être exécutée manuellement, mais nous vous recommandons fortement d                                                                                                    | le cochez c                                    |
| ca<br>m                            | case, afin que cette procédure de mise à jour s'exécute automatiquement lors de chaqu<br>mensuelle de Perinorm.                                                                                                    | le mise à                                      |

| 4 | Cette case est utile lorsque vous exécutez manuellement une mise à jour de données. Celle-ci se déroulera avec une étape supplémentaire où vous pourrez sélectionnez pour chaque actions (ajout/suppression de documents) de la réaliser ou pas.                                                                                                    |
|---|----------------------------------------------------------------------------------------------------|
| 5 | Cette case vous permet si vous la cochez, de ne pas exécuter de mise à jour, mais de recevoir un rapport de mise à jour comme si elle s'était exécutée. Nous vous recommandons fortement de ne pas cocher cette case.                                                                                                    |
| 0 | Perinorm version En ligne : Par défaut, un mail vous informera des mises à jour de vos profils, si mise à jour il y a. Nous vous recommandons de cocher cette case pour que les changements soient détaillés dans un fichier au format *.CSV joint à l'email. Si vous disposez de l'option Export, vous aurez un fichier Excel beaucoup plus détaillé. En cliquant sur <u>Sélectionner des adresses email associées</u> vous pouvez sélectionner d'autres emails qui seront en copie. |
|   | <u>Perinorm version DVD monoposte :</u> Cette section n'est pas proposée, mais la mise à jour se termine en vous proposant un rapport téléchargeable au format *.zip contenant un fichier Excel avec les changements effectué par la procédure de mise à jour. <u>NB :</u> à noter que les rapports sont également archivés pendant 3 mois dans l'onglet <b>Info</b> , puis dans le menu > <u>Archivage des alertes</u> .                                                             |
| 7 | Vous pouvez lancer la mise à jour dès sa création en cochant cette case en cliquant sur<br>Enregistrer et exécuter maintenant. En cliquant sur Sauvegarder, la procédure de mise à jour est simplement sauvegardée et s'exécutera à partir de la prochaine mise à jour mensuelle de Perinorm (si vous avez cochée la case ).                                                                                                    |

## 4.4. Onglet Alertes – Description des alertes emails

L'onglet Alertes (*Pas disponible sur Perinorm version DVD monoposte*) vous permet d'avoir une vue d'ensemble de vos données personnelles susceptible de générer une alerte. Ci-dessous ce qu'il possible de faire à partir de cet onglet :

| Les procédures de mises à jour | Associer/dissocier d'autres destinataires aux alertes.                                                                                                    |
|--------------------------------|----------------------------------------------------------------------------------------------------|
| Les recherches sauvegardées    | <ul><li>Activer/désactiver l'alerte</li><li>Associer/dissocier d'autres destinataires.</li></ul>                                                                         |
| Les profils                    | <ul> <li>Pour les profils rattachés à une procédure de mise à jour :</li> <li>Activer/désactiver l'alerte</li> <li>Associer/dissocier d'autres destinataires.</li> </ul> |

#### 4.4.1. Alertes sur procédures de mises à jour

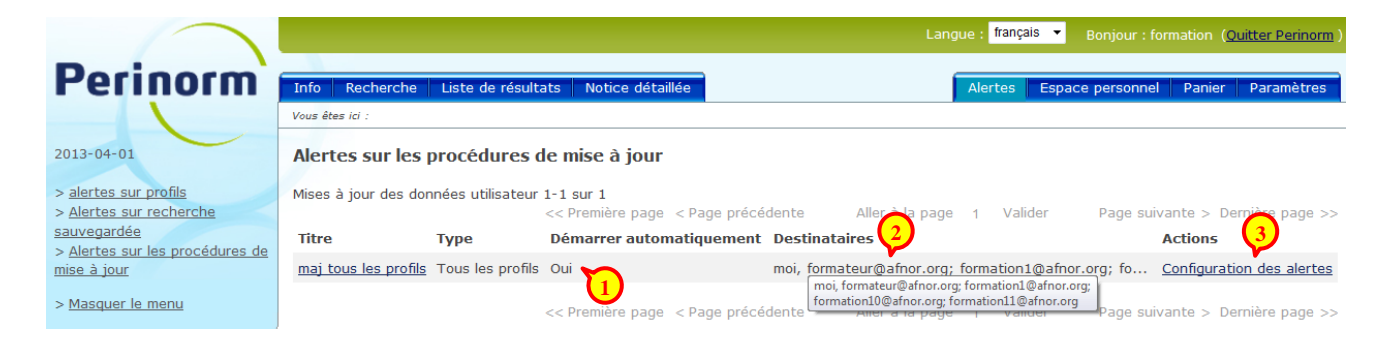

|   | Le champ Démarrer automatiquement vous indique si cette procédure est programmée pour s'evécuter                                                                                                    |
|---|----------------------------------------------------------------------------------------------------|
|   | automatiquement lors de chaque mise à jour mensuelle de Perinorm.                                                                                                    |
| 2 | Le champ <b>Destinataires</b> vous indique qui va recevoir une alerte par rapport à cette procédure de mise à jour.<br>S'il y a de nombreux destinataires, il suffit de survoler ce champ pour voir la liste exhaustive en info bulle. |
|   | Chaque destinataire reçoit un email dont le corps du message averti simplement que la procédure de mise à jour a été exécutée. C'est dans la pièce jointe que vous retrouvez le détail des changements liés à cette mise à jour.       |
| 3 | L'action Configuration des alertes vous permet de choisir entre une alerte à destination de vous seul ou de vous + les destinataires de votre choix.                                                                                   |
|   | Configuration des alertes – X                                                                                                    |
|   | <ul> <li>N'alerter que moi</li> <li>M'alerter et associer des emails</li> <li><u>Sélectionner des adresses email associées</u></li> <li>formateur@afnor.org</li> </ul>                                                                 |
|   | formation1@afnor.org<br>formation10@afnor.org<br>formation11@afnor.org                                                                                                    |
|   | Valider Annuler                                                                                                    |
|   | A partir de cette fenêtre si vous cliquez sur <u>Sélectionner des adresses associées</u> vous ouvrez une fenêtre vous permettant d'associer/dissocier d'autres destinataires.                                                          |
|   | Cette liste reprend les emails des                                                                                                    |
|   | Liste des emails à associer:<br>formateur@afnor.org<br>formation1@afnor.org<br>formation1@afnor.org                                                                                                    |
|   | formation12@afnor.org cliquez sur Associer >> pour qu'ils soient en copie de votre alerte email.                                                                                                    |
|   | formation2@afnor.org Une fois associés, les emails sont listés<br>formation3@afnor.org à droite.                                                                                                    |
|   | formation6@afnor.org<br>formation7@afnor.org                                                                                                    |
|   | formation8@athor.org<br>formation9@afnor.org<br>emailperso-A@perinorm.org<br>emailperso-B@perinorm.org                                                                                                    |
|   | Ajouter cet email                                                                                                    |
|   | Vous pouvez ajouter des emails<br>qui ne sont pas ceux des<br>utilisateurs de votre abonnement.                                                                                                    |
|   | Sauvegarder                                                                                                    |
|   |                                                                                                    |

#### 4.4.2. Alertes sur recherches sauvegardées

| F                   | Perinorm                                                      | Info Recherc                           | he Liste de résultats Notice détail                                          | ée                                       |                                | 1                        | Alertes Espac              | e personnel Panier                       | Paramètres                                   |  |
|---------------------|---------------------------------------------------------------|----------------------------------------|------------------------------------------------------------------------------|------------------------------------------|--------------------------------|--------------------------|----------------------------|------------------------------------------|----------------------------------------------|--|
|                     |                                                               | Vous êtes ici :                        |                                                                              |                                          |                                |                          |                            |                                          |                                              |  |
| 20                  | 13-04-01                                                      | Alertes sur                            | recherches sauvegardées                                                      |                                          |                                |                          |                            |                                          |                                              |  |
| ><br>><br><u>53</u> | alertes sur profils<br>Alertes sur recherche<br>uvegardée     | Recherches Sau                         | Recherches Sauvegardées 1-6 de 6                                             |                                          |                                |                          |                            |                                          |                                              |  |
| ><br><u>m</u> i     | Alertes sur les procédures de<br>se à jour<br>Masquer le menu | Nom de la<br>Recherche<br>sauvegardée  | Identifiant de la Recherche<br>sauvegardée                                   | Modifié en Partage<br>dernier            | é Activation<br>des<br>alertes | Destinataires            |                            |                                          | Actions                                      |  |
|                     |                                                               | <u>construction</u><br><u>et bois</u>  | [et]Code d'origine=fa[et]Mot(s) (Fra                                         | 25/03/2013 Non<br>17:55:06               | Oui                            | moi                      |                            |                                          | Configuration<br>des alertes                 |  |
|                     |                                                               | <u>construction</u><br><u>et bois</u>  | [et]Code d'origine=fa[et]Mot(s) (Fra                                         | 27/03/2013 Non<br>11:40:48               | Oui                            | moi                      |                            |                                          | <u>Configuration</u><br><u>des alertes</u>   |  |
|                     |                                                               | RS ICS 33                              | [et]Code d'origine=fa[et]ICS/Rubriqu                                         | 27/03/2013 Non<br>18:11:01               | Oui                            | moi, formation:          | L0@afnor.org               | 2) (3)                                   | Configuration<br>des alertes                 |  |
|                     |                                                               | RS ICS 33                              | [et]Code d'origine=fa[et]ICS/Rubriqu                                         | 27/03/2013 Non<br>18:11:29               | Oui 🚺                          | moi, formation           | 11@afnor.org; form         | nation3@afnor.org;<br>nation3@afnor.org; | . <u>Configuration</u><br><u>des alertes</u> |  |
|                     |                                                               | <u>RS sur</u><br>métrologie            | [et]Code d'origine=fa[et]ICS/Rubriqu                                         | 25/02/2013 Non<br>16:50:06               | Non                            | formation4               | @afnor.org; formation5     | @afnor.org                               | <u>Configuration</u><br><u>des alertes</u>   |  |
|                     |                                                               | <u>RS sur</u><br>métrologie            | [et]Code d'origine=fa[et]ICS/Rubriqu                                         | 27/03/2013 Non<br>11:40:48               | Non                            |                          |                            |                                          | <u>Configuration</u><br><u>des alertes</u>   |  |
|                     |                                                               |                                        | << Prer                                                                      | nière page   < Page pré                  | cédente                        | Aller à la page          | 1 Valider                  | Page suivante > D                        | )ernière page >>                             |  |
|                     |                                                               |                                        |                                                                              |                                          |                                |                          |                            |                                          |                                              |  |
| 1                   | Toutes vos recl                                               | nerches sa                             | auvegardées sont listée                                                      | es ici. Ce char                          | np vous                        | indique l                | esquelles o                | ont une alert                            | e activée.                                   |  |
| 2                   | Le champ <b>Des</b><br>S'il y a de nom                        | tinataires<br>preux dest               | vous indique qui va re<br>tinataires, il suffit de sui                       | ecevoir une a<br>voler ce char           | lerte pai<br>np pour           | r rapport<br>voir la lis | à cette reo<br>te exhausti | cherche sau<br>ive en info b             | vegardée.<br>ulle.                           |  |
|                     | Chaque destina<br>lieu dans le rés<br>jointe que vous         | ataire reço<br>sultat des<br>retrouvez | bit un mail dont le corps<br>recherches sauvegard<br>le détail de ces change | s du message<br>ées dont la s<br>ements. | e averti s<br>surveillar       | simpleme<br>nce a été    | ent que des<br>demandée    | s changeme<br>e. C'est dan               | nts ont eu<br>s la pièce                     |  |
| 3                   | L'action Config<br>alerte à destina                           | uration of<br>tion de vo               | <mark>des alertes</mark> vous pern<br>ous seul ou de vous + le               | net pour chao<br>s destinataire          | que rech<br>es de vot          | nerche sa<br>tre choix,  | uvegardée<br>ou de dés     | e de choisir<br>activer l'envo           | entre une<br>pi d'alerte.                    |  |

| alerte à destination de voi                               | <u>les alertes</u> vous permet pour chaque recherche sauvegardee de choisir entre t<br>us seul ou de vous + les destinataires de votre choix, ou de désactiver l'envoi d'ale                                                                                                    |
|-----------------------------------------------------------|----------------------------------------------------------------------------------------------------|
|                                                           | Configuration des alertes     -     ×       O     Pas d'alerte     -       O     N'alerter que moi     *       O     M'alerter et associer des emails     *       Sélectionner des adresses email associées     *     *       formation11@afnor.org     *     *       formation3@afnor.org     *     *       formation5@afnor.org     *     * |
| A partir de cette fenêtre s<br>permettant d'associer/diss | Valider Annuler<br>si vous cliquez sur <u>Sélectionner des adresses associées</u> vous ouvrez une fenêtre vo                                                                                                    |

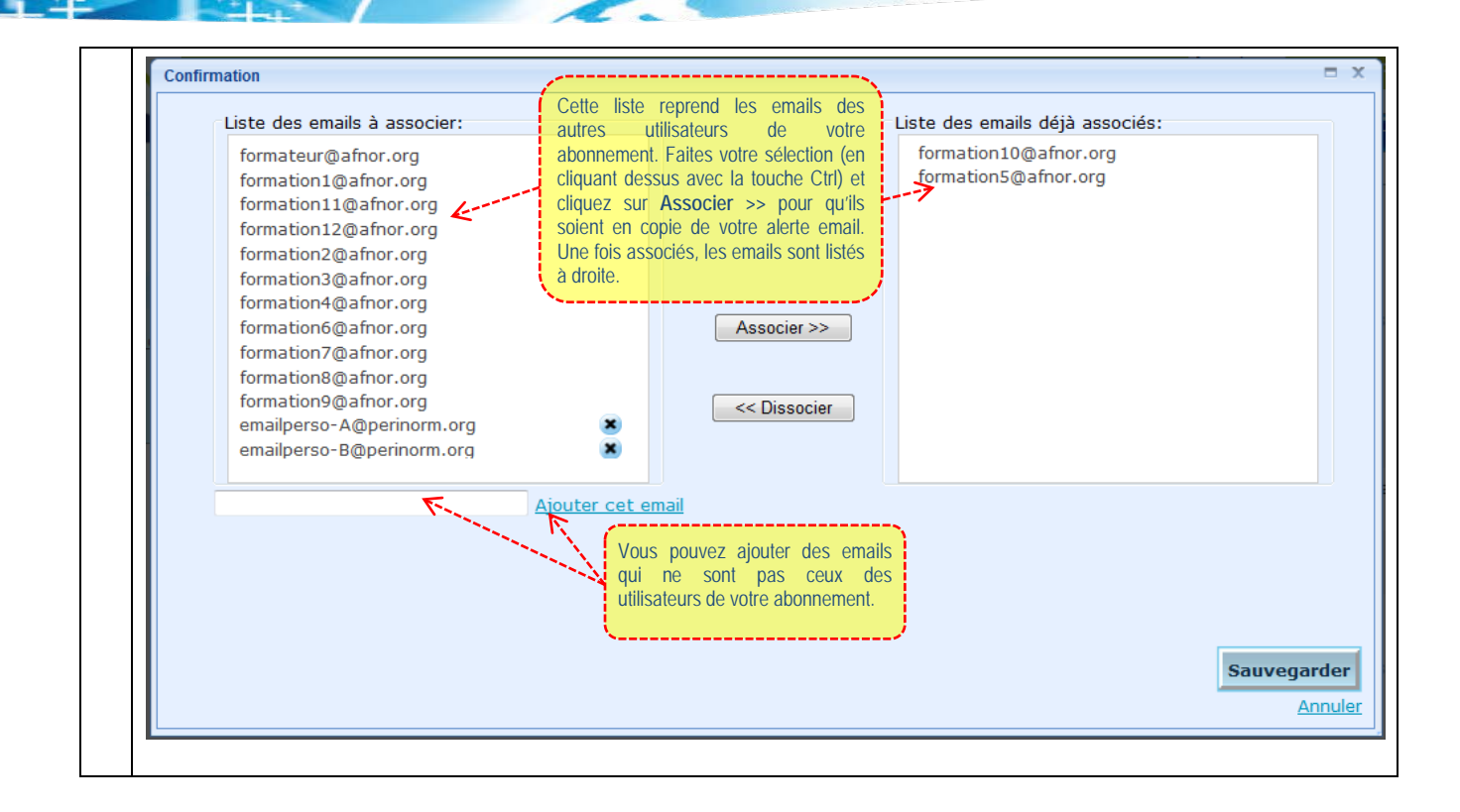

#### 4.4.3. Alertes sur profils

|                                                                                   |                              |                                     |         |                                      |                                   |                              | Langue : <mark>français 🔻</mark> Bonjour : formation ( <b>g</b>                    | Quitter Perinorm )           |
|-----------------------------------------------------------------------------------|------------------------------|-------------------------------------|---------|--------------------------------------|-----------------------------------|------------------------------|------------------------------------------------------------------------------------|------------------------------|
| Perinorm                                                                          | Info Recherche               | Liste de résultats Notice détaillée |         |                                      |                                   |                              | Alertes Espace personnel Panier                                                    | Paramètres                   |
|                                                                                   | Vous êtes ici :              |                                     |         |                                      |                                   |                              |                                                                                    |                              |
| 2013-04-01                                                                        | alertes sur pro              | ofils                               |         |                                      |                                   |                              |                                                                                    |                              |
| > <u>alertes sur profils</u><br>> <u>Alertes sur recherche</u><br>sauvegardée     | Profils 1-5 sur 5            | ment les profils avec une alerte    |         | << Première p                        | age < Page préce                  | édente                       | Aller à la page 1 Valider Page suivante > Di                                       | ernière page >>              |
| > <u>Alertes sur les procédures de</u><br>mise à jour<br>> <u>Masquer le menu</u> | <u>Titre</u>                 | Chemin 1                            | Partagé | Mis à jour<br>automatiquement<br>par | Mis à jour<br>manuellement<br>par | Activation<br>des<br>alertes | Destinataires                                                                      | Actions                      |
|                                                                                   | cartographie                 | >                                   | Non     | maj tous les                         | 2                                 | Non 3                        |                                                                                    | Configuration<br>des alertes |
|                                                                                   | DEVELOPPEMENT<br>DURABLE2    | >                                   | Non     | maj tous les                         |                                   | Oui                          | <sup>moi</sup> 4 5                                                                 | Configuration<br>des alertes |
|                                                                                   | machines<br>industrielles    | >                                   | Non     | maj tous les                         |                                   | Oui                          | moi, emailperso-A@perinorm.org; formation11@afn<br>moi, emailperso-A@perinorm.org; | Configuration<br>des alertes |
|                                                                                   | protection<br>chantier       | >                                   | Non     | maj tous les                         |                                   | Non                          | formation11@afnor.org; formation4@afnor.org;<br>formation6@afnor.org               | Configuration<br>des alertes |
|                                                                                   | SOUS PROFIL<br>ENVIRONNEMENT | DEVELOPPEMENT DURABLE2 SOUS         | Oui     | maj tous les                         |                                   | Non                          |                                                                                    | Configuration<br>des alertes |
|                                                                                   |                              |                                     |         | << Première p                        | age < Page préce                  | édente                       | Aller à la page 1 Valider Page suivante > De                                       | ernière page >>              |

|   | Tous vos profils sont listés ici. Ce champ vous indique l'emplacement de chaque profil dans l'arborescence, en reprenant le profil parent lorsqu'il y en a. Si le chemin est long, il suffit de survoler ce champ pour voir le chemin complet en infobulle.                                                                                                    |
|---|----------------------------------------------------------------------------------------------------|
| 2 | Le champ <b>Mis à jour automatiquement par</b> vous indique le nom de la procédure de mise à jour automatique qui prend en compte chaque profil. Cela veut dire que ces profils sont bien veillés de façon automatique. Si c'est le champ <b>Mis à jour manuellement par</b> qui est renseigné, cela veut dire que ces profils ne seront veillés que lorsque vous déclencherez manuellement la procédure de mise à jour correspondante. |
| 3 | Même si ce champ <b>Activation des alertes</b> indique « Non », vous recevez une alerte sur ce profil qui sera intégré, avec d'autres profils, dans votre alerte sur la procédure de mise à jour correspondante (voir chapitre <u>4.4.1. Alertes sur procédures de mises à jour</u> ).                                                                                                    |
|   | Par contre en activant une alerte sur ce profil, vous recevrez une alerte email dédiée à ce profil, avec la possibilité de choisir entre une alerte à destination de vous seul ou de vous + les destinataires de votre choix. Si vous souhaitez personnaliser l'association de destinataires différents pour chaque profil, c'est ici que vous pouvez le faire, tel que décrit plus bas.                                                |

| S'il y         | a de nombreux desti<br>uue destinataire recoi                                                                                                    | nataires, il<br>it un emai          | l suffit de si<br>I dont le co                                                                                                    | urvoler ce champ                                                                                                    | pour voir la liste ex<br>averti simplement                                         | chaustive en i<br>que des cha                   | nfo bulle.<br>naements sa |
|----------------|----------------------------------------------------------------------------------------------------|-------------------------------------|----------------------------------------------------------------------------------------------------|----------------------------------------------------------------------------------------------------|------------------------------------------------------------------------------------|-------------------------------------------------|---------------------------|
| inter<br>chan  | venus dans le profil (<br>gements.                                                                                                    | (un email                           | par profil).                                                                                                    | C'est dans la piè                                                                                                    | ce jointe que vou                                                                  | s retrouvez l                                   | e détail de c             |
| L'act<br>de vo | ion Configuration de                                                                                                    | es alertes<br>- les destir          | s vous per<br>nataires de                                                                                                    | met pour chaque<br>votre choix, ou de                                                                                                    | profil de choisir en<br>désactiver l'envoi                                         | ntre une alert<br>d'alerte.                     | e à destination           |
|                |                                                                                                    | Configuratio                        | n des alertes                                                                                                    |                                                                                                    | -                                                                                  | ×                                               |                           |
|                |                                                                                                    | 🔘 Pas d                             | 'alerte                                                                                                    |                                                                                                    |                                                                                    |                                                 |                           |
|                |                                                                                                    | N'aler                              | ter que moi                                                                                                    |                                                                                                    |                                                                                    |                                                 |                           |
|                |                                                                                                    | Ø M'aler                            | ter et associ                                                                                                    | ier des emails                                                                                                    |                                                                                    |                                                 |                           |
|                |                                                                                                    | Selection                           | ner des adres                                                                                                    | sses email associees                                                                                                    |                                                                                    |                                                 |                           |
|                |                                                                                                    | formation1                          | 1@afnor.org                                                                                                    |                                                                                                    |                                                                                    |                                                 |                           |
|                |                                                                                                    | formation3<br>formation4            | @afnor.org<br>@afnor.org                                                                                                    |                                                                                                    |                                                                                    |                                                 |                           |
|                |                                                                                                    | formation5                          | @afnor.org                                                                                                    |                                                                                                    |                                                                                    |                                                 |                           |
|                |                                                                                                    |                                     |                                                                                                    |                                                                                                    |                                                                                    |                                                 |                           |
|                |                                                                                                    |                                     |                                                                                                    |                                                                                                    |                                                                                    |                                                 |                           |
|                |                                                                                                    |                                     |                                                                                                    |                                                                                                    | Valider                                                                            |                                                 |                           |
|                |                                                                                                    |                                     |                                                                                                    |                                                                                                    | Vander Annule                                                                      | <u>ir</u>                                       |                           |
| A pa<br>perm   | l<br>rtir de cette fenêtre s<br>ettant d'associer/diss                                                                                                    | i vous cliq<br>socier d'au          | uez sur <u>Sé</u><br>tres destina                                                                                                    | lectionner des adr<br>ataires.                                                                                                    | esses associées vo                                                                 | ous ouvrez ur                                   | ne fenêtre vou            |
| A pa<br>perm   | tir de cette fenêtre si<br>ettant d'associer/diss                                                                                                    | i vous cliq<br>socier d'au          | uez sur <u>Sé</u><br>tres destina                                                                                                    | lectionner des adr<br>ataires.                                                                                                    | resses associées vo                                                                | bus ouvrez ur                                   | ne fenêtre vou            |
| A pa<br>perm   | tir de cette fenêtre s<br>ettant d'associer/diss<br>mation                                                                                                    | i vous cliq<br>socier d'au          | uez sur <u>Sé</u><br>tres destina                                                                                                    | lectionner des adr<br>ataires.<br>eprend les emails des                                                                                                    | esses associées Vo                                                                 | Dus ouvrez ur                                   | ne fenêtre vou            |
| A pa<br>perm   | rtir de cette fenêtre si<br>ettant d'associer/diss<br>rmation<br>Liste des emails à assoc<br>formateur@afnor.org                                                                                                    | i vous cliq<br>socier d'au          | uez sur <u>Sé</u><br>tres destina<br>Cette liste r<br>autres util<br>abonnement.                                                                                           | lectionner des adr<br>ataires.<br>eprend les emails des<br>lisateurs de votre<br>Faites votre sélection (en                                                                                                    | EESSES ASSOCIÉES VO<br>Liste des emails déji<br>formation10@afno                   | Dus ouvrez ur<br>a associés:<br>pr.org          | ne fenêtre vou            |
| A pa<br>perm   | rtir de cette fenêtre si<br>ettant d'associer/diss<br>rmation<br>Liste des emails à assoc<br>formateur@afnor.org<br>formation1@afnor.org                                                                                                    | i vous cliq<br>socier d'au<br>ier:  | uez sur <u>Sé</u><br>tres destina<br>Cette liste r<br>autres util<br>abonnement.<br>cliquant desta                                                                         | lectionner des adr<br>ataires.<br>eprend les emails des<br>lisateurs de votre<br>Faites votre sélection (en<br>us avec la touche Ctrl) et                                                                                                    | Liste des emails déji<br>formation10@afno                                          | Dus ouvrez ur<br>à associés:<br>or.org<br>r.org | ne fenêtre vou            |
| A pa<br>perm   | rtir de cette fenêtre si<br>ettant d'associer/diss<br>mation<br>Liste des emails à assoc<br>formateur@afnor.org<br>formation1@afnor.org<br>formation11@afnor.org<br>formation12@afnor.org                                                                                                    | i vous cliq<br>socier d'au<br>sier: | uez sur <u>Sé</u><br>tres destina<br>Cette liste r<br>autres util<br>abonnement.<br>cliquat dess<br>cliquez sur <i>P</i><br>soient en cop                                  | lectionner des adr<br>ataires.<br>eprend les emails des<br>lisateurs de votre<br>Faites votre sélection (en<br>us avec la touche Ctrl) et<br>Associer >> pour qu'ils<br>pie de votre alerte email.                                                                                                    | ESSES associées Vo<br>Liste des emails déji<br>formation10@afnoi                   | a associés:<br>pr.org                           | ne fenêtre vou            |
| A pa<br>perm   | rtir de cette fenêtre si<br>ettant d'associer/diss<br>rmation<br>Liste des emails à assoc<br>formateur@afnor.org<br>formation1@afnor.org<br>formation1@afnor.org<br>formation2@afnor.org                                                                                                    | i vous cliq<br>socier d'au<br>sier: | uez sur <u>Sé</u><br>tres destina<br>Cette liste r<br>autres util<br>abonnement.<br>cliquant dessu<br>cliquez sur <i>H</i><br>soient en cop<br>Une fois assoo              | lectionner des adr<br>ataires.<br>eprend les emails des<br>lisateurs de votre<br>Faites votre sélection (en<br>us avec la touche Ctrl) et<br>Associer >> pour qu'ils<br>pie de votre alerte email.<br>ciés, les emails sont listés                                                                                                    | Esses associées Vo<br>Liste des emails déji<br>formation10@afno<br>formation5@afno | à associés:<br>pr.org                           | ne fenêtre vou            |
| A pa<br>perm   | rtir de cette fenêtre si<br>ettant d'associer/diss<br>mation<br>Liste des emails à assoc<br>formateur@afnor.org<br>formation1@afnor.org<br>formation1@afnor.org<br>formation2@afnor.org<br>formation3@afnor.org<br>formation4@afnor.org                                                                                                    | i vous cliq<br>socier d'au<br>ier:  | uez sur <u>Sé</u><br>tres destina<br>Cette liste r<br>autres util<br>abonnement.<br>cliquant dessu<br>cliquez sur <i>I</i><br>soient en cop<br>Une fois assoc<br>à droite. | lectionner des adr<br>ataires.<br>eprend les emails des<br>lisateurs de votre<br>Faites votre sélection (en<br>us avec la touche Ctrl) et<br>Associer >> pour qu'ils<br>pie de votre alerte email.<br>ciés, les emails sont listés                                                                                                    | Liste des emails déj<br>formation10@afno                                           | à associés:<br>or.org                           | ne fenêtre vou            |
| A pa<br>perm   | rtir de cette fenêtre si<br>ettant d'associer/diss<br>mation<br>Liste des emails à assoc<br>formateur@afnor.org<br>formation1@afnor.org<br>formation1@afnor.org<br>formation2@afnor.org<br>formation3@afnor.org<br>formation4@afnor.org<br>formation6@afnor.org                                                                                                    | i vous cliq<br>socier d'au<br>tier: | uez sur <u>Sé</u><br>tres destina<br>Cette liste r<br>autres util<br>abonnement.<br>cliquant dessu<br>cliquez sur <i>A</i><br>soient en cop<br>Une fois assoc<br>à droite. | lectionner des adr<br>ataires.<br>eprend les emails des<br>lisateurs de votre<br>Faites votre sélection (en<br>us avec la touche Ctrl) et<br>Associer >> pour qu'ils<br>bie de votre alerte email.<br>ciés, les emails sont listés                                                                                                    | Esses associées Vo                                                                 | à associés:<br>or.org                           | ne fenêtre vou            |
| A pa<br>perm   | rtir de cette fenêtre si<br>ettant d'associer/diss<br>mation<br>Liste des emails à assoc<br>formateur@afnor.org<br>formation1@afnor.org<br>formation1@afnor.org<br>formation2@afnor.org<br>formation3@afnor.org<br>formation3@afnor.org<br>formation6@afnor.org<br>formation7@afnor.org<br>formation7@afnor.org                                                                                                    | i vous cliq<br>socier d'au<br>sier: | uez sur <u>Sé</u><br>tres destina<br>Cette liste r<br>autres util<br>abonnement.<br>cliquant dessu<br>cliquez sur <i>I</i><br>soient en cop<br>Une fois assoc<br>à droite. | lectionner des adr<br>ataires.<br>eprend les emails des<br>lisateurs de votre<br>Faites votre sélection (en<br>us avec la touche Ctrl) et<br>Associer >> pour qu'ils<br>pie de votre alerte email.<br>ciés, les emails sont listés                                                                                                    | Esses associées Vo                                                                 | a associés:<br>pr.org                           | ne fenêtre vou            |
| A pa<br>perm   | rtir de cette fenêtre si<br>ettant d'associer/diss<br>rmation<br>Liste des emails à assoc<br>formateur@afnor.org<br>formation1@afnor.org<br>formation1@afnor.org<br>formation2@afnor.org<br>formation2@afnor.org<br>formation3@afnor.org<br>formation3@afnor.org<br>formation7@afnor.org<br>formation8@afnor.org<br>formation8@afnor.org                                                                                                 | i vous cliq<br>socier d'au<br>ier:  | uez sur <u>Sé</u><br>tres destina<br>Cette liste r<br>autres util<br>abonnement.<br>cliquant dessu<br>cliquez sur <i>H</i><br>soient en cop<br>Une fois asso<br>à droite.  | lectionner des adr<br>ataires.<br>eprend les emails des<br>lisateurs de votre<br>Faites votre sélection (en<br>us avec la touche Ctrl) et<br>Associer >> pour qu'ils<br>pie de votre alerte email.<br>ciés, les emails sont listés<br>Associer >><br>                                                                                                    | Liste des emails déji<br>formation10@afno                                          | à associés:<br>pr.org                           | ne fenêtre vou            |
| A pa<br>perm   | rtir de cette fenêtre si<br>ettant d'associer/diss<br>mation<br>Liste des emails à assoc<br>formation1@afnor.org<br>formation1@afnor.org<br>formation1@afnor.org<br>formation2@afnor.org<br>formation3@afnor.org<br>formation6@afnor.org<br>formation7@afnor.org<br>formation7@afnor.org<br>formation8@afnor.org<br>formation8@afnor.org<br>mation9@afnor.org                                                                            | i vous cliq<br>socier d'au<br>lier: | uez sur <u>Sé</u><br>tres destina<br>Cette liste r<br>autres util<br>abonnement.<br>cliquant dessu<br>cliquez sur <i>A</i><br>soient en cop<br>Une fois assor<br>à droite. | lectionner des adr<br>ataires.<br>eprend les emails des<br>lisateurs de votre<br>Faites votre sélection (en<br>us avec la touche Ctrl) et<br>Associer >> pour qu'ils<br>bie de votre alerte email.<br>ciés, les emails sont listés<br>Associer >><br>                                                                                                    | Esses associées Vo                                                                 | à associés:<br>or.org<br>r.org                  | ne fenêtre vou            |
| A pa<br>perm   | rtir de cette fenêtre si<br>ettant d'associer/diss<br>mation<br>Liste des emails à assoc<br>formateur@afnor.org<br>formation1@afnor.org<br>formation1@afnor.org<br>formation2@afnor.org<br>formation3@afnor.org<br>formation3@afnor.org<br>formation4@afnor.org<br>formation7@afnor.org<br>formation7@afnor.org<br>formation9@afnor.org<br>emailperso-A@perinorm<br>emailperso-B@perinorm                                                | i vous cliq<br>socier d'au<br>tier: | uez sur <u>Sé</u><br>tres destina<br>Cette liste r<br>autres util<br>abonnement.<br>cliquant dessu<br>cliquez sur <i>A</i><br>soient en cop<br>Une fois assoc<br>à droite. | lectionner des adr<br>ataires.<br>eprend les emails des<br>lisateurs de votre<br>Faites votre sélection (en<br>us avec la touche Ctrl) et<br>Associer >> pour qu'ils<br>bie de votre alerte email.<br>ciés, les emails sont listés<br>Associer >><br><< Dissocier                                                                                                    | Esses associées Vo                                                                 | Dus ouvrez ur                                   | ne fenêtre vou            |
| A pa<br>perm   | rtir de cette fenêtre si<br>ettant d'associer/diss<br>mation<br>Liste des emails à assoc<br>formateur@afnor.org<br>formation1@afnor.org<br>formation1@afnor.org<br>formation2@afnor.org<br>formation2@afnor.org<br>formation3@afnor.org<br>formation3@afnor.org<br>formation7@afnor.org<br>formation8@afnor.org<br>formation8@afnor.org<br>formation8@afnor.org<br>formation8@afnor.org<br>mailperso-A@perinorm<br>emailperso-B@perinorm | i vous cliq<br>socier d'au<br>tier: | uez sur <u>Sé</u><br>tres destina<br>Cette liste r<br>autres util<br>abonnement.<br>cliquant dessu<br>cliquez sur <i>H</i><br>soient en cop<br>Une fois assor<br>à droite. | lectionner des adr<br>ataires.<br>eprend les emails des<br>lisateurs de votre<br>Faites votre sélection (en<br>us avec la touche Ctrl) et<br>Associer >> pour qu'ils<br>bie de votre alerte email.<br>ciés, les emails sont listés<br>Associer >><br>< Dissocier                                                                                                    | Esses associées Vo                                                                 | a associés:<br>pr.org<br>r.org                  | ne fenêtre vou            |
| A pa<br>perm   | rtir de cette fenêtre si<br>ettant d'associer/diss<br>mation<br>Liste des emails à assoc<br>formateur@afnor.org<br>formation1@afnor.org<br>formation1@afnor.org<br>formation2@afnor.org<br>formation3@afnor.org<br>formation6@afnor.org<br>formation7@afnor.org<br>formation8@afnor.org<br>formation8@afnor.org<br>matiperso-A@perinorm<br>emailperso-B@perinorm                                                                         | i vous cliq<br>socier d'au<br>lier: | uez sur <u>Sé</u><br>tres destina<br>Cette liste r<br>autres util<br>abonnement.<br>cliquant dessu<br>cliquez sur <i>A</i><br>soient en cop<br>Une fois assor<br>à droite. | lectionner des adr<br>ataires.<br>eprend les emails des<br>lisateurs de votre<br>Faites votre sélection (en<br>us avec la touche Ctrl) et<br>Associer >> pour qu'ils<br>bie de votre alerte email.<br>ciés, les emails sont listés<br>(Associer >><br>(< Dissocier)<br>ail                                                                                           | Esses associées Vo                                                                 | à associés:<br>pr.org                           | ne fenêtre vou            |
| A pa<br>perm   | rtir de cette fenêtre si<br>ettant d'associer/diss<br>mation<br>Liste des emails à assoc<br>formateur@afnor.org<br>formation1@afnor.org<br>formation1@afnor.org<br>formation2@afnor.org<br>formation3@afnor.org<br>formation4@afnor.org<br>formation4@afnor.org<br>formation7@afnor.org<br>formation7@afnor.org<br>emailperso-A@perinorm<br>emailperso-B@perinorm                                                                        | i vous cliq<br>socier d'au<br>tier: | uez sur <u>Sé</u><br>tres destina<br>Cette liste r<br>autres util<br>abonnement.<br>cliquant dessu<br>cliquez sur <i>A</i><br>soient en cop<br>Une fois assoc<br>à droite. | lectionner des adr<br>ataires.<br>eprend les emails des<br>lisateurs de votre<br>Faites votre sélection (en<br>us avec la touche Ctrl) et<br>Associer >> pour qu'ils<br>bie de votre alerte email.<br>ciés, les emails sont listés<br>(Associer >><br>(< Dissocier)<br>ail<br>pouvez ajouter des em<br>ne sont pas ceux                                              | Esses associées vo                                                                 | a associés:<br>pr.org<br>r.org                  | ne fenêtre vou            |
| A pa<br>perm   | rtir de cette fenêtre si<br>ettant d'associer/diss<br>rmation<br>Liste des emails à assoc<br>formateur@afnor.org<br>formation1@afnor.org<br>formation1@afnor.org<br>formation2@afnor.org<br>formation3@afnor.org<br>formation3@afnor.org<br>formation@afnor.org<br>formation9@afnor.org<br>formation9@afnor.org<br>emailperso-A@perinorm<br>emailperso-B@perinorm                                                                        | i vous cliq<br>socier d'au<br>tier: | uez sur <u>Sé</u><br>tres destina<br>Cette liste r<br>autres util<br>abonnement.<br>cliquant dessu<br>cliquez sur <i>J</i><br>soient en cop<br>Une fois assoc<br>à droite. | lectionner des adr<br>ataires.<br>eprend les emails des<br>lisateurs de votre<br>Faites votre sélection (en<br>us avec la touche Ctrl) et<br>Associer >> pour qu'ils<br>bie de votre alerte email.<br>ciés, les emails sont listés<br>(Associer >><br>(< Dissocier)<br>(< Dissocier)<br>ail<br>pouvez ajouter des em<br>ne sont pas ceux<br>teurs de votre abonnemen | Esses associées Vo                                                                 | a associés:<br>pr.org<br>r.org                  | ne fenêtre vou            |
| A pa<br>perm   | rtir de cette fenêtre si<br>ettant d'associer/diss<br>mation<br>Liste des emails à assoc<br>formateur@afnor.org<br>formation1@afnor.org<br>formation1@afnor.org<br>formation2@afnor.org<br>formation3@afnor.org<br>formation3@afnor.org<br>formation3@afnor.org<br>formation3@afnor.org<br>formation3@afnor.org<br>formation9@afnor.org<br>emailperso-A@perinorm<br>emailperso-B@perinorm                                                | i vous cliq<br>socier d'au<br>lier: | uez sur <u>Sé</u><br>tres destina<br>Cette liste r<br>autres util<br>abonnement.<br>cliquant dessu<br>cliquez sur <i>A</i><br>soient en cop<br>Une fois assor<br>à droite. | lectionner des adr<br>ataires.<br>eprend les emails des<br>lisateurs de votre<br>Faites votre sélection (en<br>us avec la touche Ctrl) et<br>Associer >> pour qu'ils<br>bie de votre alerte email.<br>ciés, les emails sont listés<br>(Associer >><br>(< Dissocier)<br>ail<br>pouvez ajouter des em<br>ne sont pas ceux<br>teurs de votre abonnemen                  | Liste des emails déji<br>formation10@afno<br>formation5@afnor                      | à associés:<br>pr.org<br>r.org                  | ne fenêtre vou            |

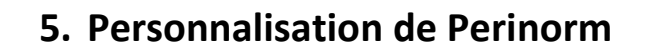

Perinorm pousse très loin la personnalisation des informations à afficher.

#### 5.1. Vos données d'accès

Dans le menu > <u>Vos données</u> d'accès de l'espace **Paramètre**, vous avez un récapitulatif de votre compte.

|                                         |                            |                                  | Langue : f                             | français 🔻 Bonjour : formation ( <u>Quitter Perir</u> | <u>iorm</u> ) |
|-----------------------------------------|----------------------------|----------------------------------|----------------------------------------|-------------------------------------------------------|---------------|
| Perinorm                                | Info Recherche List        | e de résultats Notice détaillée  | Ale                                    | ertes Espace personnel Panier Paramè                  | tres          |
|                                         | Vous êtes ici : Paramètres |                                  |                                        |                                                       |               |
| 2013-03-01                              | Vos données d'accè         | ès                               |                                        |                                                       | 0             |
| > <u>Vos données d'accès</u>            |                            |                                  |                                        |                                                       | ·             |
| > <u>Recherche</u>                      | Données client             |                                  |                                        |                                                       |               |
| > Liste de resultats > Notice détaillée | Nom utilicatour            | formation                        | Affecté au(x) groupe(s)                | Tous los utilizatours                                 |               |
|                                         | Adresse E-mail             | formateur@afnor.org              | ······································ | Tous les dimareurs                                    |               |
| > <u>Masquer le menu</u>                | Nom                        | Formateur                        |                                        |                                                       |               |
|                                         | Prénom                     |                                  |                                        |                                                       |               |
|                                         | Titre                      |                                  |                                        |                                                       |               |
|                                         | Date de création           | mercredi 3 novembre 2010         | Affecté au(x) rôle(s)                  | Administrateur données utilisateurs                   |               |
|                                         | Date du dernier login:     | lundi 18 mars 2013               |                                        | Administrateur Documents Entreprise                   |               |
|                                         |                            |                                  |                                        | Administrateur Texte Intégral                         |               |
|                                         |                            |                                  |                                        | Administratedi boutique                               |               |
|                                         | Perinorm version:          | Perinorm International           |                                        |                                                       |               |
|                                         | Droit d'export:            | Oui                              |                                        |                                                       |               |
|                                         | Modifier le mot de pass    |                                  |                                        |                                                       |               |
|                                         |                            | <b>4</b>                         |                                        |                                                       |               |
|                                         | Modifier                   |                                  |                                        |                                                       |               |
|                                         |                            |                                  |                                        |                                                       |               |
| _                                       | Affichage                  |                                  |                                        |                                                       |               |
|                                         | Menus fixes (menus         | s de gauche et menu haut toujour | rs visibles)                           |                                                       |               |
|                                         |                            |                                  |                                        |                                                       |               |

| 1 | En cliquant sur le bouton Vous pouvez modifier votre <i>Nom</i> , <i>Prénom</i> , <i>Titre</i> ainsi que votre <i>adresse E-mail</i> utilisée pour recevoir vos alertes.                                                                                                    |
|---|----------------------------------------------------------------------------------------------------|
| 2 | Ici sont listés les rôles que vous avez. Les rôles <i>Administrateur Documents Entreprise et Administrateur texte intégral</i> sont en option et ne sont activés que sur demande. Ils permettent respectivement d'utiliser les fonctionnalités Documents entreprise (voir chapitre <u>3.4 Documents Entreprise</u> ) et Affecter le texte disponible (voir chapitre <u>3.5 Textes des documents disponibles</u> ). |
| 3 | lci vous avez l'information de votre niveau d'abonnement, à savoir Perinorm Europe ou International, avec ou sans l'option Export.                                                                                                    |
| 4 | Perinorm version En ligne uniquement : En cliquant sur ce lien, vous pouvez changer votre mot de passe de connexion à Perinorm.                                                                                                    |
| 5 | Ce lien vous permet de figer le menu de gauche et le bandeau haut (incluant les onglets) lorsque vous utilisez l'ascenseur pour naviguer vers le bas de la page, par exemple lorsque vous consulter une liste de résultats comportant une centaine de résultats. Cela vous évite par exemple de remonter en haut de la liste pour accéder au menu gauche et bandeau haut.                                          |

## 5.2. Paramétrer l'interface de recherche

Dans le menu > <u>Recherche</u> de l'espace **Paramètre**, vous pouvez personnaliser votre interface de recherche.

| -09-01                              | Recherche                                                                                                    |                                                                                                    |                                                                                                    |                                                       |          |  |  |  |
|-------------------------------------|----------------------------------------------------------------------------------------------------|----------------------------------------------------------------------------------------------------|----------------------------------------------------------------------------------------------------|-------------------------------------------------------|----------|--|--|--|
| s données d'accès                   | Utiliser quel masque de                                                                                                    | e recherche au démar                                                                                                    | age de l'application?                                                                                                    |                                                       |          |  |  |  |
| <u>scherche</u><br>ste de résultats |                                                                                                    | O Litiliser up masque de recherche sauvegardé Pardéfaut Pardéfaut I I                                                                                                    |                                                                                                    |                                                       |          |  |  |  |
| <u>otice détaillée</u>              | Outiliser le masque de r                                                                                                    | echerche utilisé en derni                                                                                                    |                                                                                                    |                                                       |          |  |  |  |
| <u>asquer le menu</u>               | Gérér les masques de r                                                                                                    | echerche                                                                                                    |                                                                                                    |                                                       |          |  |  |  |
|                                     | masque recherche sim                                                                                                    | ple                                                                                                    | Modifier                                                                                                    | Supprimer                                             | <b>2</b> |  |  |  |
|                                     | sans ICS                                                                                                    |                                                                                                    | Modifier                                                                                                    | Supprimer                                             |          |  |  |  |
|                                     |                                                                                                    |                                                                                                    |                                                                                                    |                                                       |          |  |  |  |
|                                     | Créer un nouveau masque                                                                                                    | e de recherche                                                                                                    |                                                                                                    |                                                       |          |  |  |  |
|                                     | Gerer les filtres de recl                                                                                                    |                                                                                                    |                                                                                                    |                                                       |          |  |  |  |
|                                     | I∎ Activer un filtre de rech                                                                                                    | nerche                                                                                                    |                                                                                                    |                                                       |          |  |  |  |
|                                     | Sauvegarder                                                                                                    |                                                                                                    |                                                                                                    |                                                       |          |  |  |  |
| ette partie vous                    | permet de paramétre                                                                                                    | er quel masque                                                                                                    | de recherche doit être utilis                                                                                                    | sé par défaut lo                                      | ors de   |  |  |  |
| us pouvez ajou<br>ur voir le détail | iter des masques de r<br>d'un masque de rech                                                                                                    | echerche en les<br>herche, cliquez s                                                                                                    | créant et en les personnali<br>ur le lien <u>Modifier</u> . Pour ajo                                                                                                    | sant.<br>outer un nouvea                              | au m     |  |  |  |
| cherche, clique                     | z sur le lien <u>Créer un n</u>                                                                                                    | iouveau masque o                                                                                                    | <u>le recherche</u> puis renseignez                                                                                                    | z le formulaire s                                     | suiva    |  |  |  |
|                                     | Nom: masque R&D                                                                                                    |                                                                                                    |                                                                                                    |                                                       |          |  |  |  |
|                                     | 🗹 Afficken ber an furkerum la sie                                                                                                    |                                                                                                    |                                                                                                    |                                                       |          |  |  |  |
|                                     | Afficher les options pour "Re                                                                                                    | echerche limitée au(x)"                                                                                                    |                                                                                                    |                                                       |          |  |  |  |
|                                     | Champs disponibles                                                                                                    |                                                                                                    | Champs sélectionnés                                                                                                    |                                                       |          |  |  |  |
|                                     | Modifie                                                                                                    | 0 jouter >                                                                                                    | < Supprimer Recherche libre                                                                                                    | *                                                     |          |  |  |  |
|                                     |                                                                                                    | Alouter >                                                                                                    | < Supprimer_Code d'origine                                                                                                    | **                                                    |          |  |  |  |
|                                     | Modifié par                                                                                                    | <u>Ajouter &gt;</u>                                                                                                    | < Supprimer_Référence(s)                                                                                                    | **                                                    |          |  |  |  |
|                                     | Mot(s)                                                                                                    | Alouter >                                                                                                    | < Supprimer_Mot(s)                                                                                                    | *×                                                    |          |  |  |  |
|                                     | Note                                                                                                    | <u>Alouter &gt;</u>                                                                                                    | <u>Supprimer</u> ICS/Rubriques thé                                                                                                    | matiques 🔦 😽                                          |          |  |  |  |
|                                     | Origine                                                                                                    | Alouter >                                                                                                    | <u>Supprimer</u> Date de publication                                                                                                    | n 🔦                                                   |          |  |  |  |
|                                     |                                                                                                    |                                                                                                    |                                                                                                    |                                                       |          |  |  |  |
|                                     | Pages/Format                                                                                                    | <u>Ajouter &gt;</u>                                                                                                    | < Supprimer_Code de mise à jo                                                                                                    | ur 🔍                                                  |          |  |  |  |
|                                     | Pages/Format<br>Parenté internationale                                                                                                    | <u>Ajouter &gt;</u>                                                                                                    | < <u>Supprimer</u> Code de mise à jou<br>< <u>Supprimer</u> Analyse                                                                                                    | ur 🔦                                                  |          |  |  |  |
|                                     | Pages/Format<br>Parenté internationale<br>Période de transition                                                                                                    | Aiouter ><br>Aiouter ><br>Aiouter >                                                                                                    | <u>Supprimer</u> Code de mise à jout<br><u>Supprimer</u> Analyse<br><u>Supprimer</u> Auteur technique<br>Supprimer Certification                                                                                                    | ur **<br>**<br>**                                     |          |  |  |  |
|                                     | Pages/Format<br>Parenté internationale<br>Période de transition<br>Prix                                                                                                    | Aiouter ><br>Aiouter ><br>Aiouter ><br>Aiouter >                                                                                                    | <u>Supprimer</u> Code de mise à jout<br><u>Supprimer</u> Analyse<br><u>Supprimer</u> Auteur technique<br><u>Supprimer</u> Certification<br><u>Supprimer</u> Code AC                                                                                                    | ur                                                    |          |  |  |  |
|                                     | Pages/Format<br>Parenté internationale<br>Période de transition<br>Prix<br>Projet remplacé                                                                                                    | Aiouter ><br>Aiouter ><br>Aiouter ><br>Aiouter ><br>Aiouter >                                                                                                    | <u>Supprimer</u> Code de mise à jout<br><u>Supprimer</u> Analyse<br><u>Supprimer</u> Auteur technique<br><u>Supprimer</u> Certification<br><u>Supprimer</u> Code AC<br><u>Supprimer</u> Date d'annulation                                                                                                    | ur **<br>**<br>**<br>**                               |          |  |  |  |
|                                     | Pages/Format<br>Parenté internationale<br>Période de transition<br>Prix<br>Projet remplacé<br>Publié dans                                                                                                    | Aiouter ><br>Aiouter ><br>Aiouter ><br>Aiouter ><br>Aiouter ><br>Aiouter >                                                                                                    | <u>Supprimer</u> , Code de mise à jout<br><u>Supprimer</u> , Analyse<br><u>Supprimer</u> , Auteur technique<br><u>Supprimer</u> , Certification<br><u>Supprimer</u> , Code AC<br><u>Supprimer</u> , Date d'annulation<br><u>Supprimer</u> , Date d'apparition                                                                                                    |                                                       |          |  |  |  |
|                                     | Pages/Format Parenté internationale Période de transition Prix Projet remplacé Publié dans Référence Romolace                                                                                                    | Aiouter ><br>Aiouter ><br>Aiouter ><br>Aiouter ><br>Aiouter ><br>Aiouter ><br>Aiouter >                                                                                                    | <u>Supprimer</u> Code de mise à jout<br><u>Supprimer</u> Analyse<br><u>Supprimer</u> Auteur technique<br><u>Supprimer</u> Certification<br><u>Supprimer</u> Code AC<br><u>Supprimer</u> Date d'annulation<br><u>Supprimer</u> Date d'apparition<br><u>Supprimer</u> Date de confirmation                                                                                                    | ur AV<br>AV<br>AV<br>AV<br>AV<br>AV                   |          |  |  |  |
|                                     | Pages/Format Parenté internationale Période de transition Prix Projet remplacé Publié dans Référence Remplace Remplacé                                                                                                    | Aiouter ><br>Aiouter ><br>Aiouter ><br>Aiouter ><br>Aiouter ><br>Aiouter ><br>Aiouter ><br>Aiouter ><br>Aiouter ><br>Aiouter >                                                                                                    | <u>Supprimer</u> , Code de mise à jou<br><u>Supprimer</u> , Analyse<br><u>Supprimer</u> , Auteur technique<br><u>Supprimer</u> , Certification<br><u>Supprimer</u> , Code AC<br><u>Supprimer</u> , Date d'annulation<br><u>Supprimer</u> , Date d'apparition<br><u>Supprimer</u> , Date de confirmati<br><u>Supprimer</u> , Date de validation<br><u>Supprimer</u> , Date de validation<br><u>Supprimer</u> , Date de validation                                                                                                    | ur **<br>**<br>**<br>**<br>**<br>**                   |          |  |  |  |
|                                     | Pages/Format Parenté internationale Période de transition Prix Projet remplacé Publié dans Référence Remplace Remplace                                                                                                    | Aiouter ><br>Aiouter ><br>Aiouter ><br>Aiouter ><br>Aiouter ><br>Aiouter ><br>Aiouter ><br>Aiouter ><br>Aiouter >                                                                                                    | <u>Supprimer</u> Code de mise à jout<br><u>Supprimer</u> Analyse<br><u>Supprimer</u> Auteur technique<br><u>Supprimer</u> Certification<br><u>Supprimer</u> Code AC<br><u>Supprimer</u> Date d'annulation<br><u>Supprimer</u> Date d'apparition<br><u>Supprimer</u> Date de confirmati<br><u>Supprimer</u> Date de validation<br><u>Supprimer</u> Date de validation<br><u>Supprimer</u> Date de validation<br><u>Supprimer</u> Descripteurs                                                                                                    | ur **<br>**<br>**<br>**<br>**<br>**<br>**             |          |  |  |  |
|                                     | Pages/Format Parenté internationale Période de transition Prix Projet remplacé Publié dans Référence Remplace Remplacé par Renvoi                                                                                                    | Aiouter ><br>Aiouter ><br>Aiouter ><br>Aiouter ><br>Aiouter ><br>Aiouter ><br>Aiouter ><br>Aiouter ><br>Aiouter ><br>Aiouter >                                                                                                    | <u>Supprimer</u> , Code de mise à jout<br><u>Supprimer</u> , Analyse<br><u>Supprimer</u> , Analyse<br><u>Supprimer</u> , Auteur technique<br><u>Supprimer</u> , Certification<br><u>Supprimer</u> , Code AC<br><u>Supprimer</u> , Date d'annulation<br><u>Supprimer</u> , Date d'apparition<br><u>Supprimer</u> , Date de confirmati<br><u>Supprimer</u> , Date de validation<br><u>Supprimer</u> , Date de validation<br><u>Supprimer</u> , Date de validation<br><u>Supprimer</u> , En vente<br><u>Supprimer</u> , Expiration de validation<br><u>Supprimer</u> , Expiration de validation<br><u>Supprimer</u> , Expiration de validation                                                                                                    | ur **<br>**<br>**<br>**<br>**<br>**<br>**<br>**<br>** |          |  |  |  |
|                                     | Pages/Format Parenté internationale Période de transition Prix Projet remplacé Publié dans Référence Remplace Remplace Remplacé par Renvoi Reproduit dans                                                                                           | Aiouter ><br>Aiouter ><br>Aiouter ><br>Aiouter ><br>Aiouter ><br>Aiouter ><br>Aiouter ><br>Aiouter ><br>Aiouter ><br>Aiouter ><br>Aiouter ><br>Aiouter >                                                                                                    | <u>Supprimer</u> , Code de mise à joi<br><u>Supprimer</u> , Analyse<br><u>Supprimer</u> , Analyse<br><u>Supprimer</u> , Auteur technique<br><u>Supprimer</u> , Certification<br><u>Supprimer</u> , Code AC<br><u>Supprimer</u> , Date d'annulation<br><u>Supprimer</u> , Date d'apparition<br><u>Supprimer</u> , Date de validation<br><u>Supprimer</u> , Date de validation<br><u>Supprimer</u> , Date de validation<br><u>Supprimer</u> , En vente<br><u>Supprimer</u> , En vente<br><u>Supprimer</u> , Expiration de valid<br><u>Supprimer</u> , Langues du texte de supprimer, Langues du texte de supprimer, | ur                                                    |          |  |  |  |
|                                     | Pages/Format Parenté internationale Période de transition Prix Projet remplacé Publié dans Référence Remplace Remplace Remplacé par Renvoi Reproduit dans Résumé                                                                                    | Aiouter ><br>Aiouter ><br>Aiouter ><br>Aiouter ><br>Aiouter ><br>Aiouter ><br>Aiouter ><br>Aiouter ><br>Aiouter ><br>Aiouter ><br>Aiouter ><br>Aiouter ><br>Aiouter >                                                                                                    | <u>Supprimer</u> , Code de mise à jous<br><u>Supprimer</u> , Analyse<br><u>Supprimer</u> , Analyse<br><u>Supprimer</u> , Auteur technique<br><u>Supprimer</u> , Certification<br><u>Supprimer</u> , Code AC<br><u>Supprimer</u> , Date d'annulation<br><u>Supprimer</u> , Date d'apparition<br><u>Supprimer</u> , Date de confirmati<br><u>Supprimer</u> , Date de validation<br><u>Supprimer</u> , Date de validation<br><u>Supprimer</u> , Date de validation<br><u>Supprimer</u> , En vente<br><u>Supprimer</u> , En vente<br><u>Supprimer</u> , En vente<br><u>Supprimer</u> , Langues du texte of<br><u>Supprimer</u> , Législation                                                                                                    | ur                                                    |          |  |  |  |
|                                     | Pages/Format Parenté internationale Période de transition Prix Projet remplacé Publié dans Référence Remplace Remplacé par Renvoi Reproduit dans Résumé Titre                                                                                       | Aiouter ><br>Aiouter ><br>Aiouter ><br>Aiouter ><br>Aiouter ><br>Aiouter ><br>Aiouter ><br>Aiouter ><br>Aiouter ><br>Aiouter ><br>Aiouter ><br>Aiouter ><br>Aiouter ><br>Aiouter ><br>Aiouter >                                                                                                    | < Supprimer, Code de mise à joi                                                                                                    | ur                                                    |          |  |  |  |
|                                     | Pages/Format Parenté internationale Période de transition Prix Projet remplacé Publié dans Référence Remplace Remplace par Renvoi Reproduit dans Résumé Titre Traduction                                                                            | Aiouter ><br>Aiouter ><br>Aiouter ><br>Aiouter ><br>Aiouter ><br>Aiouter ><br>Aiouter ><br>Aiouter ><br>Aiouter ><br>Aiouter ><br>Aiouter ><br>Aiouter ><br>Aiouter ><br>Aiouter ><br>Aiouter ><br>Aiouter >                                                                                                    | <u>Supprimer</u> , Code de mise à jous<br><u>Supprimer</u> , Analyse<br><u>Supprimer</u> , Analyse<br><u>Supprimer</u> , Auteur technique<br><u>Supprimer</u> , Certification<br><u>Supprimer</u> , Code AC<br><u>Supprimer</u> , Date d'annulation<br><u>Supprimer</u> , Date d'apparition<br><u>Supprimer</u> , Date de confirmati<br><u>Supprimer</u> , Date de validation<br><u>Supprimer</u> , Date de validation<br><u>Supprimer</u> , Date de validation<br><u>Supprimer</u> , Date de validation<br><u>Supprimer</u> , En vente<br><u>Supprimer</u> , En vente<br><u>Supprimer</u> , Langues du texte of<br><u>Supprimer</u> , Liste modulable                                                                                                    | ur                                                    |          |  |  |  |
|                                     | Pages/Format Parenté internationale Période de transition Prix Projet remplacé Publié dans Référence Remplace Remplacé par Renvoi Reproduit dans Résumé Titre Traduction Type de document                                                           | Aiouter >         Aiouter >                                                                                                    | <u>Supprimer</u> , Code de mise à jou<br><u>Supprimer</u> , Analyse<br><u>Supprimer</u> , Auteur technique<br><u>Supprimer</u> , Certification<br><u>Supprimer</u> , Code AC<br><u>Supprimer</u> , Date d'annulation<br><u>Supprimer</u> , Date d'apparition<br><u>Supprimer</u> , Date de confirmati<br><u>Supprimer</u> , Date de validation<br><u>Supprimer</u> , Date de validation<br><u>Supprimer</u> , Descripteurs<br><u>Supprimer</u> , En vente<br><u>Supprimer</u> , En vente<br><u>Supprimer</u> , Langues du texte of<br><u>Supprimer</u> , Liste modulable                                                                                                    | ur                                                    |          |  |  |  |
|                                     | Pages/Format Parenté internationale Période de transition Prix Projet remplacé Publié dans Référence Remplace Remplacé par Renvoi Reproduit dans Résumé Titre Traduction Type de document 3 - Sélectionner le nombre d                              | Aiouter ><br>Aiouter ><br>Aiouter >                                                                                                    | <u>Supprimer</u> , Code de mise à jou<br><u>Supprimer</u> , Analyse<br><u>Supprimer</u> , Auteur technique<br><u>Supprimer</u> , Certification<br><u>Supprimer</u> , Code AC<br><u>Supprimer</u> , Date d'annulation<br><u>Supprimer</u> , Date d'apparition<br><u>Supprimer</u> , Date de confirmati<br><u>Supprimer</u> , Date de validation<br><u>Supprimer</u> , Date de validation<br><u>Supprimer</u> , Descripteurs<br><u>Supprimer</u> , En vente<br><u>Supprimer</u> , En vente<br><u>Supprimer</u> , Langues du texte of<br><u>Supprimer</u> , Liste modulable                                                                                                    | ur                                                    |          |  |  |  |
|                                     | Pages/Format Parenté internationale Période de transition Prix Projet remplacé Publié dans Référence Remplace Remplace Remplacé par Renvoi Reproduit dans Résumé Titre Traduction Type de document 3 - Sélectionner le nombre d Sauvegarder Annuler | Aiouter ><br>Aiouter ><br>Aiouter > | <ul> <li><u>Supprimer</u>, Code de mise à jou</li> <li><u>Supprimer</u>, Analyse</li> <li><u>Supprimer</u>, Auteur technique</li> <li><u>Supprimer</u>, Certification</li> <li><u>Supprimer</u>, Code AC</li> <li><u>Supprimer</u>, Date d'annulation</li> <li><u>Supprimer</u>, Date d'apparition</li> <li><u>Supprimer</u>, Date de confirmati</li> <li><u>Supprimer</u>, Date de validation</li> <li><u>Supprimer</u>, Date de validation</li> <li><u>Supprimer</u>, Date de validation</li> <li><u>Supprimer</u>, En vente</li> <li><u>Supprimer</u>, Langues du texte of</li> <li><u>Supprimer</u>, Liste modulable</li> </ul>                                                                                                    | ur                                                    |          |  |  |  |

| puisse être combiné par un opérateur booléen ET, o<br>seront combinés par défaut avec l'opérateur booléen                                                                                                    | OU, SANS. Si cette case es<br>ET.                                                                                    | st décochée, tous les crité                                                                     |
|----------------------------------------------------------------------------------------------------|----------------------------------------------------------------------------------------------------|-------------------------------------------------------------------------------------------------|
|                                                                                                    | Limiter la recherche au(x)                                                                                           |                                                                                                 |
|                                                                                                    | Etat des documents                                                                                                   | Tous les documents                                                                              |
| La partie permettant de limiter sa recherche ne                                                                                                    | Documents avec et sans donnée                                                                                        | s utilisateur                                                                                   |
| sera visible dans le masque de recherche que si                                                                                                    | 🗖 Signets                                                                                                    | 🖲 Avec 🄎 Sans                                                                                   |
| vous cochez la case                                                                                                    | Notes                                                                                                    | 🖲 Avec 🄎 Sans                                                                                   |
| Afficher les options pour "Recherche limitée au(x)"                                                                                                    | Textes disponibles                                                                                                   | 🖉 Avec 🄎 Sans                                                                                   |
|                                                                                                    | 💽 🖃 🗖 Résultat dans les profils                                                                                      | 🖲 Tous 🔎 Certains                                                                               |
| Sélectionnez les critères qui apparaîtront dans votre r<br>droite grâce au lien <u>Ajouter</u> . Les pictogrammes <i>A</i><br>Même si vous définissez à l'avance les critères de<br>pouvez ajouter des champs dynamiques, vous per<br>chaque recherche. | masque de recherche en les<br>vous permettent d'ordonn<br>vant apparaître dans votre<br>mettant de choisir des critè | basculant dans la colonn<br>er critères.<br>masque de recherche, v<br>eres supplémentaires lors |
| Cette case cochée par défaut vous permet d'utiliser d                                                                                                    | des filtres supplémentaires à                                                                                        | partir de la liste de résu                                                                      |

## 5.3. Paramétrer l'affichage de la liste de résultats

Dans le menu > <u>Liste de résultats</u> de l'espace **Paramètres**, vous pouvez personnaliser l'affichage de votre liste de résultats :

|                                   | Info Recherche Liste de résultats Notice détaillée Espace personnel Panier Paramèt                                                               |
|-----------------------------------|----------------------------------------------------------------------------------------------------|
|                                   | Vous êtes ici : <b>Paramètres</b>                                                                                                    |
| 12-09-01                          | Liste de résultats                                                                                                    |
| <u>los données d'accès</u>        | Sélection de champs                                                                                                    |
| te de résultats<br>tice détaillée | Champs à afficher:<br>Code d'origine, Référence, Titre, Code de mise à jour, Date de publication, En vente<br>Sélectionner des champs à afficher |
| asquer le menu                    | Autres options d'affichage                                                                                                    |
|                                   | ✓ Afficher la recherche                                                                                                    |
|                                   | ☑ Afficher les documents avec symboles                                                                                                    |
|                                   | Afficher les résultats                                                                                                    |
|                                   | <ul> <li>Mise en page/Lecture</li> <li>Mise en page/Tableaux</li> </ul>                                                                          |
|                                   | 🗹 Masquer automatiquement le menu de gauche lorsqu'un aperçu bibliographique est ouvert.                                                         |

Par défaut la liste de résultats affiche pour chaque référence les informations suivantes : Code d'origine, Référence, Titre, Code de mise à jour, Date de publication, En vente. Pour afficher d'autres informations, cliquez sur <u>Sélectionner des champs à afficher</u> et renseignez le formulaire qui s'ouvre :

|   |                                                                                                    | Sélectionner les champs à affiche                                                                                                    | ٩r                                                                                                    |                                                                                                    |                                                                                                    |                                                                          | •                                                                                                    |
|---|----------------------------------------------------------------------------------------------------|----------------------------------------------------------------------------------------------------|----------------------------------------------------------------------------------------------------|----------------------------------------------------------------------------------------------------|----------------------------------------------------------------------------------------------------|--------------------------------------------------------------------------|----------------------------------------------------------------------------------------------------|
| ļ |                                                                                                    | Si vous avez terminé votre sélectio.<br>Peus ignores los medifications, cliq                                                                                                    | n de champs perso                                                                                                    | nnalisé, cliquez sur "Sa                                                                                                    | auvegarder".                                                                                                    |                                                                          |                                                                                                    |
|   |                                                                                                    | Four ignorer les modifications, cliqu<br>Changer l'ordre des champs n'est a<br>In the textbox behind the selected<br>layout                                                                                                    | uez sur "Annuler .<br>pplicable que pour<br>field you can set th                                                                                                    | la Mise en page/Tablea<br>ne maximum nr. of char                                                                                                    | ux.<br>acter to display for thi                                                                                                | is field in table                                                        | 2                                                                                                    |
|   |                                                                                                    | Champs disponibles                                                                                                    |                                                                                                    | Champs sélectio                                                                                                    | nnés                                                                                                    |                                                                          |                                                                                                    |
|   |                                                                                                    | Auteur technique                                                                                                    | Ajouter >                                                                                                    | < Supprimer                                                                                                    | Code d'origine                                                                                                    | 0 👻                                                                      |                                                                                                    |
|   |                                                                                                    | Code AC                                                                                                    | Aiouter >                                                                                                    | < Supprimer                                                                                                    | Référence                                                                                                    | 0 🔦                                                                      |                                                                                                    |
|   |                                                                                                    | Critère de tri                                                                                                    | Ajouter >                                                                                                    | < Supprimer                                                                                                    | Titre                                                                                                    | 100 🔗 📎                                                                  |                                                                                                    |
|   |                                                                                                    | Date d'annulation                                                                                                    | Ajouter >                                                                                                    | < Supprimer                                                                                                    | Origine                                                                                                    | 0 ^ >                                                                    | 4                                                                                                    |
|   |                                                                                                    | ICS/Rubriques thématiques                                                                                                    | Ajouter >                                                                                                    | < Supprimer                                                                                                    | Code de mise à jour                                                                                                    | 0                                                                        |                                                                                                    |
|   |                                                                                                    | ID du texte intégral en ligne                                                                                                    | Ajouter >                                                                                                    | < Supprimer                                                                                                    | Date de publication                                                                                                    | 0 ^ >                                                                    | 1                                                                                                    |
|   |                                                                                                    | Langues du texte d'origine                                                                                                    | Ajouter >                                                                                                    | < Supprimer                                                                                                    | En vente                                                                                                    | 0                                                                        |                                                                                                    |
|   |                                                                                                    | <br>Législation                                                                                                    | Ajouter >                                                                                                    |                                                                                                    |                                                                                                    |                                                                          |                                                                                                    |
|   |                                                                                                    | Modifié par                                                                                                    | Ajouter >                                                                                                    |                                                                                                    |                                                                                                    |                                                                          |                                                                                                    |
|   |                                                                                                    | Note (allemand)                                                                                                    | Ajouter >                                                                                                    |                                                                                                    |                                                                                                    |                                                                          |                                                                                                    |
|   |                                                                                                    | Note (anglais)                                                                                                    | Ajouter >                                                                                                    |                                                                                                    |                                                                                                    |                                                                          |                                                                                                    |
|   |                                                                                                    | Note (autres langues)                                                                                                    | <u>Ajouter &gt;</u>                                                                                                    |                                                                                                    |                                                                                                    |                                                                          |                                                                                                    |
|   |                                                                                                    | Note (français)                                                                                                    | Ajouter >                                                                                                    |                                                                                                    |                                                                                                    |                                                                          |                                                                                                    |
|   |                                                                                                    | Parenté internationale                                                                                                    | <u>Ajouter &gt;</u>                                                                                                    |                                                                                                    |                                                                                                    |                                                                          |                                                                                                    |
|   |                                                                                                    | Période de transition                                                                                                    | Ajouter >                                                                                                    |                                                                                                    |                                                                                                    |                                                                          |                                                                                                    |
|   |                                                                                                    | Prix                                                                                                    | Ajouter >                                                                                                    |                                                                                                    |                                                                                                    |                                                                          |                                                                                                    |
|   |                                                                                                    | Remplacé par                                                                                                    | Ajouter >                                                                                                    |                                                                                                    |                                                                                                    |                                                                          |                                                                                                    |
|   |                                                                                                    | Reproduit dans                                                                                                    | Ajouter >                                                                                                    |                                                                                                    |                                                                                                    |                                                                          |                                                                                                    |
|   |                                                                                                    | Traduction                                                                                                    | Ajouter >                                                                                                    |                                                                                                    |                                                                                                    |                                                                          |                                                                                                    |
|   |                                                                                                    | Traduction                                                                                                    | Ajouter >                                                                                                    |                                                                                                    |                                                                                                    |                                                                          |                                                                                                    |
|   |                                                                                                    | Type de document                                                                                                    | Ajouter >                                                                                                    |                                                                                                    |                                                                                                    |                                                                          |                                                                                                    |
|   |                                                                                                    | Sauvegarder Annuler                                                                                                    |                                                                                                    | I                                                                                                    |                                                                                                    |                                                                          | I                                                                                                    |
|   | Sélectionnez les i                                                                                                    | nformations qui appara                                                                                                    | aîtront dans                                                                                                    | la liste de rés                                                                                                    | sultats en les                                                                                                    | basculan                                                                 | nt dans la colonne                                                                                                    |
|   | Sélectionnez les i<br>droite grâce au lier<br>Les pictogrammes<br>tableaux.<br>Le champ juste à g<br>à afficher pour ce                                                                                                    | nformations qui appara<br><u>Ajouter &gt;</u><br>s                                                                                                    | aîtront dans<br>nt d'ordonne<br>mmes vous<br>de résultats                                                                                                    | la liste de rés<br>er ces informa<br>permet de rer<br>est affichée e                                                                                                    | sultats en les<br>itions lorsque<br>nseigner un no                                                                             | du'ils so<br>du'ils so<br>ombre ma                                       | nt dans la colonne<br>ont affichés au form<br>aximum de caractèr                                                                                                    |
| 2 | Sélectionnez les i<br>droite grâce au lier<br>Les pictogrammes<br>tableaux.<br>Le champ juste à g<br>à afficher pour ce<br>d'une <i>mise en pag</i><br>Par défaut la cas<br>résumant le nomb                                                                                                    | nformations qui appara<br><u>Ajouter &gt;</u><br>s ~ vous permetter<br>gauche de ces pictogra<br>champ lorsque la liste<br>te <i>Tableaux</i> plus bas).<br>e I Afficher la reche<br>re de résultats trouvés                                                                                                    | aîtront dans<br>nt d'ordonne<br>mmes vous<br>de résultats<br>La valeur « u<br>rche est co<br>et les critère                                                                       | la liste de rés<br>er ces informa<br>s permet de rer<br>est affichée e<br>0 » indique qu<br>ochée pour qu<br>es de recherch                                                                           | sultats en les<br>itions lorsque<br>nseigner un no<br>n mise en pag<br>'il n'y a pas de<br>ue la liste de<br>ie.               | du'ils so<br>pmbre ma<br>ge Tablea<br>ilimite.<br>résultats              | nt dans la colonne<br>ont affichés au form<br>aximum de caractèr<br>lux (voir la descripti<br>s comporte un enté                                                                                                    |
| 2 | Sélectionnez les i<br>droite grâce au lieu<br>Les pictogrammes<br>tableaux.<br>Le champ juste à g<br>à afficher pour ce<br>d'une <i>mise en pag</i><br>Par défaut la cas<br>résumant le nomb<br>Par défaut la ca<br>supplémentaires a<br>• • • • • • • • • • • • • • • • • • •                         | nformations qui appara<br><u>Ajouter &gt;</u><br>s $\sim$ vous permetter<br>gauche de ces pictogra<br>champ lorsque la liste<br>te <i>Tableaux</i> plus bas). I<br>e $\blacksquare$ Afficher la reche<br>re de résultats trouvés<br>ase $\blacksquare$ Afficher les do<br>pparaissent :<br>entifier un document ar                    | aîtront dans<br>nt d'ordonne<br>immes vous<br>de résultats<br>La valeur « d<br>rche est co<br>et les critère<br>cuments av                                                        | la liste de rés<br>er ces informa<br>s permet de rer<br>est affichée e<br>0 » indique qu<br>ochée pour qu<br>es de recherch<br>rec symboles                                                           | sultats en les<br>ations lorsque<br>nseigner un no<br>n mise en pag<br>'il n'y a pas de<br>ue la liste de<br>le.<br>est cochée | qu'ils so<br>ombre ma<br>ge Tablea<br>e limite.<br>résultats<br>pour qu  | nt dans la colonne<br>ont affichés au form<br>aximum de caractèr<br>nux (voir la descripti<br>s comporte un enté<br>e les pictogramm                                                                                                    |
| 2 | Sélectionnez les i<br>droite grâce au lier<br>Les pictogrammes<br>tableaux.<br>Le champ juste à g<br>à afficher pour ce<br>d'une <i>mise en pag</i><br>Par défaut la cas<br>résumant le nomb<br>Par défaut la ca<br>supplémentaires a<br>• • pour ide<br>• pour signet.<br>• • pour juste à g          | nformations qui appara<br><u>Ajouter &gt;</u><br>s                                                                                                    | aîtront dans<br>nt d'ordonne<br>ammes vous<br>de résultats<br>La valeur « u<br>rche est co<br>et les critère<br>cuments av<br>nulé<br>rattaché à u                                | la liste de rés<br>er ces informa<br>s permet de rer<br>est affichée e<br>0 » indique qu<br>ochée pour qu<br>ochée pour qu<br>es de recherch<br>rec symboles<br>un signet ou h                        | sultats en les<br>ntions lorsque<br>nseigner un no<br>n mise en pag<br>'il n'y a pas de<br>ue la liste de<br>le.<br>est cochée | du'ils so<br>ombre ma<br>ge Tablea<br>e limite.<br>résultats<br>pour que | nt dans la colonne<br>ont affichés au form<br>aximum de caractèr<br>nux (voir la descripti<br>s comporte un enté<br>e les pictogramm<br>her le document à                                                                                                    |
| 2 | Sélectionnez les i<br>droite grâce au lieu<br>Les pictogrammes<br>tableaux.<br>Le champ juste à g<br>à afficher pour ce<br>d'une <i>mise en pag</i><br>Par défaut la cas<br>résumant le nomb<br>Par défaut la cas<br>supplémentaires a<br>• • • pour ide<br>• • • • pour ide                           | nformations qui appara<br><u>Ajouter &gt;</u><br>s ~ ∨ vous permetter<br>gauche de ces pictogra<br>champ lorsque la liste<br><i>te Tableaux</i> plus bas). I<br>e ✓ Afficher la reche<br>re de résultats trouvés<br>ase ✓ Afficher les do<br>pparaissent :<br>entifier un document<br>identifier un document<br>dentifier un document | aîtront dans<br>nt d'ordonne<br>ammes vous<br>de résultats<br>La valeur « d<br>rche est co<br>et les critère<br>cuments av<br>nulé<br>rattaché à u<br>rattaché à u                | la liste de rés<br>er ces informa<br>s permet de rer<br>est affichée e<br>0 » indique qu<br>ochée pour qu<br>ochée pour qu<br>es de recherch<br>rec symboles<br>un signet ou h<br>ne note.            | sultats en les<br>ntions lorsque<br>nseigner un no<br>n mise en pag<br>'il n'y a pas de<br>ue la liste de<br>le.<br>est cochée | du'ils so<br>ombre ma<br>ge Tablea<br>imite.<br>résultats<br>pour que    | nt dans la colonne<br>ont affichés au form<br>aximum de caractèr<br>aximum de caractèr<br>aximum de c |
| 2 | Sélectionnez les i<br>droite grâce au lier<br>Les pictogrammes<br>tableaux.<br>Le champ juste à g<br>à afficher pour ce<br>d'une <i>mise en pag</i><br>Par défaut la cas<br>résumant le nomb<br>Par défaut la cas<br>supplémentaires a<br>• • pour ide<br>• • pour ide<br>• • pour ide<br>• • pour ide | nformations qui appara<br>Ajouter ≥<br>s < > vous permetter<br>gauche de ces pictogra<br>champ lorsque la liste<br><i>te Tableaux</i> plus bas). I<br>e                                                                                                    | aîtront dans<br>nt d'ordonne<br>ummes vous<br>de résultats<br>La valeur « u<br>rche est co<br>et les critère<br>cuments av<br>nulé<br>rattaché à u<br>rattaché à u<br>entreprise. | la liste de rés<br>er ces informa<br>s permet de rer<br>est affichée e<br>0 » indique qu<br>ochée pour qu<br>ochée pour qu<br>es de recherch<br>rec symboles<br>un signet ou<br>ne note.<br>n profil. | sultats en les<br>ntions lorsque<br>nseigner un no<br>n mise en pag<br>'il n'y a pas de<br>ue la liste de<br>le.<br>est cochée | du'ils so<br>ombre ma<br>ge Tablea<br>e limite.<br>résultats<br>pour qui | nt dans la colonne<br>ont affichés au form<br>aximum de caractèr<br>iux (voir la descripti<br>s comporte un enté<br>e les pictogramm<br>her le document à                                                                                                    |

|                                                               |                                                                                               |                                                                                                    | â                                                                                                    | <b>Systèn</b><br>Code de<br>Code   | <b>nes de r</b><br>e <i>mis</i> e à<br>d'origine                                                                | manageme<br>jour: U - L<br>≥: FA                                                                                | ent de la qualité. Exigences.<br>Date de publication: 2008-11-01                                                |                                                                                                    |                                                                                                    |                                                                                                    |
|---------------------------------------------------------------|-----------------------------------------------------------------------------------------------|----------------------------------------------------------------------------------------------------|----------------------------------------------------------------------------------------------------|------------------------------------|----------------------------------------------------------------------------------------------------|----------------------------------------------------------------------------------------------------|----------------------------------------------------------------------------------------------------|----------------------------------------------------------------------------------------------------|----------------------------------------------------------------------------------------------------|----------------------------------------------------------------------------------------------------|
| <ul> <li>une mise en<br/>page/Lecture (par défaut)</li> </ul> |                                                                                               |                                                                                                    | 2.                                                                                                    | <u>NF X50</u><br>Systèn<br>Code de | i-131, N<br>n <b>es de r</b><br>e <i>mise à</i><br>d'origine                                                    | F EN ISO 9<br>manageme<br>jour: H - L<br>e: FA                                                                  | 001 🗢 🔹<br>Int de la qualité. Exigences<br>Date de publication: 2000-12-01                                      |                                                                                                    |                                                                                                    |                                                                                                    |
|                                                               |                                                                                               |                                                                                                    | <ul> <li>3. NF X50-131, NF EN ISO 9001 ● ●</li> <li>Systèmes qualité. Modèle pour l'assurance de la qualité en conception, développement, production, installation et prestations associées.</li> <li>Code de mise à jour: H - Date de publication: 1994-08-01</li> <li>Code d'origine: FA</li> </ul> |                                    |                                                                                                    |                                                                                                    |                                                                                                    |                                                                                                    |                                                                                                    | oduction,                                                                                                    |
| une mise<br>Tableau. A noi                                    | en<br>ter                                                                                     |                                                                                                    |                                                                                                    |                                    |                                                                                                    | Code<br>d'origine                                                                                               | Référence                                                                                                    | Titre                                                                                                    | Code<br>de<br>mise<br>à jour                                                                                                    | Date de<br>publicatio                                                                                                    |
| ans ce cas vous                                               | ne                                                                                            |                                                                                                    |                                                                                                    | Å                                  | 1. 👁                                                                                                    | FA                                                                                                    | NF X50-131 NF EN ISO 9001                                                                                       | Systèmes de management                                                                                                    | U                                                                                                    | 2008-11-0                                                                                                    |
| <u>r</u> plus le titre d                                      | du                                                                                            |                                                                                                    | 습 <b>6</b>                                                                                                    |                                    | 2, 👁                                                                                                    | FA                                                                                                    | NF X50-131 NF EN ISO 9001                                                                                       | Systèmes de management                                                                                                    | н                                                                                                    | 2000-12-0                                                                                                    |
| and the second second second                                  |                                                                                               |                                                                                                    | ~ /                                                                                                    |                                    |                                                                                                    |                                                                                                    |                                                                                                    | a 13 197 av 131                                                                                                    |                                                                                                    | 1001.001                                                                                                    |
| /<br>1<br>2                                                   | mise<br>Lecture (par défa<br>une mise<br>Tableau. A no<br>lans ce cas vous<br>z plus le titre | mise en<br>'Lecture (par défaut)<br>une mise en<br>'Tableau. A noter<br>lans ce cas vous ne<br>z plus le titre du | mise en<br>Lecture (par défaut)                                                                                                    | mise en<br>Lecture (par défaut)    | mise en<br>Lecture (par défaut)<br>une mise en<br>Tableau. A noter<br>lans ce cas vous ne<br>z plus le titre du | mise en<br>Lecture (par défaut)<br>une mise en<br>Tableau. A noter<br>lans ce cas vous ne<br>z plus le titre du | mise en<br>Lecture (par défaut)<br>une mise en<br>Tableau. A noter<br>lans ce cas vous ne<br>z plus le titre du | mise       en         'Lecture (par défaut)       Systèmes de management de la qualité. Exigences         Code de mise à jour: H - Date de publication: 2000-12-01         Code d'origine: FA         Installation et prestations associées.         Code de mise à jour: H - Date de publication: 1994-08-01         Image: Systèmes qualité. Modèle pour l'assurance de la quali         Image: Systèmes qualité. Modèle pour l'assurance de la quali         Image: Systèmes qualité. Modèle pour l'assurance de la quali         Image: Systèmes qualité. Modèle pour l'assurance de la quali         Image: Systèmes qualité. Modèle pour l'assurance de la quali         Image: Systèmes qualité. Modèle pour l'assurance de la quali         Image: Systèmes qualité. Modèle pour l'assurance de la quali         Image: Systèmes qualité. Modèle pour l'assurance de la quali         Image: Systèmes qualité. Modèle pour l'assurance de la quali         Image: Systèmes qualité. Modèle pour l'assurance de la quali         Image: Systèmes qualité. Modèle pour l'assurance de la quali         Image: Systèmes qualité. Modèle pour l'assurance de la qualité. Modèle pour l'assurance de la qualité. Systèmes qualité. Modèle pour l'assurance de la qualité. Systèmes qualité. Modèle pour l'assurance de la qualité. Modèle pour l'assurance de la qualité. Modèle pour l'assurance de la qualité. Systèmes qualité. Modèle pour l'assurance de la qualité. Systèmes qualité. Modèle pour l'assurance de la qualité. Systèmes qualité. Modèle pour l'assurance de la qualité. Systèmes qualité. M | mise       en         'Lecture (par défaut)       Code de mise à jour: H - Date de publication: 2000-12-01         Code d'origine: FA         'Systèmes qualité. Modèle pour l'assurance de la qualité en conception, développer installation et prestations associées.         Code d'origine: FA         une mise en Tableau. A noter lans ce cas vous ne z plus le titre du         'A noter         Code       'A NF X50-131 NF EN ISO 9001         Systèmes qualité. Modèle pour l'assurance de la qualité en conception, développer installation et prestations associées.         Code d'origine: FA         'Tableau. A noter         'A NF X50-131 NF EN ISO 9001         Systèmes de management         'A Part d'origine         'A NF X50-131 NF EN ISO 9001         'A NF X50-131 NF EN ISO 9001         Systèmes de management | mise       en         'Lecture (par défaut)       Systèmes de management de la qualité. Exigences         Code d'emise à jour: H - Date de publication: 2000-12-01       Code d'origine: FA         'Systèmes qualité. Modèle pour l'assurance de la qualité en conception, développement, prinstallation et prestations associées.       Code d'origine: FA         une       mise à jour: H - Date de publication: 1994-08-01       Code d'origine: FA         Une       mise à jour: H - Date de publication: 1994-08-01       Code d'origine: FA         Une       mise à jour: A noter       Code       Référence       Titre       Code de mise à jour: Jourde d'origine         'Tableau.       A noter       Image: A noter       Image: A noter< |

## 5.4. Paramétrer l'affichage des notices détaillées

Dans le menu ><u>Notice détaillée</u> de l'espace **Paramètres**, vous pouvez personnaliser l'affichage des notices détaillées :

| Dorinorm                                                 |                                                                                                    |               |                       |  |  |  |  |  |  |  |
|----------------------------------------------------------|----------------------------------------------------------------------------------------------------|---------------|-----------------------|--|--|--|--|--|--|--|
| remoni                                                   | Info Recherche Liste de résultats Notice détaillée                                                                   | Espace person | nel Panier Paramètres |  |  |  |  |  |  |  |
|                                                          | Vous êtes ici : Paramètres                                                                                           |               |                       |  |  |  |  |  |  |  |
| 2012-09-01                                               | Notice détaillée                                                                                                    |               | Ċ                     |  |  |  |  |  |  |  |
| > <u>Vos données d'accès</u><br>> <u>Recherche</u>       | Options d'affichage                                                                                                  |               |                       |  |  |  |  |  |  |  |
| > <u>Liste de résultats</u><br>> <u>Notice détaillée</u> | K Afficher des informations supplémentaires *                                                                        |               |                       |  |  |  |  |  |  |  |
| > <u>Masquer le menu</u>                                 | * Affichera dans la liste de résultats les pictogrammes indiquant si le document est attaché à une note, à un profil |               |                       |  |  |  |  |  |  |  |
|                                                          | Utiliser quel format d'affichage au démarrage de l'applicat                                                          | ion?          | 2                     |  |  |  |  |  |  |  |
|                                                          | O Utiliser un affichage prédéfini Par défault (F                                                                     | Par défaut) 👻 |                       |  |  |  |  |  |  |  |
|                                                          | Sélectionner le format d'affichage utilisé en dernier                                                                |               |                       |  |  |  |  |  |  |  |
|                                                          | _Gérér les formats d'affichage                                                                                       |               |                       |  |  |  |  |  |  |  |
|                                                          | Référence + Titres                                                                                                   | Modifier      | Supprimer             |  |  |  |  |  |  |  |
|                                                          | Référence et Prix                                                                                                    | Modifier      | <u>Supprimer</u>      |  |  |  |  |  |  |  |
|                                                          | Créer un nouveau format d'affichage                                                                                  |               |                       |  |  |  |  |  |  |  |
|                                                          | Sauvegarder                                                                                                    |               |                       |  |  |  |  |  |  |  |

Par défaut la case 🗹 Afficher des informations supplémentaires est cochée et permet aux pictogrammes suivants d'apparaître : pour identifier un document annulé 泠 pour identifier un document rattaché à un signet ou 🏠 pour pouvoir rattacher le document à un siane. 🧐 pour identifier un document entreprise. Cette case permet aussi d'afficher les détails sur les profils ou notes auquel le document est rattaché. Cette partie vous permet de paramétrer quel format d'affichage doit être utilisé par défaut lors de chaque connexion. Il y a un format d'affichage par défaut où toute l'information disponible est affichée. Mais vous pouvez gérer d'autres formats d'affichage, qui seront listés ici. Cliquez sur le lien Modifier pour voir les champs sélectionnés d'affichage, et les modifier. Pour ajouter un nouveau format cliquez sur le lien Créer un nouveau format d'affichage puis renseignez le formulaire suivant :

#### Sélectionner les champs à afficher

Si vous avez terminé votre sélection de champs personnalisé, cliquez sur "Sauvegarder". Pour ignorer les modifications, cliquez sur "Annuler".

Choisir un nom pour cette vue: Vue RD

| Champs disponibles            |                     |
|-------------------------------|---------------------|
| Annullation                   | <u>Ajouter &gt;</u> |
| Certification                 | <u>Ajouter &gt;</u> |
| Code de mise à jour           | <u>Ajouter &gt;</u> |
| Code d'origine                | Aiouter >           |
| <br>Critère de tri            | Ajouter >           |
|                               | Aisster             |
| Date d apparition             | Alouter >           |
| Date de confirmation          | <u>Ajouter &gt;</u> |
| Date de validation            | <u>Ajouter &gt;</u> |
| Expiration de validité        | <u>Ajouter &gt;</u> |
| Extral                        | <u>Ajouter &gt;</u> |
| Extra2                        | <u>Ajouter &gt;</u> |
| Extra3                        | <u>Ajouter &gt;</u> |
| Fragments d'identifiant       | Ajouter >           |
| Historique des versions       | Aiouter >           |
| ID du produit                 | Aiouter >           |
| ID du texte intégral en ligne | Aiouter >           |
|                               | Alender             |
|                               | Alouter >           |
| Mot(s)                        | <u>Ajouter &gt;</u> |
| Note (allemand)               | <u>Ajouter &gt;</u> |
| Note (anglais)                | <u>Ajouter &gt;</u> |
| Note (autres langues)         | <u>Ajouter &gt;</u> |
| Note (français)               | <u>Ajouter &gt;</u> |
| PDF                           | <u>Ajouter &gt;</u> |
| Période de transition         | <u>Ajouter &gt;</u> |
| Projet remplacé               | Aiouter >           |
| <br>                          | Aioutor >           |
|                               | Alouter >           |
| Renvoi                        | <u>Ajouter &gt;</u> |
| Reproduit dans                | <u>Ajouter &gt;</u> |
| Traduction                    | <u>Ajouter &gt;</u> |
|                               |                     |

| < supprimer_ type de document                  | ×     |
|------------------------------------------------|-------|
| < Supprimer_ Titre (français)                  | ≈∀    |
| < Supprimer_ Titre (autres langues)            | ≈∀    |
| < Supprimer_ Titre (anglais)                   | ≈∀    |
| < Supprimer_ Titre (allemand)                  | ≈∀    |
| < Supprimer Modifie                            | ≈∀    |
| < Supprimer Modifié par                        | ≈∀    |
| < Supprimer_Remplace                           | ≈∀    |
| < Supprimer Remplacé par                       | ≈∀    |
| < Supprimer_Référence                          | ≈∀    |
| < Supprimer Date de publication                | ≈∀    |
| < Supprimer. Date d'annulation                 | ≈∀    |
| < Supprimer_ Descripteurs (allemand)           | ≈∀    |
| < Supprimer_ Descripteurs (anglais)            | ≈∀    |
| <u>Supprimer</u> Descripteurs (autres langues) | ) 🙈 🥪 |
| < Supprimer_ Descripteurs (français)           | ≈≽    |
| < Supprimer Analyse (allemand)                 | ≈∀    |
| < Supprimer Analyse (anglais)                  | ≈∀    |
| < Supprimer Analyse (autres langues)           | ≈∀    |
| < Supprimer Analyse (français)                 | **    |
| <u>Supprimer</u> ICS/Rubriques thématiques     | ≈¥    |
| < Supprimer_ Pages/Format                      | ≈∀    |
| < Supprimer_Origine                            | ≈∀    |
| < Supprimer Parenté internationale             | ≈∀    |
| < Supprimer Prix                               | ≈∀    |
| < Supprimer_Résumé                             | ≈∀    |
| < Supprimer Langues du texte d'origine         | ≈∀    |
| < Supprimer Législation                        | ≈∀    |
| < Supprimer En vente                           | ≈¥    |
| < Supprimer_ Auteur technique                  | ≈∀    |
| < Supprimer_ Code AC                           | ∧     |

Sauvegarder Annuler

Vous devez renseigner un nom pour ce nouveau format d'affichage, c'est ce nom qui vous permettra de passer d'une vue à une autre.

Sélectionnez les informations qui apparaîtront dans la notice détaillées en les basculant dans la colonne de droite grâce au lien <u>Ajouter ></u>. Les pictogrammes  $\land \lor$  vous permettent d'ordonner les champs bibliographiques.

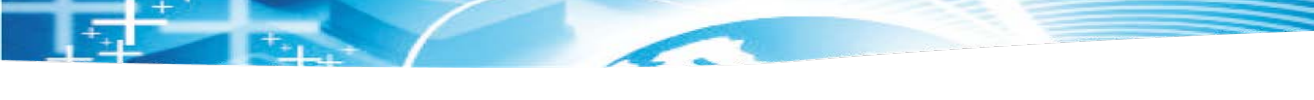

## 6. Acheter des normes

## 6.1. Qui peut acheter des normes ?

Si vous êtes le seul utilisateur de votre abonnement, vous avez la fonctionnalité **Panier d'achat** qui vous permet de commander des normes à partir de Perinorm sur une boutique de l'organisme de votre choix.

S'il y a plusieurs utilisateurs sur votre abonnement, vous êtes probablement dans la configuration suivante :

- un gestionnaire d'abonnement qui a la fonctionnalité Panier d'achat.
- les autres utilisateurs qui ne l'ont pas.

La description de l'achat de norme décrite aux chapitres suivants ne concerne que les gestionnaires d'abonnement.

En option il est possible d'attribuer le droit de demande d'achat aux utilisateurs. Ainsi leurs demandes d'achat sont gérées par le gestionnaire d'abonnement qui peut statuer sur ces demandes d'achat et centraliser les commandes.

## 6.2. Ajouter des documents au panier d'achat

A partir de la liste de résultats, vous pouvez ajouter de façon groupée des documents dans le panier d'achat. Cliquez sur le lien des documents <u>> Ajout dans panier</u>, avec trois possibilités :

- Soit pour les documents sélectionnés (en cochant la case correspondante)
- Soit pour les documents de la page, c'est-à-dire jusqu'à 100 documents si vous affichez 100 documents par page.
- Soit pour tous les documents de la liste de résultats.

| Perinorm                                                                                                    | Info                                                                                                    | Recherche                                                                  | Liste de résultats                                                                                       | Notice détaillée                                                                                 |  |  |  |
|----------------------------------------------------------------------------------------------------|----------------------------------------------------------------------------------------------------|----------------------------------------------------------------------------|----------------------------------------------------------------------------------------------------|--------------------------------------------------------------------------------------------------|--|--|--|
|                                                                                                    | Vous ête                                                                                                    | s ici : Liste de n                                                         | ésultats                                                                                                 |                                                                                                  |  |  |  |
| 013-03-01<br>Paramètres pour l'affichage<br>es résultats<br>Sauvegarder la recherche<br>Ajouter un signet<br>Ajouter une note<br>Ajouter un profi                                                                | Résultat par page 100 • Tri<br>4 résultat(s) pour votre recherche<br>Code d'origine: fa (76 452),<br>et Référence(s): 9000 (278),<br>Seulement les document en vigueur (754 345). |                                                                            |                                                                                                    |                                                                                                  |  |  |  |
| Ajout dans panier<br>Ajout dans panier<br>> Les documents<br>> les documents de la page<br>> Tous les documents de la<br>liste de résultats<br>Affecter le texte disponible<br>Dupliquer en Document<br>treprise | 2                                                                                                    | 1. NF X50-1<br>Normes p<br>utilisatio<br>Code d'or<br>Origine:<br>En vente | 21-1, NF EN ISO 90<br>pour le managemen<br>mise à jour: U - Dat<br>igine: FA<br>AFNOR<br>: AFNOR         | 00-1 (*)<br>ent de la qualité et l'assi<br>e de publication: 1994-08                             |  |  |  |
| Impression avancée<br>Impression simple<br>Exporter<br>Masquer le menu                                                                                                    | <b></b>                                                                                                    | 2. NF X50-1<br>Normes I<br>9001:199<br>Code de r<br>Code d'or<br>Origine:  | 21-3, NF EN ISO 90<br>pour le manageme<br>94 au développem<br>nise à jour: U - Dat<br>igine: FA<br>AFNOR | 00-3 ()<br>ent de la qualité et l'assi<br>ent, à la mise à disposit<br>e de publication: 1999-04 |  |  |  |

A partir de la notice détaillée, cliquez sur le lien <u>> Ajout dans panier</u> pour ajouter ce document dans le panier d'achat

# Perinorm

- 2013-03-01 > <u>Paramètres de la Notice</u> Détaillée
- > Ajouter une note
   > Ajouter au profil
- > Ajout dans panier
- > Affecter le texte disponible > Dupliquer en Document
- Entreprise
- > Impression avancée > Impression simple
- > Impression > Exporter

E

> Masquer le menu

Info Recherche Liste de résultats Notice détaillée
Vous êtes ici : Notice détaillée

Choisir la vue Par défault (Par défaut) 🔻

#### ☆ NF X50-130 NF EN ISO 9000 (2005-10-01) Date de publication: 2005-10-01, Type de document: ST, Code (

| Code d'origine      | FA                                                                  |
|---------------------|---------------------------------------------------------------------|
| Référence           | NF X50-130, NF EN ISO 9000                                          |
| Date de publication | 2005-10-01                                                          |
| Type de document    | ST                                                                  |
| Code de mise à jour | U                                                                   |
| Titre (français)    | Systèmes de management de la qu                                     |
| Titre (anglais)     | Quality management systems - Fu                                     |
| Titre (allemand)    | Qualitätsmanagementsysteme - Gr                                     |
| Analyse (français)  | La présente Norme internationale de la famille des normes ISO 9000. |

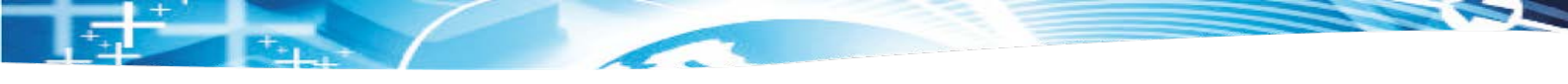

## 6.3. Sélection d'une boutique et commande des documents

Rendez-vous dans l'espace **Panier** pour lister les documents de votre panier, choisir une boutique, et démarrer votre achat.

|                                                     |                    |                                                                                     | Lan                 | gue : français 🔻 Bonjour : formatio   | n ( <u>Quitter Perinorm</u> ) |
|-----------------------------------------------------|--------------------|-------------------------------------------------------------------------------------|---------------------|---------------------------------------|-------------------------------|
| Perinorm                                            | Info F             | Recherche Liste de résultats Notice détaillée                                       |                     | Alertes Espace personnel Pa           | nier Paramètres               |
|                                                     | Vous êtes          | ici : Panier                                                                        |                     |                                       |                               |
| 2013-03-01                                          | Panie              | er d'achat                                                                          |                     |                                       | 0                             |
| > <u>Panier d'achat</u><br>> <u>demande d'achat</u> | 1> D               | ocuments à commander 2> Sélectionner la bou                                         | tique web 3> Commar | nder les documents                    |                               |
|                                                     | Recherc            | he Recherche   Effacer                                                              |                     |                                       |                               |
|                                                     | Choisir u<br>AFNOR | ine boutique:<br>V Choisir en tant que bou                                          | tique par défault   | $\frac{2}{\sqrt{2}}$                  |                               |
|                                                     | Docume             | nts dans le panier Affichage: Page 1 de 1 (2 documents                              | )                   |                                       |                               |
|                                                     | Sélectio           | nner: <u>Tous</u>   <u>toute la page</u>   <u>Aucun</u>   <u>Supprimer la séléc</u> | tion                | < Promièro pago - < pago prócódopt    | o Dago quivanto y             |
|                                                     |                    | Référence                                                                           | Code d'origine      | Date de publication                   | Action                        |
|                                                     |                    | NF X50-130, NF EN ISO 9000                                                          | FA                  | 2005-10-01                            | Supprimer                     |
|                                                     |                    | NF X50-121-1, NF EN ISO 9000-1                                                      | FA                  | 1994-08-01                            | Supprimer                     |
|                                                     |                    |                                                                                     |                     | << Première page     < page précédent | e Page suivante >             |
|                                                     |                    |                                                                                     |                     |                                       |                               |
|                                                     |                    |                                                                                     |                     |                                       | ,                             |
|                                                     |                    |                                                                                     |                     | Récapitulatif de v                    | votre commande                |
|                                                     |                    |                                                                                     |                     |                                       |                               |

|   | Vous devez choisir une boutique dans la liste. C'est vers elle que vous serez redirigé au moment de commander.                                                                                                    |  |  |  |  |  |
|---|----------------------------------------------------------------------------------------------------|--|--|--|--|--|
| 6 | Les documents que vous avez placés dans votre panier d'achat sont listés ici.                                                                                                    |  |  |  |  |  |
|   | Si vous avez beaucoup de documents, utilisez le moteur de recherche en renseignant tout ou partie d'une référence, puis cliquez sur <u>Recherche</u> pour lister uniquement les documents ayant une référence correspondante. Pour retrouver la liste exhaustive des documents placés dans le panier d'achat, cliquez sur <u>Effacer</u> .                                             |  |  |  |  |  |
|   | Pour pouvoir commander, il vous faut sélectionner un ou plusieurs documents de la liste, en cochant la case correspondante, puis cliquez sur Récapitulatif de votre commande                                                                                                    |  |  |  |  |  |
|   | Vous arrivez ensuite sur un récapitulatif de votre commande où vous pouvez imprimer et enregistrer cette liste.                                                                                                    |  |  |  |  |  |
|   | Vous n'avez plus qu'à cliquer sur <b>Commander</b> pour être redirigé vers la boutique de votre choix. Si la norme commandée n'est pas disponible sur la boutique souhaitée, un message vous avertira et vous devrez changer de boutique. A noter que si une norme nationale n'est pas disponible sur toutes les boutiques, elle l'est au moins sur la boutique du pays correspondant. |  |  |  |  |  |

| 0                   |
|---------------------|
|                     |
|                     |
|                     |
| age suivante        |
|                     |
| ion                 |
| primer              |
| primer              |
| age suivante        |
|                     |
|                     |
| ion<br>prii<br>prii |

Perinom – Manuel d'utilisation

# **Vos contacts**

Votre abonnement : departement-commercial@afnor.org

Les questions sur le fonctionnement technique du site : support-technique.uai@afnor.org

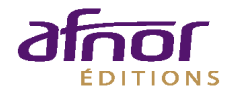

11, rue Francis de Pressensé 93571 La Plaine Saint-Denis Cedex Tél. : 01 41 62 80 00 Fax. : 01 49 17 90 00 www.afnor.org/editions